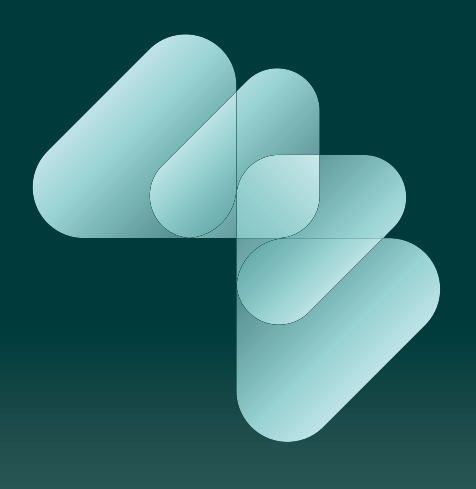

# Everio DediaBrowser HD Edition

**Instruction Guide** 

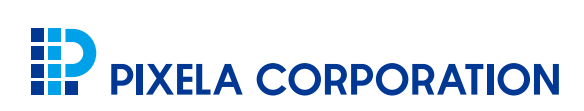

 $\label{eq:copyright} \textcircled{C} \mathsf{PIXELA} \mathsf{CORPORATION}. \mathsf{All} \mathsf{ rights} \mathsf{ reserved}.$ 

About The Software Guide

Before Using MediaBrowser

Preparation

What You Can Do with MediaBrowser

Using Videos Stored in Camcorder......14

What you can do with the camcorder connected

Write Videos onto Discs

Save Videos to the Computer

Export Videos to iTunes

Upload Videos to YouTube

**Checking Video Contents** 

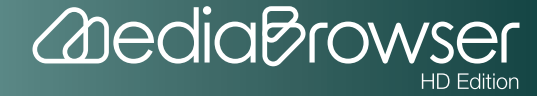

| Using Videos Stored in Computer42              |
|------------------------------------------------|
| What You Can Do with Videos Stored in Computer |
| Manage Videos                                  |
| Organize Videos                                |
| Additional Features of the Library             |
| Edit Videos                                    |
| Export Videos to iTunes                        |
| Link with YouTube                              |
| Write Videos onto Discs                        |
| Playing Back Videos                            |
| Playing Back with Everio MediaBrowser Player   |
|                                                |

Frequently Asked Question

MediaBrowser Support Information

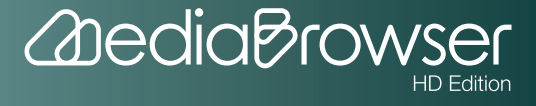

# Introduction

This chapter explains basic and necessary knowledge before using "Everio MediaBrowser HD Edition".Please read this chapter before operation.Also, please refer to the instruction maunal of your camcorder.

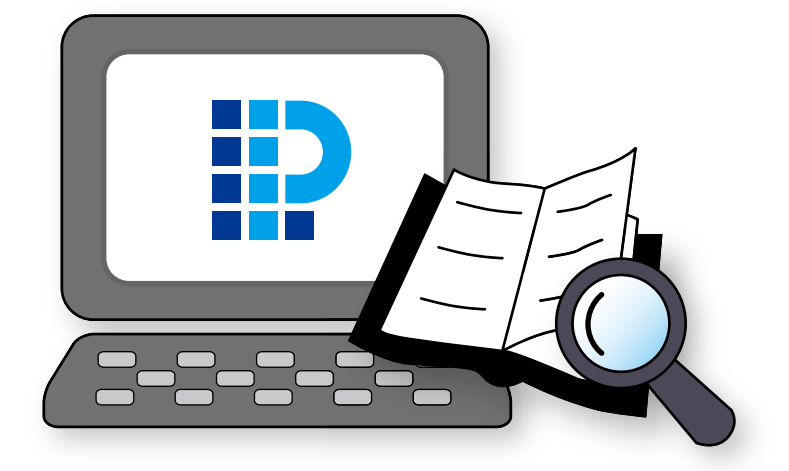

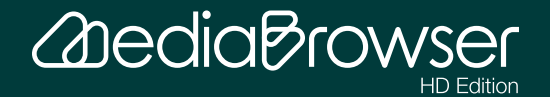

| About The Software Guide               | 6  |
|----------------------------------------|----|
| Symbols Used in This Guide             | 6  |
| Trademarks                             | 7  |
| Before Using MediaBrowser              | 8  |
| Cautions                               | 8  |
| About Supported Data                   | 8  |
| Operating Limitations                  | 8  |
| Supported Files                        | 9  |
| Preparation                            | 11 |
| Starting and Exiting                   | 11 |
| Connecting/Disconnecting the Camcorder | 12 |
| What You Can Do with MediaBrowser      | 13 |

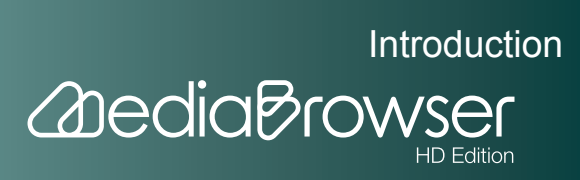

# A bout The Software Guide

This guide explains how to use "Everio MediaBrowser HD Edition" (referred to as "MediaBrowser").

- This guide does not mention basic operations of Windows Operating System.Menu selection and window operations are based on general operation procedures of Windows Operating System.
- It is prohibited to reproduce the content of this guide, fully or partially, without notice.
- The content of this guide may be modified without notice.
- Please contact our User Support Center (P.132) if you have any question.
- Illustrations in this guide show screen captures of the software under development. They may be different from the actual software.

# **Symbols Used in This Guide**

This guide uses the following symbols.

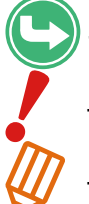

This symbol indicates a reference page relating to the topics.

This symbol indicates important notice for operations.

This symbol indicates a useful hint for operations .

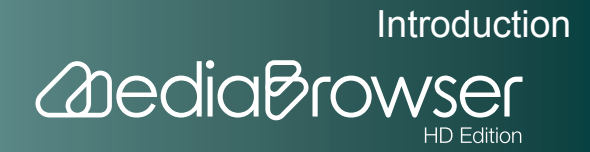

# Trademarks

- MediaBrowser<sup>™</sup> is a trademark of PIXELA CORPORATION.
- Windows® is a registered trademark of Microsoft Corporation in the U.S.A. and other countries.
- The official name of Windows is Microsoft® Windows®.
- Manufactured under license from Dolby Laboratories."Dolby" and the double-D symbol are trademarks of Dolby Laboratories.
- iPod®, iTunes® are the trademarks of Apple Inc.
- YouTube™ and "YouTube" logo are trademarks and registered trandemarks of YouTube LLC.
- Google<sup>™</sup> is the trademarks of Google Inc.
- "AVCHD" and "AVCHD" logo are trademarks of Panasonic Corporation and Sony Corporation.
- The Blu-ray Discs is the trademarks of Blu-ray Disc Association.
- "x.v.Color" is trademarks of Sony Corporation.
- The company names and brand names referred to in this instruction manual are themselves the trademarks, registered trademarks, and products of the respective companies.
- The <sup>®</sup> and <sup>™</sup> marks have been omitted in this instruction maual.

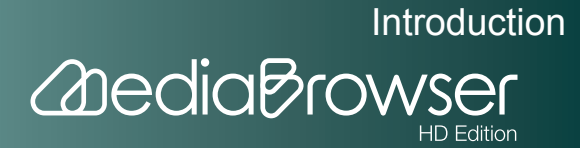

# Before Using MediaBrowser

## Cautions

- If recorded and/or edited content includes copyrighted works created by third parties, be sure to use them for personal use.
- Use an AC adaptor for the notebook computer power supply.
- Use an AC adaptor for the camcorder power supply.
- Connect the camcorder and the computer directly with an USB cable. Operation using USB hubs is not guaranteed.
- Do not put computer in Standby mode when a camcorder is connected.
- You cannot overwrite recorded DVD-R, DVD+R, DVD-R DL, DVD+R DL, BD-R and BD-R DL discs. When using a rewritable disc, erase the recorded data with "MediaBrowser" before writing.
- Do not to operate other software during disc writing.

# **About Supported Data**

- With "MediaBrowser", you can use videos recorded with a JVC camcorder with which "MediaBrowser" is bundled.
- Audio files are not supported.

# **Operating Limitations**

- "MediaBrowser" does not support Unicode.
- Even if video recordings are in a supported format, you may not be able to use them depending on the recording method.
- You cannot use "MediaBrowser" when connecting two or more camcorders to the computer.

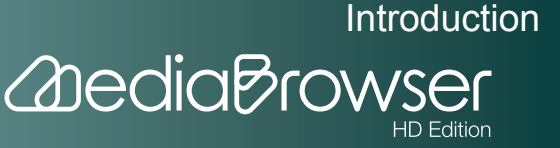

- System folders, Windows-only folders, the root directory C:\ and optical drives cannot be selected as the saving destination for the Library and file export. For details about the Library, refer to P. 49.
- You cannot add files to the Library by drag and drop in "Explorer" from removable disks. For details about the Library, refer to P. 49.
- Exporting files after editing or converting with "MediaBrowser", the picture quality of the movie will be lower than the original.
- Playback on all players is not supported for discs created with "MediaBrowser".
- "MediaBrowser" may not operate correctly when a writing software other than "MediaBrowser" is installed. In this case, we recommend not to use multiple disc writing software at the same time.
- When erasing data on a rewritable disc, the progress bar may not be displayed correctly in some drives.
- Immunity regarding YouTube upload function

When using YouTube upload function, the number of videos uploaded per hour may be restricted by YouTube specifications. Also, we do not guarantee full operations for future modifications of the YouTube specifications, and the operation on every environment.

Refer to the following website for the latest information about operating limitations.
 http://www.pixela.co.jp/oem/jvc/mediabrowser/e/

## **Supported Files**

## Importing

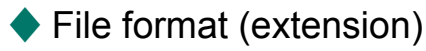

Everio movie file (.mts)

MediaBrowser edit files (.mbt)

JPEG (.jpg)

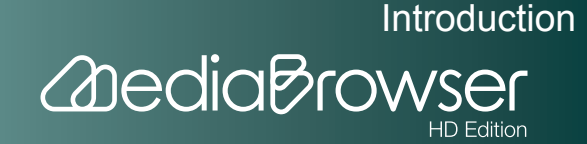

### Media type

Hard disk in the camcorder

SD Memory Card

## Writing

### File format (extension)

Movie edit: MBT (.mbt)

Still image: JPEG (.jpg)

For upload to YouTube, Movie conversion: WMV (.wmv)

For export to iTunes: M4V (.m4v)

Disc creation: DVD-Video, AVCHD, Blu-ray

### Disc type

|          | DVD-Video | AVCHD | Blu-ray |
|----------|-----------|-------|---------|
| DVD-R    |           |       |         |
| DVD-R DL |           |       |         |
| DVD-RW   |           |       |         |
| DVD+R    |           |       |         |
| DVD+R DL |           |       |         |
| DVD+RW   |           |       |         |
| BD-R     |           |       |         |
| BD-R DL  |           |       |         |
| BD-RE    |           |       |         |
| BD-RE DL |           |       |         |

\* 8cm discs are not supported.

X When using a rewritable disc, erase the recorded data with "MediaBrowser" before writing.

### About AVCHD disc creation

Videos recorded in UXP mode can be written to discs only after converting to XP mode quality. For Blu-ray format, UXP mode videos can be written to discs as they are.

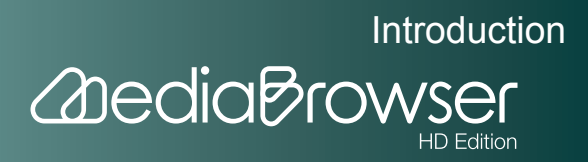

# **P** reparation

# **Starting and Exiting**

## Starting

You can start "MediaBrowser" in any of the following ways:

• Connect the camcorder.

"MediaBrowser" starts automatically when the camcorder is connected and a menu item is selected.

• Start from the shortcut icon.

Double-click the shortcut icon on the Desktop.

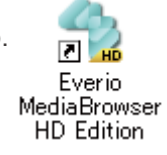

• Start from the [Start] menu.

Select the [Start] menu-[All Programs]-[PIXELA]-[Everio MediaBrowser HD Edition]-[Everio MediaBrowser HD Edition].

"MediaBrowser" browser screen will be displayed.

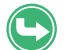

For details about Browser screen, refer to (P. 48).

## Exiting

Click [X]/[\_\_\_] on the upper right screen.

% Close all dialog boxes and setting screens before exiting.

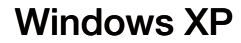

### Windows Vista

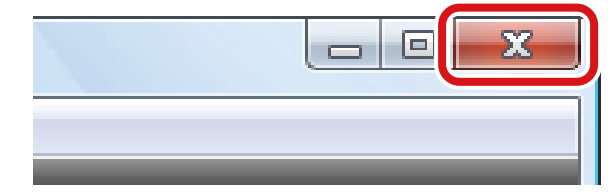

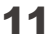

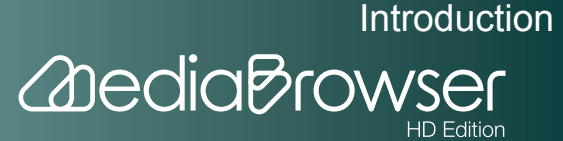

# **Connecting/Disconnecting the Camcorder**

If the camcorder is disconnected from the computer while using "MediaBrowser", video files in the camcorder may be damaged. Follow the instructions below when disconnecting the camcorder from the computer.

- Use an AC adaptor for the camcorder power supply.
- Connect the camcorder and the computer with a USB cable. Operation using USB hub is not guaranteed.
- When disconnecting USB cable, click "Safety remove USB Mass Storage Device" icon( (XP)/ (Vista))to release camcorder connection.

### Connecting the Camcorder

- Connect camcorder to wall outlet using AC adaptor.
- **2.** Turn on the camcorder.
- **3.** Connect the camcorder and computer with a USB cable.
  - Selection screen appears on your camcorder.
- 4. Select a connection to computer in the menu of the camcorder screen.
  - "MediaBrowser" browser screen will be displayed.

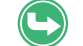

For operations of camcorder, please refer to the camcorder instruction manual.

### Disconnecting the Camcorder

- Click [[](XP) / [[](Vista) on the lower right screen.
- **2.** Click [Safely remove Mass Storage Device -Drive(X:)].
  - % The letter that appears as "Drive (X:)" varies depending on the computer.
  - % If multiple choices are displayed, select the drive corresponding to the camcorder.
  - A message informing you it is safe to remove hardware will be displayed.
- **3.** Disconnect camcorder.

Introduction

**Anedia** Brows

# W hat You Can Do with MediaBrowser

"MediaBrowser" expands the use of videos recorded with your camcorder. You can just follow the instructions on the screen to use the functions.

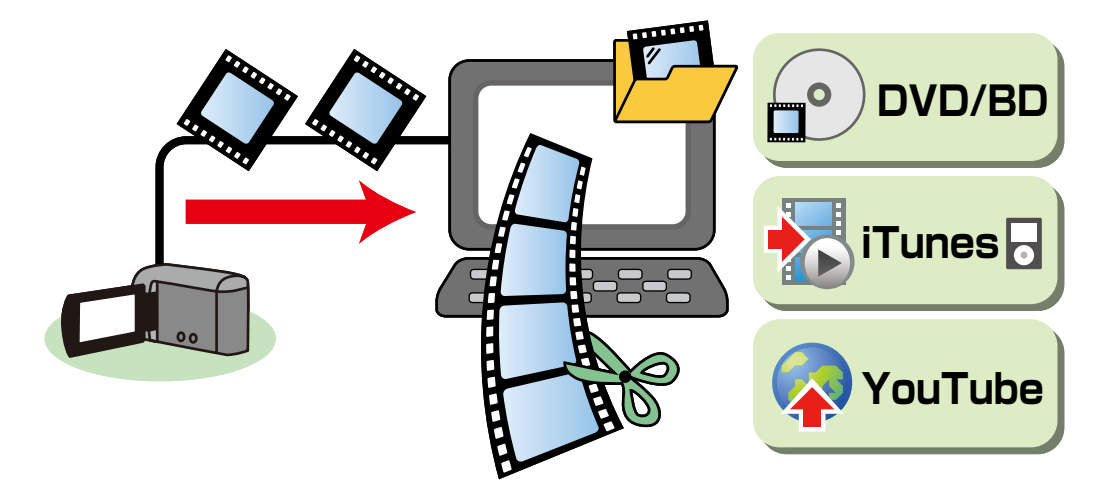

- Write on Discs
- Saving on the Computer
- Export to iTunes
- Upload to YouTube
- Playback Videos
- Manage Videos
- Edit Videos

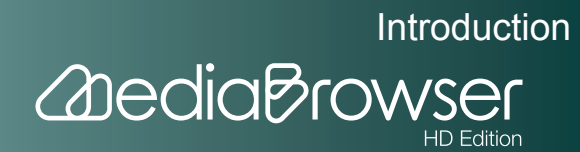

# Using Videos Stored in Camcorder

You can write videos in the camcorder directly to a disc, or save videos to computer more easily by selecting menus on camcorder screen.

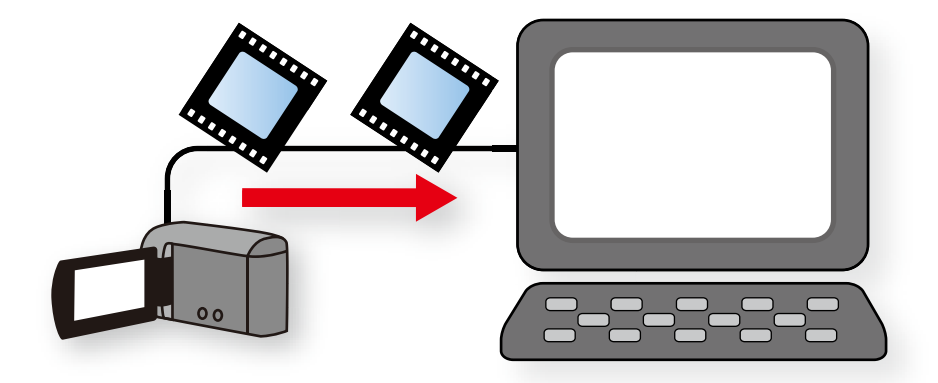

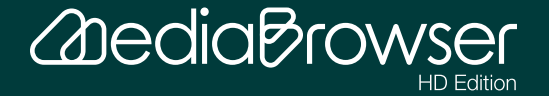

| What you can do with the camcorder connected | 16 |
|----------------------------------------------|----|
| Storing Videos                               | 16 |
| Convert Videos for iTunes or YouTube         | 17 |
| Playback Videos in the Camcorder             | 17 |
| Write Videos onto Discs                      |    |
| Writing All Videos onto Discs(Direct Disc)   | 18 |
| Selecting Videos and Writing onto Discs      | 19 |
| Save Videos to the Computer                  | 24 |
| Saving the Videos in Selected Volume         | 24 |
| Export Videos to iTunes                      | 27 |
| Exporting                                    | 27 |
| Upload Videos to YouTube                     | 31 |
| Uploading                                    | 31 |
| Checking Video Contents                      | 35 |
| Entering Camcorder Name                      | 35 |
| Viewing Videos in List                       | 36 |
| Checking Information of a Video File         | 38 |
| Previewing                                   | 40 |

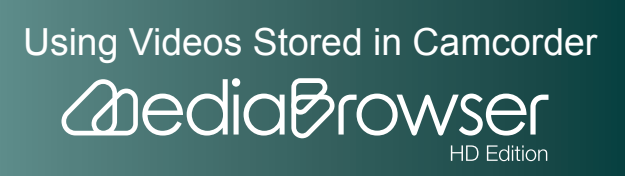

# W hat you can do with the camcorder connected

"MediaBrowser" expands the use of videos recorded with your camcorder. You can just follow the instructions on the screen to use the functions.

# Storing Videos

#### Save on a Disc

Connect your camcorder and press [DIRECT DISC] on camcorder to create a disc of a format you like with simple operation.

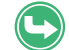

For details, refer to "Create discs from videos"(P. 18).

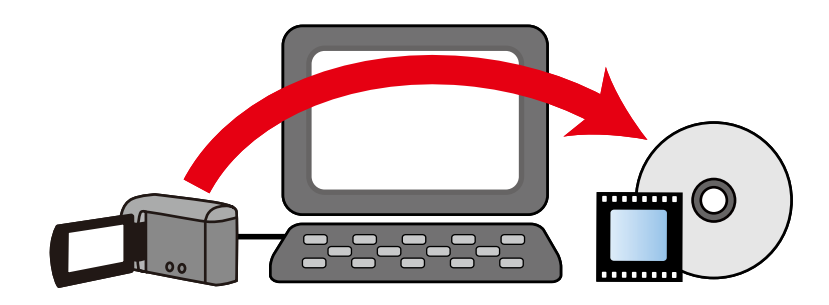

#### Saving on the Computer

Save videos in computer and you can create discs and edit movies anytime.

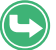

For details, refer to "Save Videos to Computer"(P. 24).

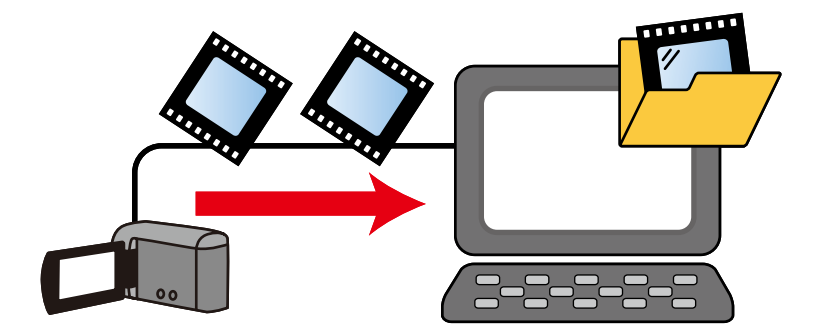

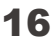

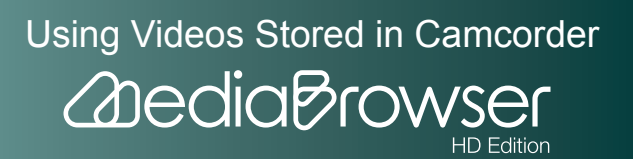

# **Convert Videos for iTunes or YouTube**

You can walk around with the recorded videos on your iPod, or share them on YouTube.

#### Export to iTunes

Video data is converted for iPod and automatically added to "iTunes".

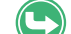

For details, refer to "Export Videos to iTunes"(P. 27).

#### Upload to YouTube

Enter "YouTube" account information, and converted videos can be uploaded automatically.

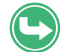

For details, refer to "Upload Videos to YouTube"(P. 31).

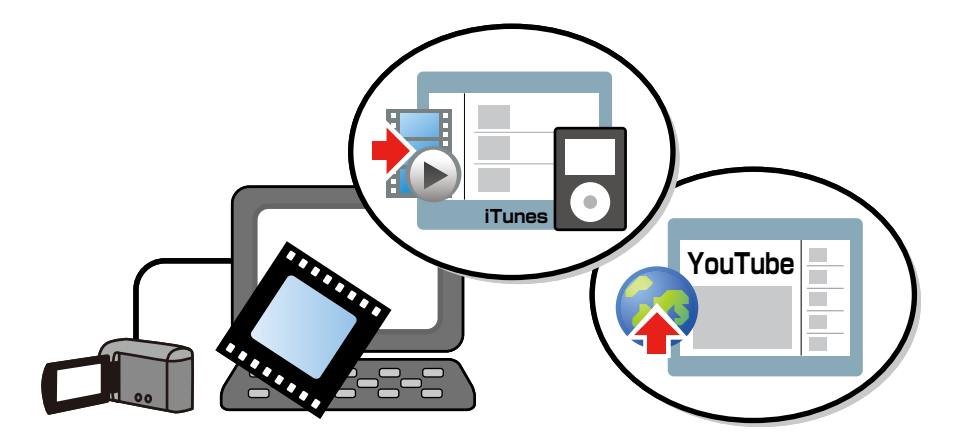

# **Playback Videos in the Camcorder**

"What is this video...?" Preview function will help you check the videos in times like this.

You can play back the videos stored in the camcorder by connecting your camcorder and the computer.

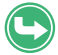

For details, refer to "Check Video Contents"(P. 35).

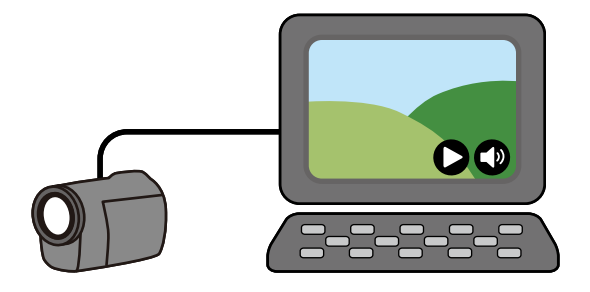

Using Videos Stored in Camcorder

2 dedia Brow

# Write Videos onto Discs

## Writing All Videos onto Discs(Direct Disc)

Create a disc of a format you like that you can playback on a player that supports the disc format. Settings such as menu settings are done automatically and you can create discs without operating computer much. By default, discs in AVCHD standard are created.

\* Video files already written before with the Direct Disc function will not be written.

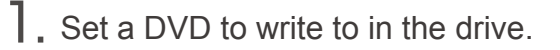

X Close screens such as Explorer.

**2.** Connect the camcorder to the computer.

3. Press [DIRECT DISC] button on the camcorder.

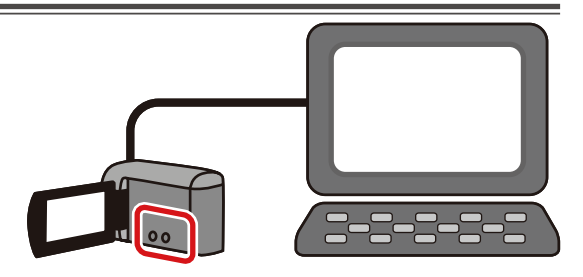

"MediaBrowser" Direct Disc screen will be displayed and disc creation will be started.

X If "Set a new disc" message appears, set a disc in a drive. Up to 5 discs (only 1 disc for Blu-ray) can be created in one operation.

Created discs can be played back on a player that supports the disc format.

When a used DVD-RW/DVD+RW/BD-RE is set

Data on the disc will be erased. If erasing is canceled, disc creation is canceled.

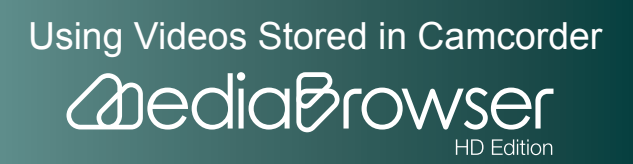

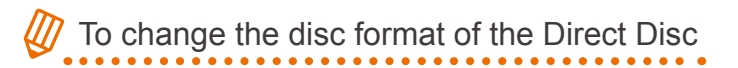

With Direct Disc, discs in AVCHD standard and Blu-ray Disc are created. Follow the below steps to change the disc format:

- $\,\,\%\,\,$  Change settings on "MediaBrowser" before creating discs.
- ]. Start up "MediaBrowser".
- 2. Select [Disc Creation Settings...] in the [Settings] menu.
- 3. For "Direct Disc Type", select "AVCHD" or "Blu-ray"
- 4. Click [OK] to close the setting window.

% The settings remain valid until you change them, even after quitting "MediaBrowser".

## **Selecting Videos and Writing onto Discs**

You can select videos in the camcorder's recording media and create a disc of a format you like.

Set a disc to write to in the drive.

X Close screens such as Explorer.

- **2.** Connect the camcorder to the computer.
- 3. Select [CREATE DISC] in the camcorder menu.

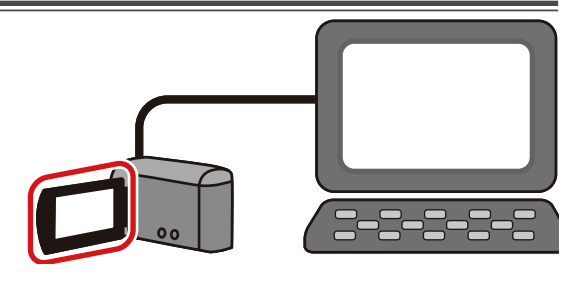

The disc creation screen of the "MediaBrowser" will be displayed.

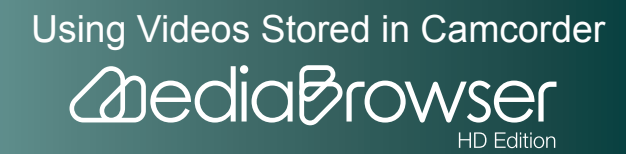

## Step1 : Select candidates individually

4. Drag & drop the file(s) to write on a disc to the bottom half of the screen.

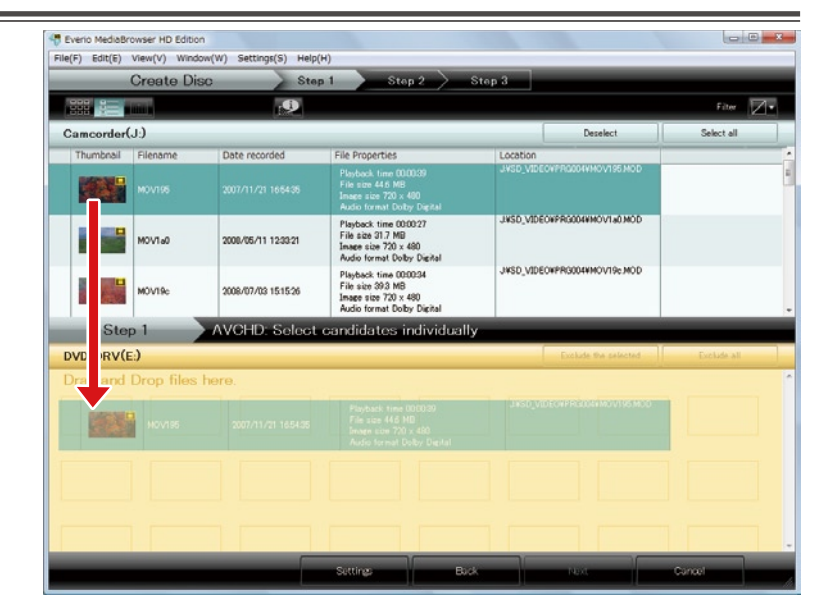

When videos you do not wish to write to disc are included Select the video file and click [Deselect].

5. Click [Settings].

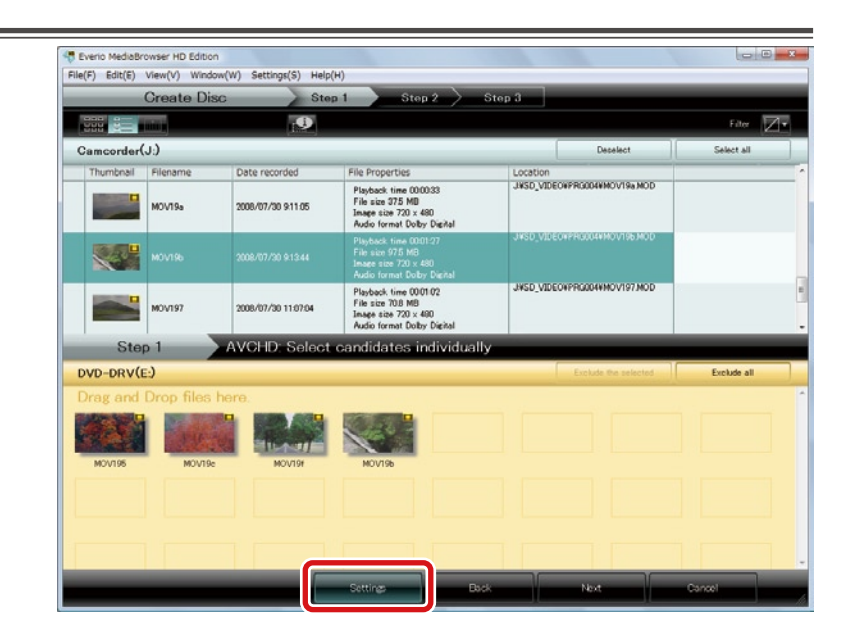

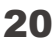

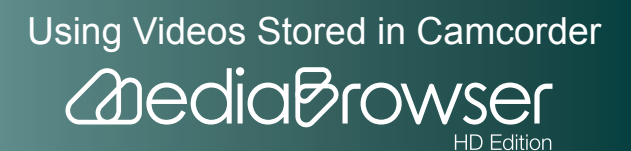

| sc Creation Settings                                                                                                    | X |
|----------------------------------------------------------------------------------------------------|---|
| Menu Settings                                                                                                    |   |
|                                                                                                    |   |
| Writing Drive:                                                                                                    |   |
| DVD RW AD-7170A(D:)                                                                                                    |   |
| Select disc type                                                                                                    |   |
| DVD-Video 🔹                                                                                                    |   |
| Direct Disc Type:                                                                                                    |   |
| AVCHD 🗸                                                                                                    |   |
| <ul> <li>AVCHID Disc Creation in UXP mode:</li> <li>Exclude</li> <li>Re-encode to XP mode quality level</li> <li>(Writing may take time)</li> </ul> |   |
| Disc size (show estimated capacity):<br><ul> <li>12cm</li> <li>12cm DL</li> </ul>                                                                   |   |
| Disc Erase (when using a rewritable disc):<br>Quick Erase  Complete Erase                                                                           |   |
| OK Cancel                                                                                                    |   |

Using Videos Stored in Camcorder

2 dedia Browse

- Menu settings: Select menu design.
- Writing drive: Select the drive you set the disc.
- Select Disc Type: Select the type of disc you want to create.
  - Blu-ray
  - AVCHD
  - DVD-Video

With "DVD-Video", the picture quality of the written movie will be lower than the original, however the created DVD-Video disc are playable on most DVD players.

Dis

- Direct Disc Type: The disc type to create in Direct Disc function.
- AVCHD Disc Creation in UXP mode: Select when creating AVCHD standard disc.
  - Exclude: UXP mode movies are not written on the disc.
  - Re-encode to XP mode quality level: Change picture quality of the movies and write on discs.
- Disc size: Select the size of the disc set.
- Disc erase: Select the erasing method for using DVD-RW/DVD+RW/BD-RE that already contains data.
  - Quick Erase: Normally use this method.
  - Complete Erase: Select this method in cases such as erasing failure with Quick Erase.

## 7. Click [Next].

### Step2 : Confirm

8. Check the content and click the [Start] button.

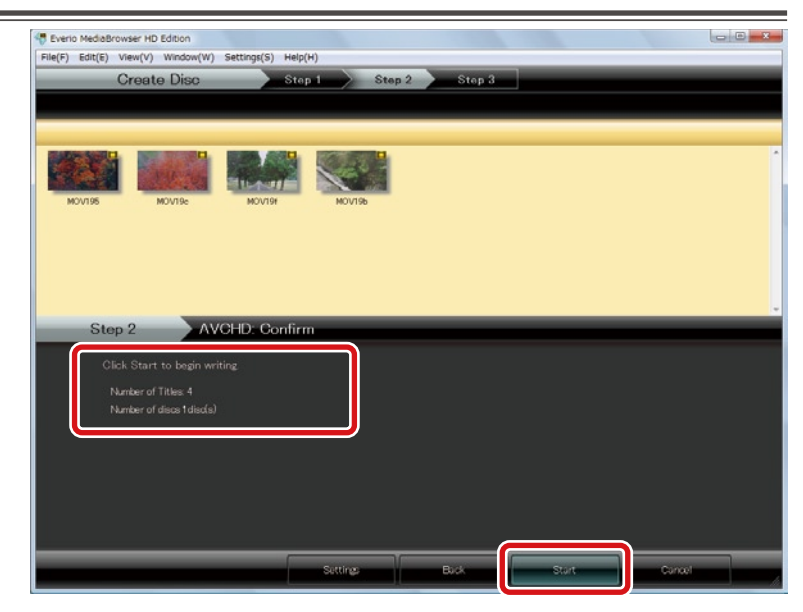

- Number of titles: One file is written as one title.
- Number of discs: Displays the number of discs required for writing all files.
- \* To change video files to write, click [Back] and go back to Step1.
- $\,\%\,$  To change settings such as disc size, click [Settings] and set again.
  - ➡ Writing will start.

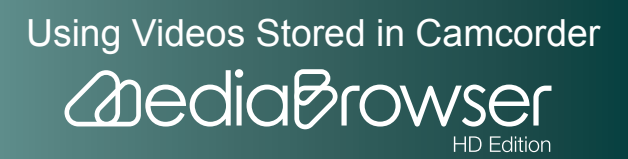

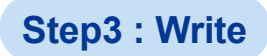

### When 2 or more discs are needed

If "Set a new disc" message appears, set a disc in a drive.

⅔ Up to 5 discs (only 1 disc for Blu-ray) can be created in one operation.

**9.** Click [OK] at the finishing message.

| File(F) Edit(E) | ) View(V) Window(W)      | Settings(S) Help(I | н)                  |        |      |   |
|-----------------|--------------------------|--------------------|---------------------|--------|------|---|
| _               | Create Disc              | Step               | 1 > Step 2 > 8      | Step 3 | _    |   |
|                 |                          |                    |                     |        |      |   |
| MOV195          | MOVTBe                   | MOV194             | MOVISB              |        |      |   |
|                 |                          |                    | Everio MediaBrowser |        |      |   |
| St              | ep 3 AVC                 | OHD: Write         |                     |        | 100% | - |
|                 |                          |                    |                     |        |      |   |
|                 |                          |                    |                     |        |      |   |
|                 |                          |                    |                     |        |      |   |
|                 | Number of discs (disc(s) |                    |                     |        |      |   |
|                 |                          |                    |                     |        |      |   |

- % If you click [Cancel] while writing, DVD-R/DVD+R/BD-R disc becomes written and they cannot be used for writing new contents.
- Created discs can be played back on a player that supports the disc format.

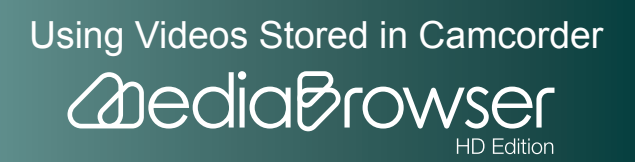

# **S** ave Videos to the Computer

## **Saving the Videos in Selected Volume**

You can select a volume from the camcorder's hard disk, SD Memory Card and save files to computer. Files already saved using "MediaBrowser" once will not be saved.

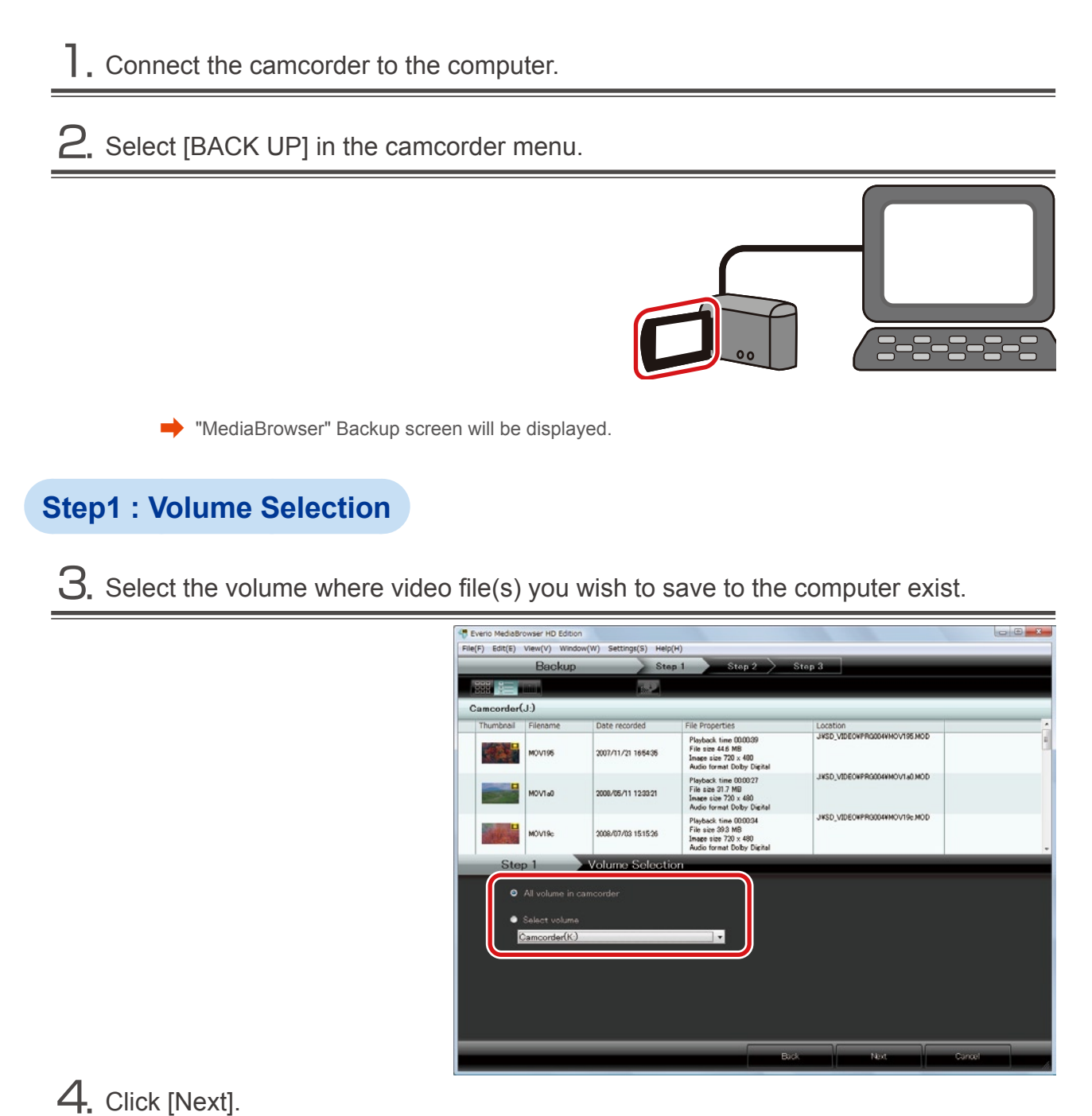

Using Videos Stored in Camcorder

2 Dedia Brow

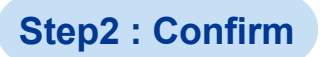

## 5. Check the content and click the [Start] button.

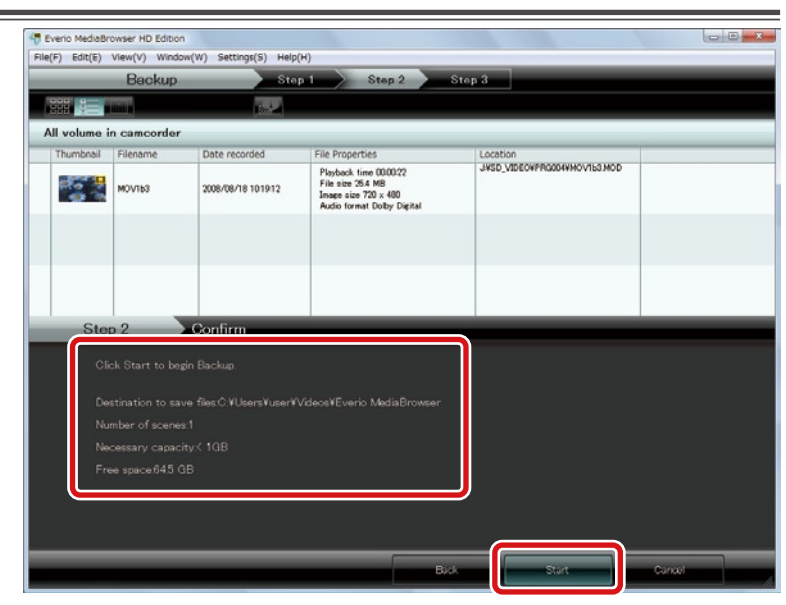

- Destination to save files: Location where video files are saved.
- Number of scenes: Number of files saved to computer.Necessary capacity: Capacity necessary for saving files. Free space: Free space in saving destination.

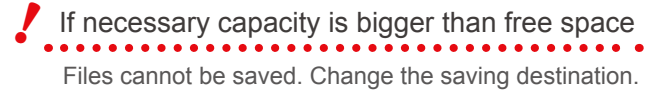

To change the destination, change the "Primary destination" in [Preferences...] in the [Settings] menu.

Saving will start.

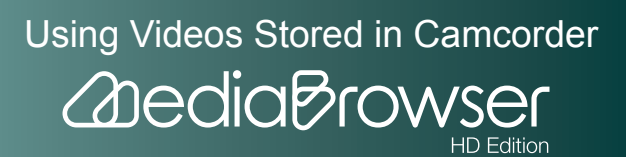

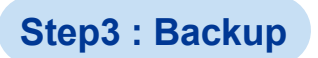

6. Click [OK] at the finishing message.

| 000 | -      | Dackup            |                   | pri Step 2                                                                                      | Step 3                       |      |
|-----|--------|-------------------|-------------------|-------------------------------------------------------------------------------------------------|------------------------------|------|
| 888 |        |                   |                   |                                                                                                 |                              |      |
| Thu | nbnail | Filename          | Date recorded     | File Properties                                                                                 | Location                     |      |
|     |        | мочтьз            | 2008/08/18 101912 | Playbook time 000022<br>File size 254 MB<br>Image size 720 × 400<br>Atadio format Dolby Digital | JVSD_VIDEOVPRO204VHOV153 MOD |      |
|     |        |                   |                   | Everio MediaBrowser                                                                             |                              |      |
|     |        |                   |                   | Finished successfully                                                                           | 4                            |      |
|     | Step   | o 3<br>ving file_ | Backup            |                                                                                                 |                              | 100% |
|     | -      |                   |                   |                                                                                                 |                              | -    |
|     |        |                   |                   |                                                                                                 |                              |      |
|     |        |                   |                   |                                                                                                 |                              |      |
|     |        |                   |                   |                                                                                                 |                              |      |

➡ Saved video files are displayed in "MediaBrowser" Library.

## 🖉 To save individual file

Select the camcorder in the Source pane (P.49), and drag & drop the file to save in [Show all] in the Library.

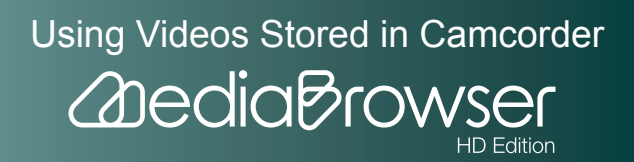

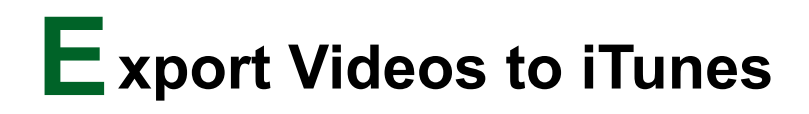

# Exporting

Video files with iTunes exporting settings configured on camcorder are converted for iPod supported format and added to iTunes.

\* Exporting to iTunes settings on camcorder is required beforehand. For how to set on camcorder, please refer to the camcorder instruction manual. For export, iTunes needs to be installed.

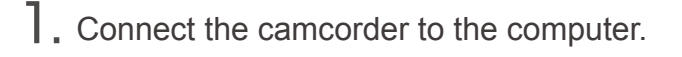

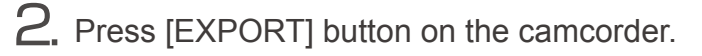

X You can also select [EXPORT TO LIBRARY] in the camcorder menu.

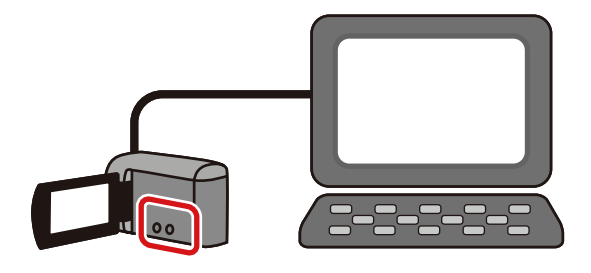

"MediaBrowser" export screen will be displayed.

### Step1 : Select candidates individually

**3.** Drag & drop the file(s) to export to the bottom half of the screen.

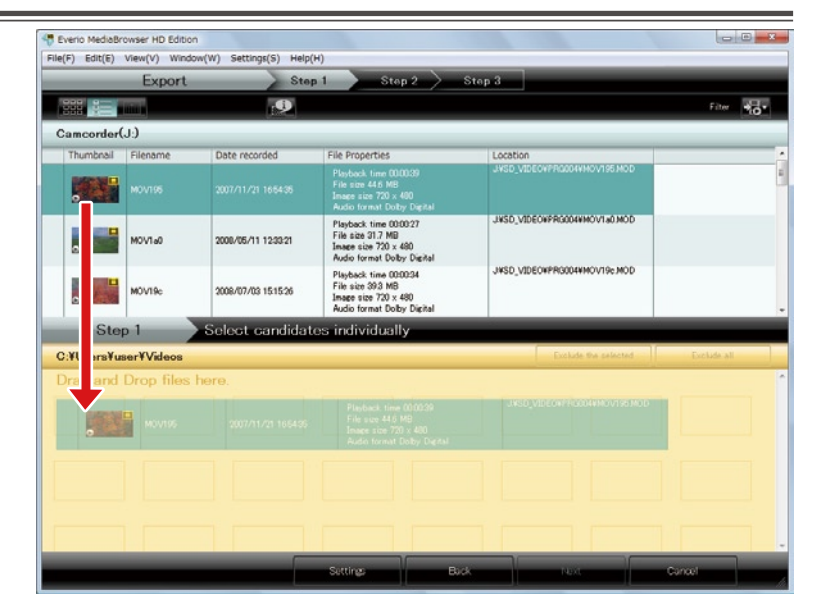

Using Videos Stored in Camcorder

HD Edition

2 Dedia Brow

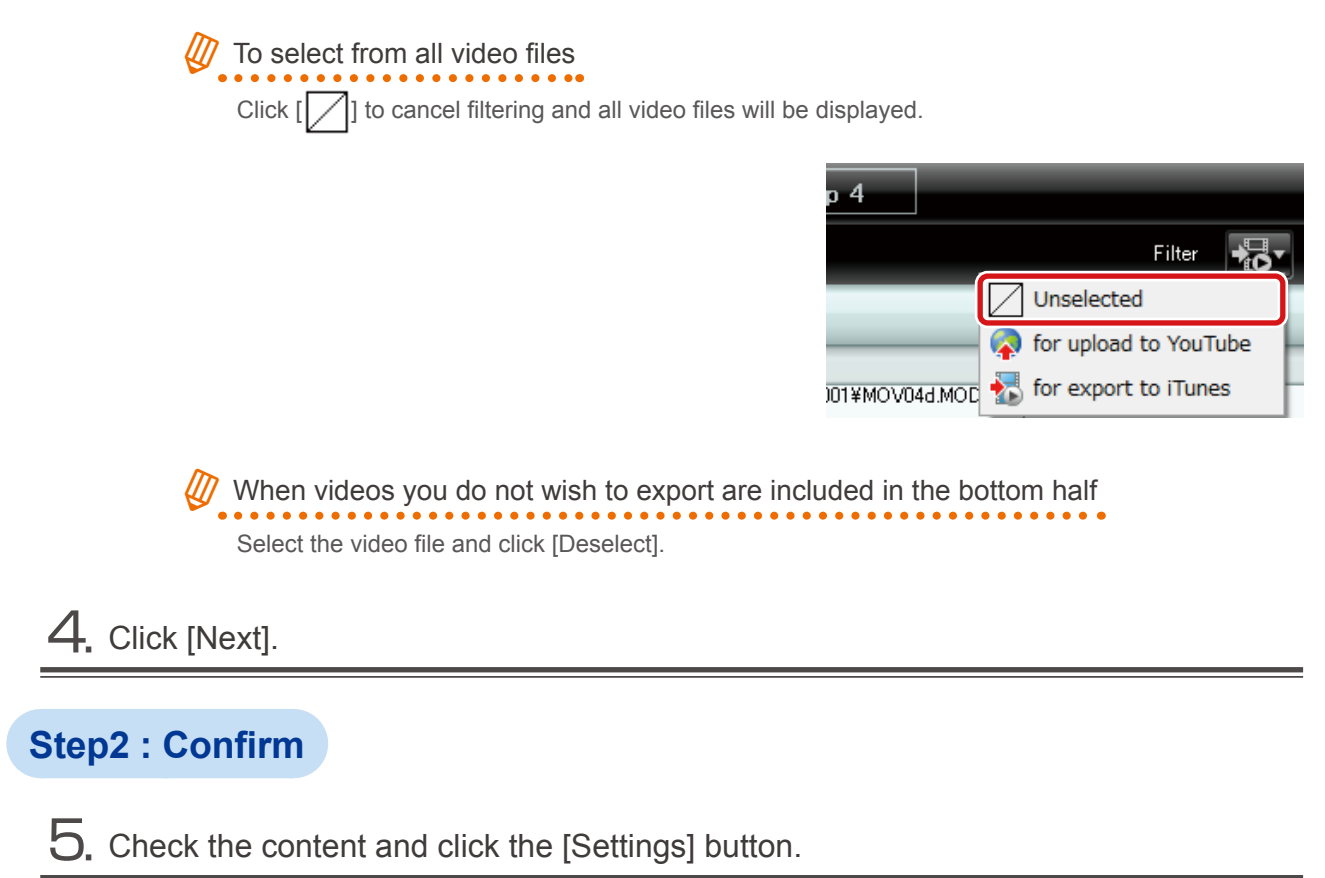

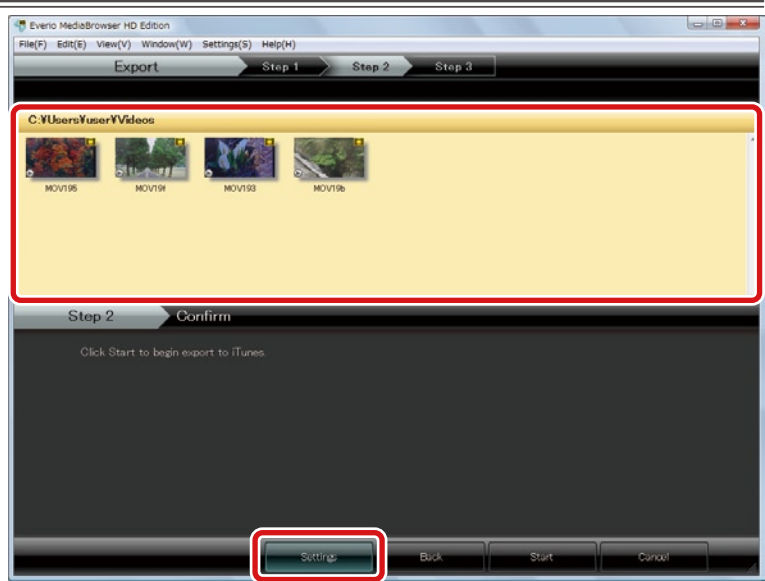

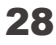

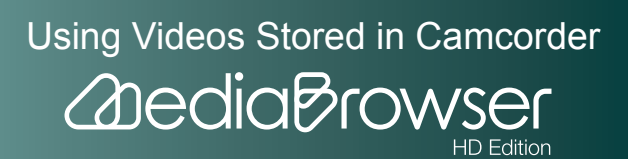

6. Check the export settings and click [OK].

| Export Settings                            | ×                  |
|--------------------------------------------|--------------------|
| Destination to save converted files (for o | export to iTunes): |
| C:¥Users¥user¥Videos                       | Browse             |
| Quality:                                   |                    |
| 🔘 High quality                             |                    |
| Standard quality                           |                    |
|                                            |                    |
|                                            | OK Cancel          |
|                                            |                    |

- Destination to save converted files (for export to iTunes) : Select destination to save files.
- Quality
  - High quality : Creates a file for iTunes in high quality.
  - Standard quality: For file size, etc., this option creates a file for iTunes in standard quality.

## 7. Click [Start].

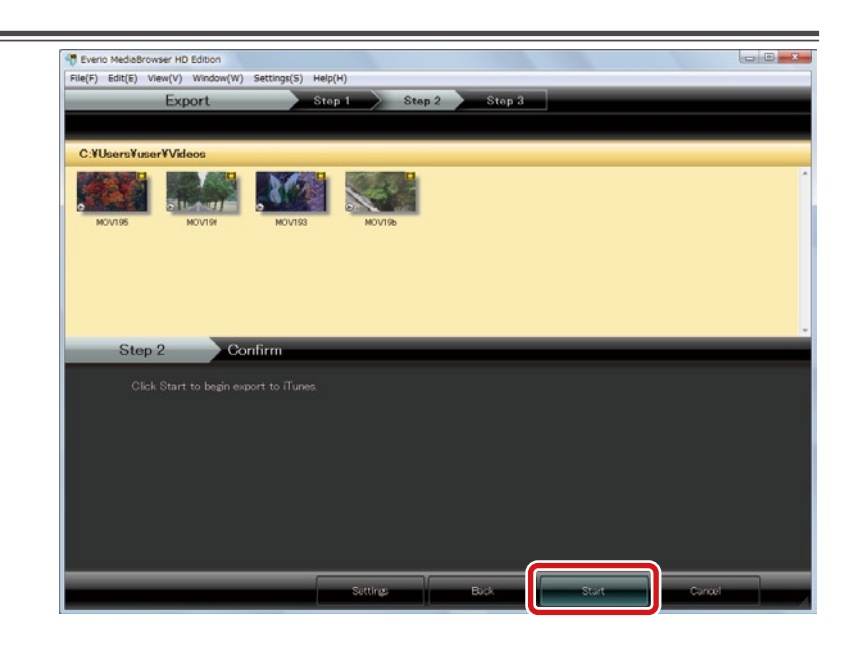

→ Video file conversion and transfer to iTunes will start.

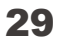

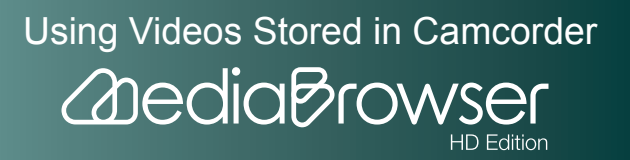

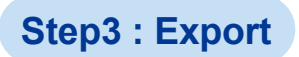

 $\mathbf{8}$ . Click [OK] at the finishing message.

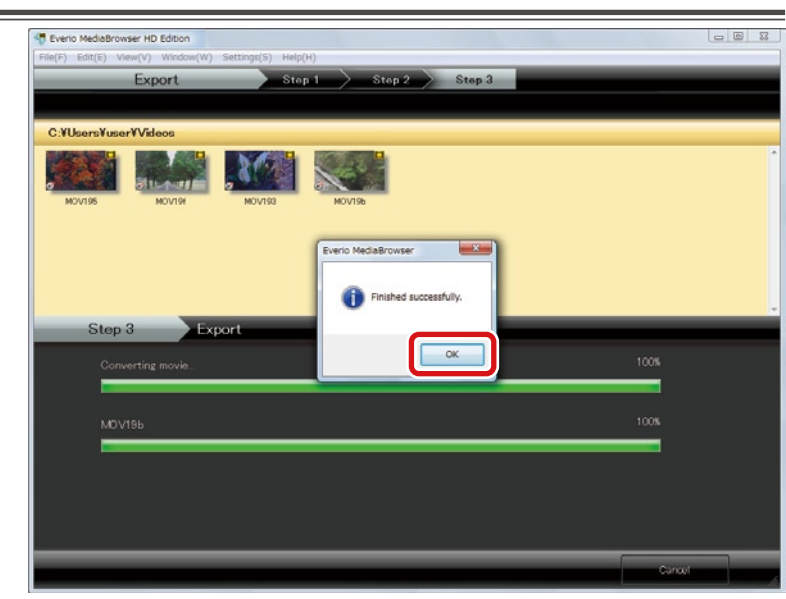

Exported video files are added to iTunes Playlist and reflected to iPod when you update your iPod next time.

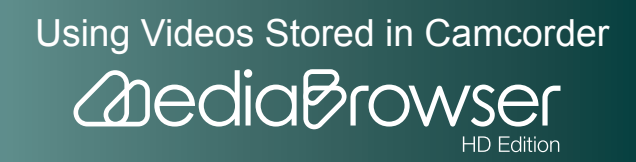

# U pload Videos to YouTube

# Uploading

Video files with YouTube uploading settings configured on camcorder are converted for You-Tube supported format and uploaded to YouTube.

- W Uploading to YouTube settings on camcorder is required beforehand. For how to set on camcorder, please refer to the camcorder instruction manual. Note that for uploading to YouTube, YouTube account and internet connection are required.
- ]. Connect the camcorder to the computer.

2. Press [UPLOAD] button on the camcorder.

※ You can also select [UPLOAD] in the camcorder menu.

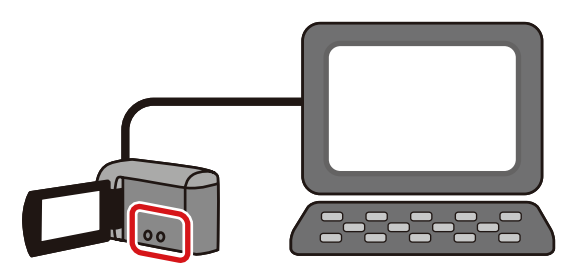

"MediaBrowser" upload screen will be displayed.

## Step1 : Select the candidates

 ${f 3}.$  Drag & drop the file(s) to upload to the bottom half of the screen.

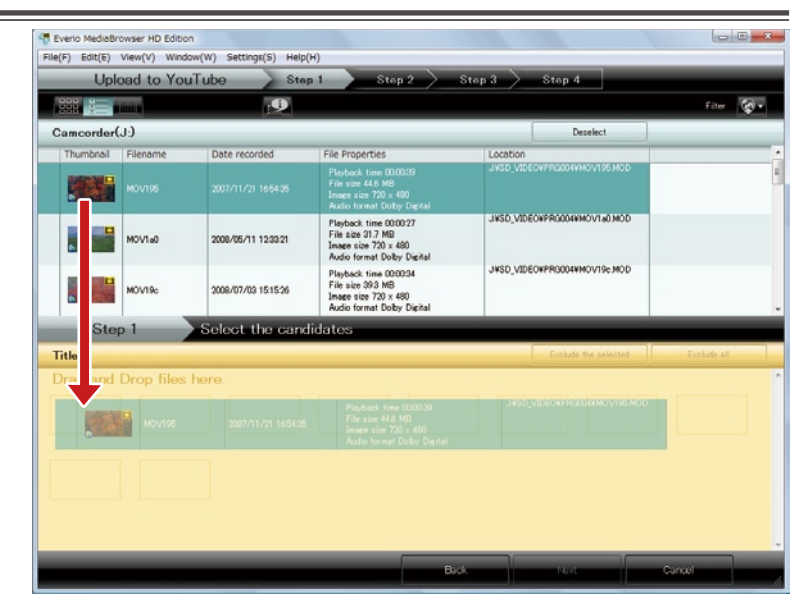

Using Videos Stored in Camcorder

2 Dedia Brow

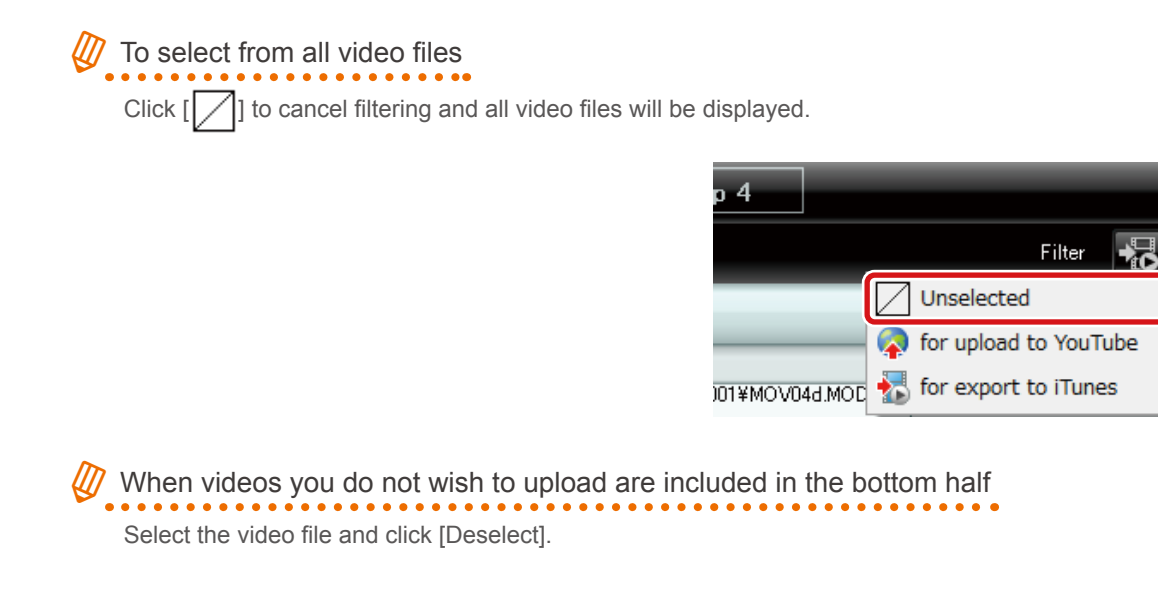

4. Click [Next].

## Step2 : Enter account info

5. Enter YouTube account information and click [Next].

| File(F) Edit(E) Vie | ver HD Edition<br>w(V) Window(W) S | aettings(S) Help(H) |        |        |          | la la |  |
|---------------------|------------------------------------|---------------------|--------|--------|----------|-------|--|
| Uploa               | d to YouTube                       | Step 1              | Step 2 | Step 3 | > Step 4 |       |  |
| Title:              |                                    |                     |        |        |          |       |  |
| MOV195              | MOV19c                             | MOVISH              | CEIVON |        |          |       |  |
|                     |                                    |                     |        |        |          |       |  |
|                     |                                    |                     |        |        |          |       |  |
| Step 2              | 2 Con                              | firm                |        |        |          |       |  |
| Enter               | YouTube account is                 | nformation and clic |        |        |          |       |  |
|                     |                                    | red to proceed.     |        |        |          |       |  |
|                     | Username                           | -                   | •      | Add    | Delete   |       |  |
|                     | Password                           |                     |        |        |          |       |  |
|                     |                                    |                     |        |        |          |       |  |
|                     |                                    |                     |        |        |          |       |  |
|                     |                                    |                     |        |        |          |       |  |
|                     |                                    |                     |        |        |          |       |  |

- Username : Click [Add] and enter YouTube log-in username.
- Password: Enter YouTube log-in password.

| Ø | When logging in with Google account                                              |
|---|----------------------------------------------------------------------------------|
|   | Note that you need to enter full Google email address in the account input area. |
|   | Enter "*****(username)@gmail.com".                                               |

32

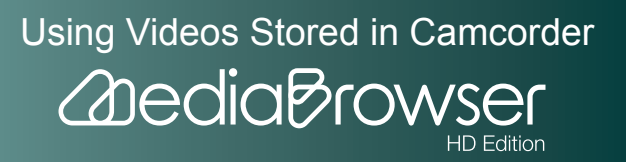

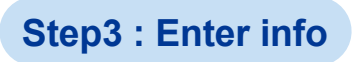

## 6. Set video file information.

#### Description/Video Category/Tag/Private

X The information entered here is applied to all files uploaded at the same time.

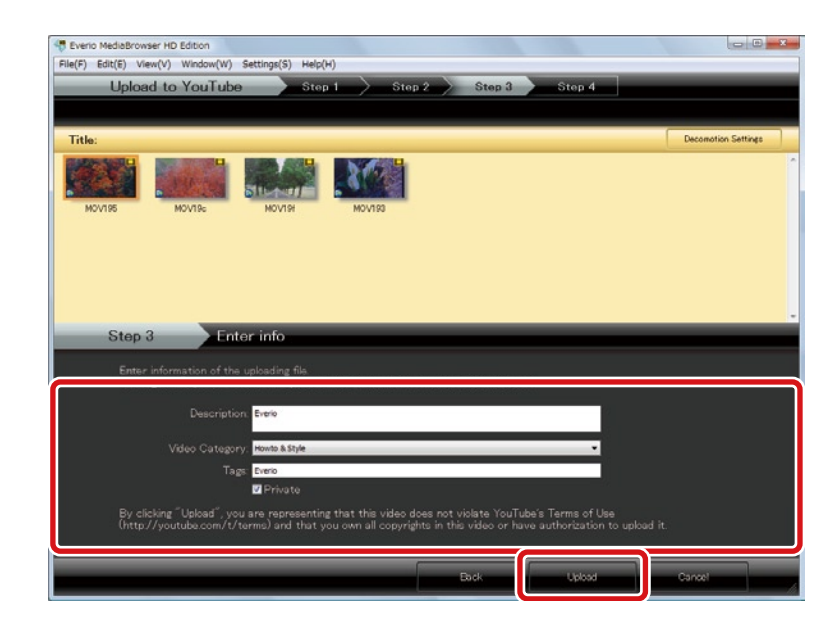

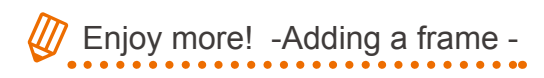

(1) Select the video file and click [Decomotion Settings].

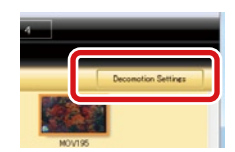

- **2** Select a frame.
- **3** Click [Set].

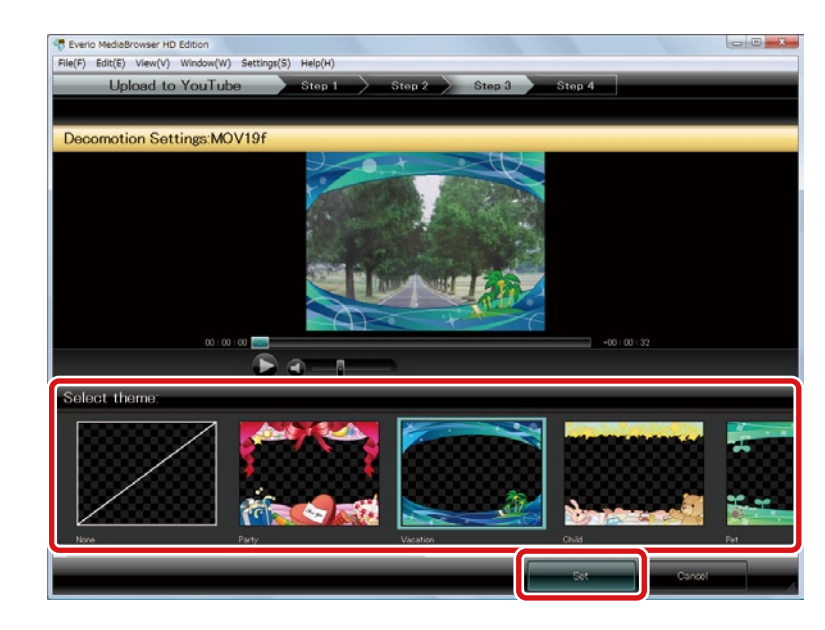

Using Videos Stored in Camcorder

HD Edition

and the diabrows

|        | ad to YouTube        | a Ster                                        | a 1 🔷 Step            | 2 Step 3.          | Step 4 |   |                     |
|--------|----------------------|-----------------------------------------------|-----------------------|--------------------|--------|---|---------------------|
|        |                      |                                               |                       |                    |        |   |                     |
| Title: |                      |                                               |                       |                    |        |   | Decomption Settings |
| MOV195 | MOV19c               | HIVOM                                         | MOV193                |                    |        |   |                     |
|        |                      |                                               |                       |                    |        |   |                     |
|        |                      |                                               |                       |                    |        |   |                     |
| Step   | 3 Ent                | ter info                                      |                       |                    | _      | _ | _                   |
| Entr   | r information of the | e uploading file.                             |                       |                    |        |   |                     |
| Ente   | ing the Upload b     | utton will upload a                           | I files with the info | rmation entered be | low.   |   |                     |
| Click  |                      |                                               |                       |                    |        |   |                     |
| Cliel  |                      | on: Eveno                                     |                       |                    |        |   |                     |
| Click  |                      | ry: Howto & Style                             |                       |                    | •      |   |                     |
| Click  |                      | ry, Howto & Style<br>gs: Everio               |                       |                    |        |   |                     |
| Click  |                      | ry: Howto & Style<br>gs: Everio<br>VI Private |                       |                    | -      |   |                     |

➡ Movie conversion and uploading to YouTube will be started.

## Step4 : Upload

 $\mathbf{8}$ . Click [OK] at the finishing message.

| Steeno MediaBrowser HD Edition     File(F) Edit(E) View(V) Window(W) Settingi(S) Help(H)     Upload to YouTube Step 1 Step 2 Step 3 Step 4                                                                                                    |         |
|----------------------------------------------------------------------------------------------------|---------|
| Title:         MOVIDE       MOVIDE         MOVIDE       MOVIDE         MOVIDE       MOVIDE         NOVIDE       MOVIDE         NOVIDE <td< th=""><th></th></td<> |         |
| Upboding.                                                                                                    | Curroof |

➡ Videos are added to YouTube.

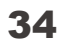

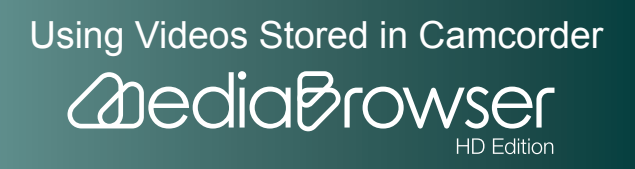

# C hecking Video Contents

You can play back the videos stored in the camcorder by connecting your camcorder and the computer.

## **Entering Camcorder Name**

Enter a name for connected camcorder. The name appears when the camcorder is connected.

- \* The same model camcorders appear with the same name.

Connect the camcorder to the computer.

2. Select [PLAYBACK ON PC] in the camcorder menu.

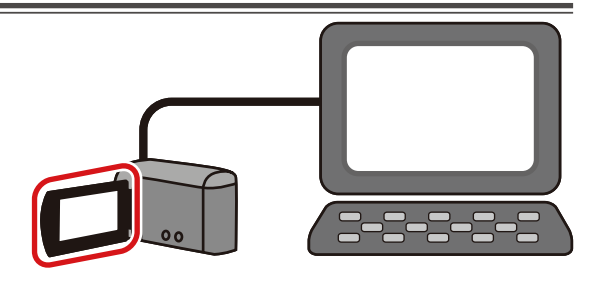

"MediaBrowser" browser screen will be displayed.

 $egin{array}{c} \mathbf{3} & \mathbf{3} \end{array}$  Right click the camcorder icon and select "Change camcorder name...".

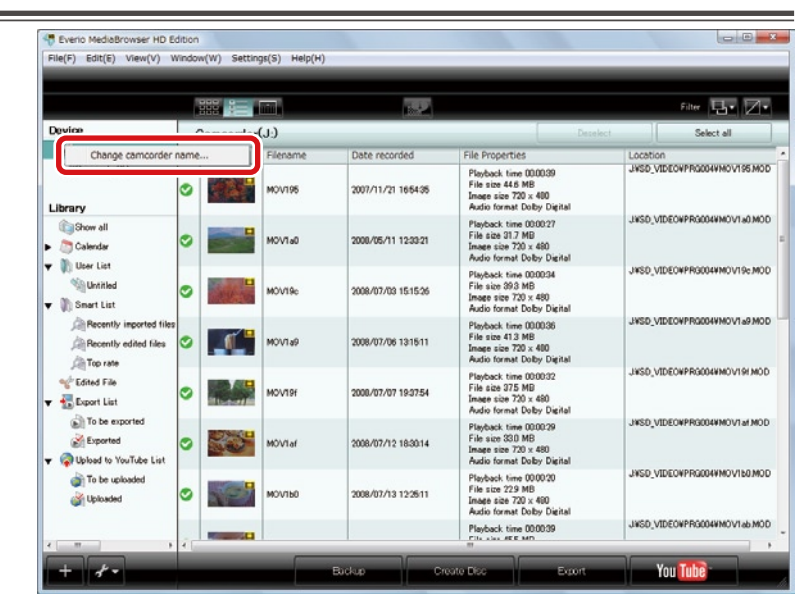

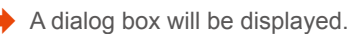

35

Using Videos Stored in Camcorder

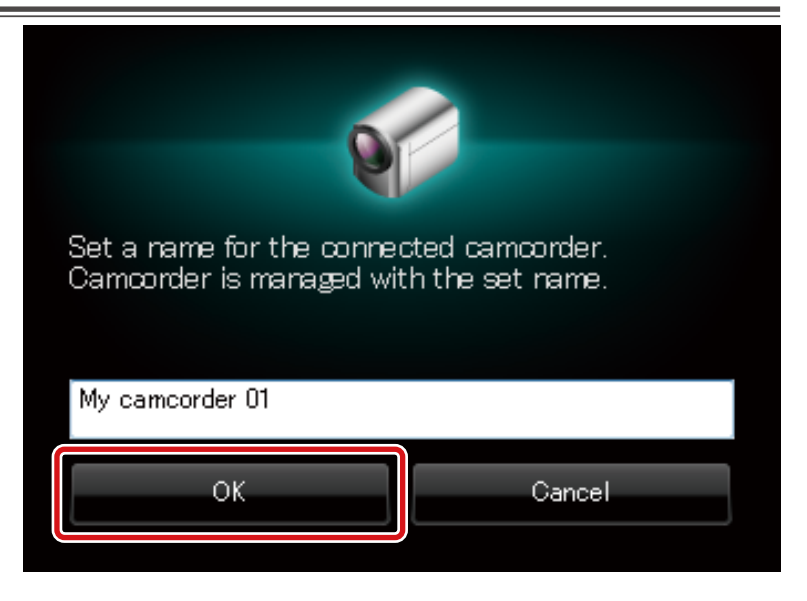

The camcorder is displayed with the set name.

# **Viewing Videos in List**

You can switch view of video files.

**]**. Connect the camcorder to the computer.

**2.** Select [PLAYBACK ON PC] in the camcorder menu.

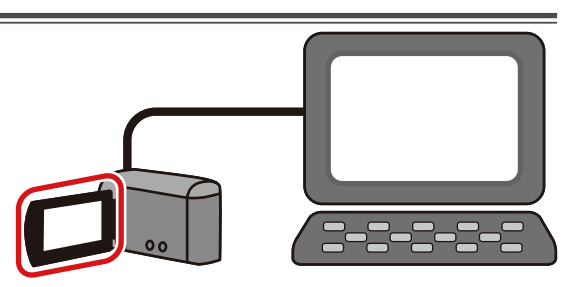

"MediaBrowser" browser screen will be displayed.

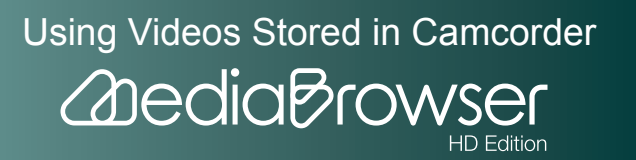
|                          |                |         |       |                         |            | Filter E   | b• 🛛 •            |
|--------------------------|----------------|---------|-------|-------------------------|------------|------------|-------------------|
|                          | <              | Month 1 | 2 3 4 | 5 6                     | 8          | 10 11 1 12 | $( \rightarrow )$ |
| Cancorder(J:)            | 2008/7         |         |       |                         |            |            |                   |
|                          | Sun            | Mon     | Tue   | Wed                     | Thu        | Fri        | Sat               |
| ibrary                   |                |         | Jul   | 2                       | 3          | 4          |                   |
| E Show all               |                |         |       |                         | 845 - 19   |            |                   |
| Calendar                 | 6              | 7       | 8     | 9                       | 10         | 11         |                   |
| 🕅 User List              |                |         | Ŭ.    | U.S.                    |            |            | Dere              |
| Muntitled                |                |         |       |                         |            | S.         | ale of            |
| Smart List               | 13             | 14      | 15    | 16                      | 17         | 18         |                   |
| Recently imported files  |                |         |       |                         |            |            |                   |
| Recently edited files    | and the second |         |       |                         |            |            |                   |
| Edited File              | 20             | 21      | 22    | 23                      | 24         | 25         | :                 |
| Export List              | and the second |         |       |                         | and an and |            |                   |
| To be exported           |                |         |       |                         | 語を語        |            |                   |
| Exported                 | 27             | 28      | 29    | 30                      | 31         |            |                   |
| Q Upload to YouTube List | REAL           | 19      |       |                         |            |            |                   |
| To be uploaded           |                | - 19 L  |       | No. of Concession, Name |            |            |                   |
| Jploaded                 |                |         |       |                         |            |            |                   |

➡ Video files in camcorder are displayed.

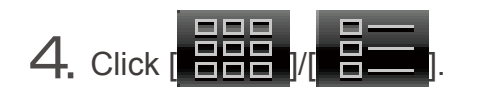

|                                                                           |          |       | 10.2            |       |     | Filter        | Ъ• Ø•   |
|---------------------------------------------------------------------------|----------|-------|-----------------|-------|-----|---------------|---------|
| Device                                                                    | <u> </u> | Month | 2 ] [ 3 ] [ 4 ] | 5 6 7 | 8 9 | 1 10 1 11 1 1 | 2 ) ( > |
| Cancorder(J)                                                              | 2008/8   | Man   | Tue             | Wood  | Thu | 6-4           | Cat     |
|                                                                           | 27       | 28    | 20              | 30    | 31  | 8 1           | out     |
| Cibrary                                                                   | - 40     | 30%   |                 | -     |     |               |         |
| <ul> <li>Colendar</li> <li>User List</li> <li>Untitled</li> </ul>         | 3        | 4     | 5               | 6     | 7   | 8             |         |
| In Smart List     An Recently imported files     An Recently edited files | 10       | 11    | 12              | 13    | 14  | 15            |         |
| Clited File                                                               | 17       | 18    | 19              | 20    | 21  | 22            |         |
| Exported      Go Upload to YouTube List      To be uploaded               | 24       | 25    | 26              | 27    | 28  | 29            |         |
| Jploaded                                                                  | 31       |       |                 |       |     |               |         |

➡ Video files in camcorder are displayed in list.

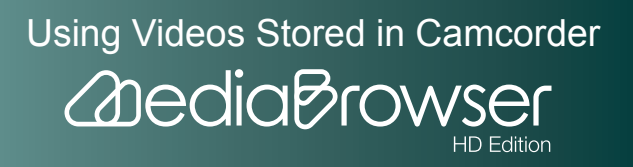

# **Checking Information of a Video File**

Video file playback time, file formats and other details can be displayed.

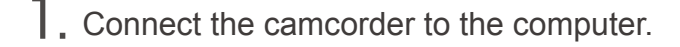

2. Select [PLAYBACK ON PC] in the camcorder menu.

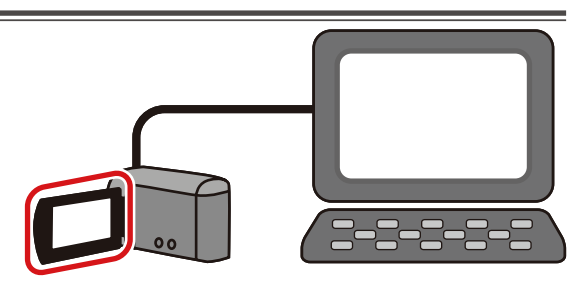

"MediaBrowser" browser screen will be displayed.

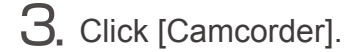

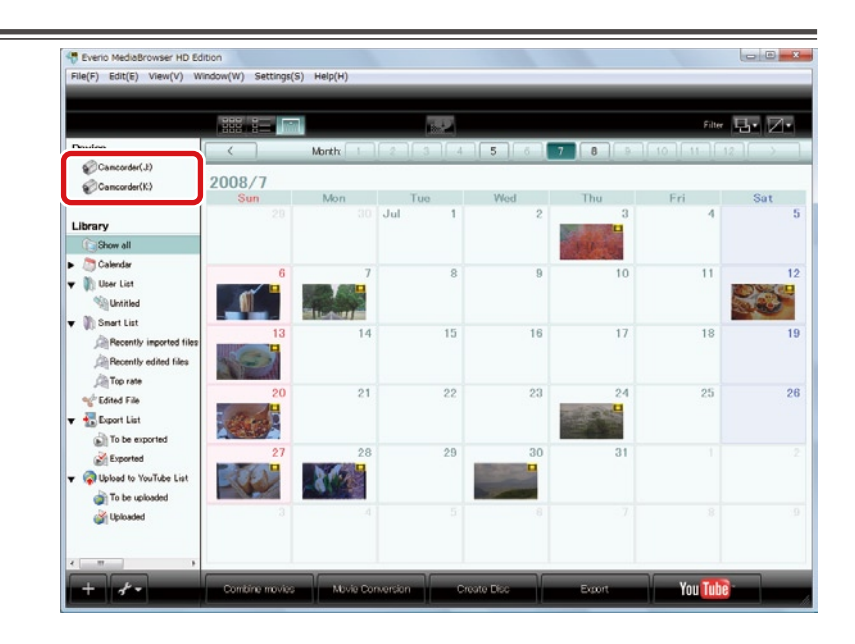

➡ Video files in camcorder are displayed.

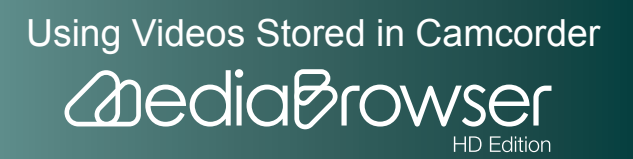

4. Select a date the video file to check exists.

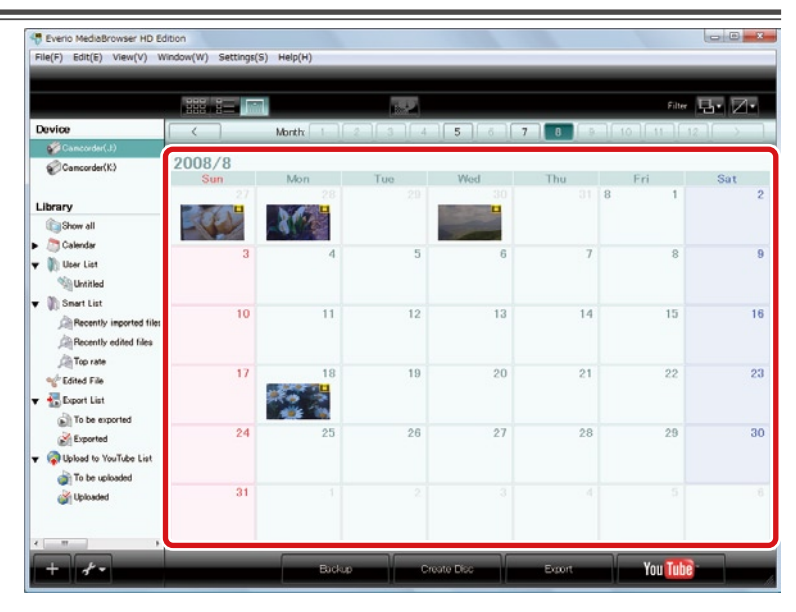

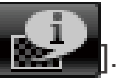

5. Select the video file and click [

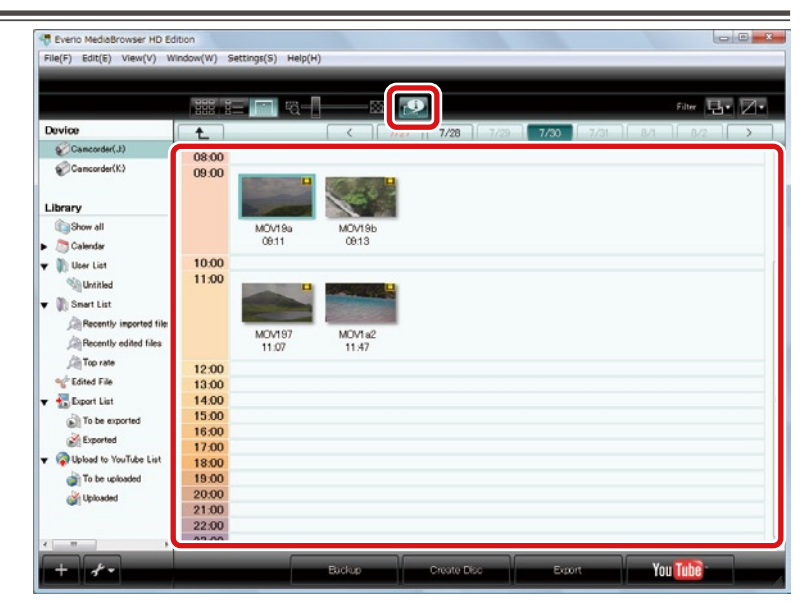

The selected video file details will be displayed. -

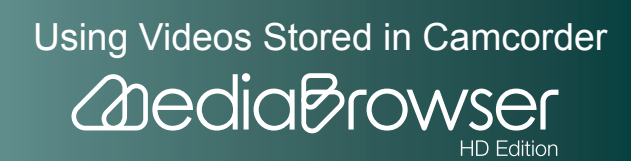

# Previewing

**]**. Connect the camcorder to the computer.

2. Select [PLAYBACK ON PC] in the camcorder menu.

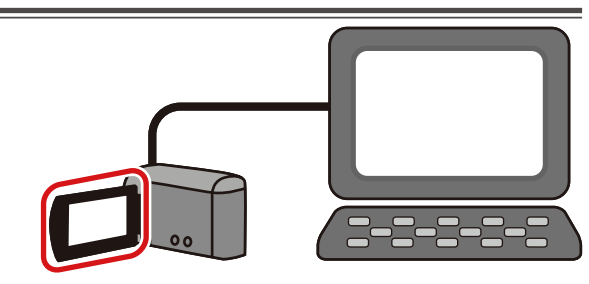

"MediaBrowser" browser screen will be displayed.

## **3.** Click [Camcorder].

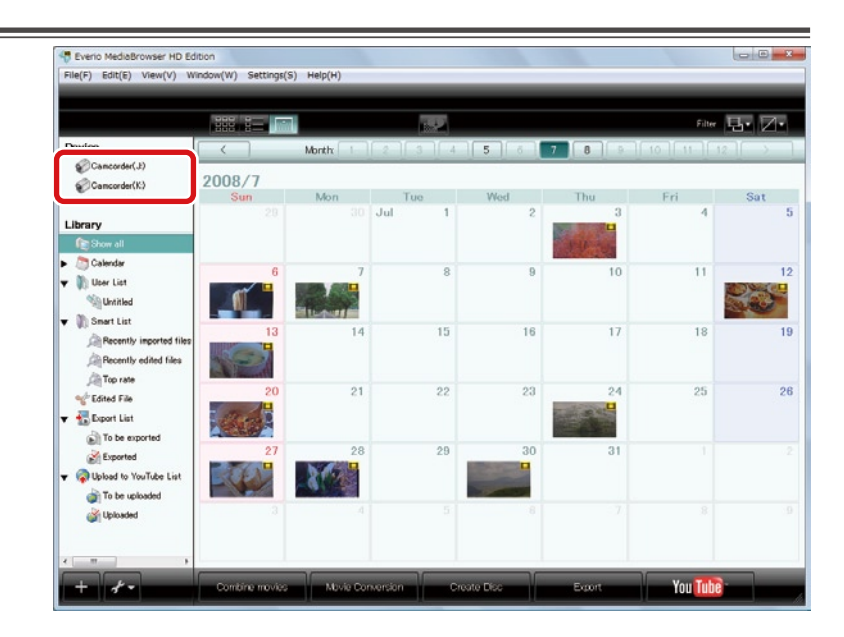

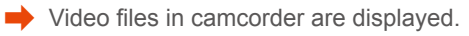

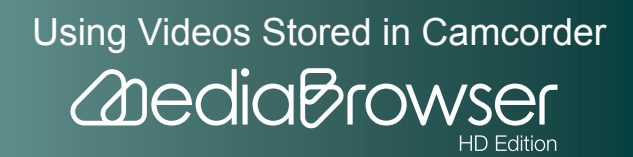

4. Select a date the video file to preview exists.

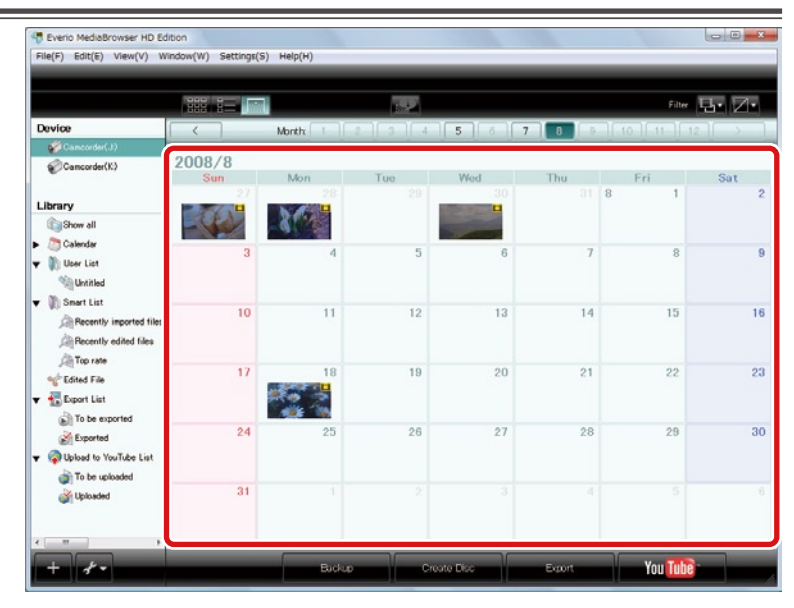

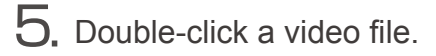

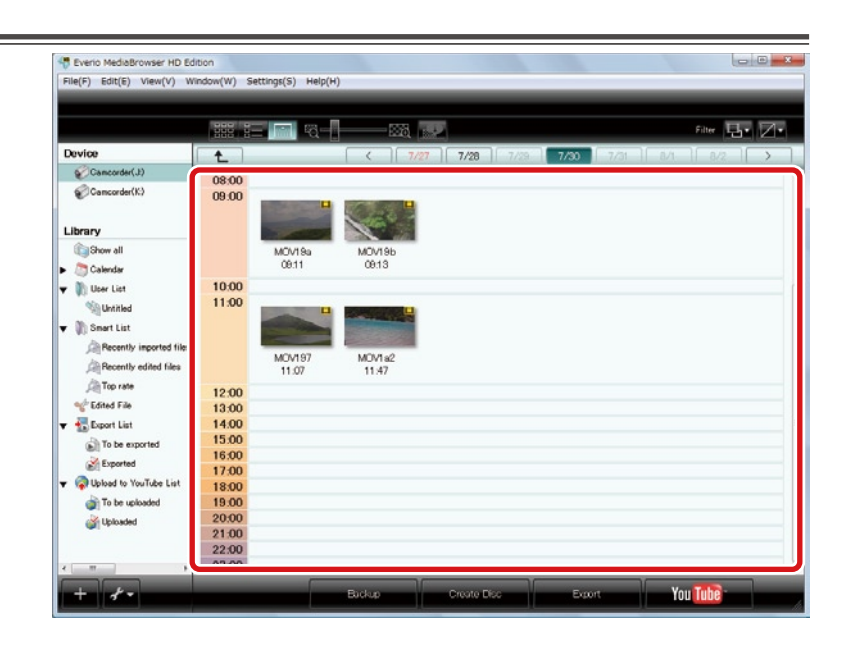

Playback will start and video files in camcorder are played in sequence.

For previewing in full screen

Double-click the video area to go back to original screen from full screen.

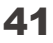

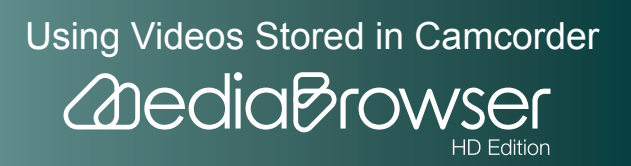

# Using Videos Stored in Computer

You can edit and create discs from videos stored in the computer.

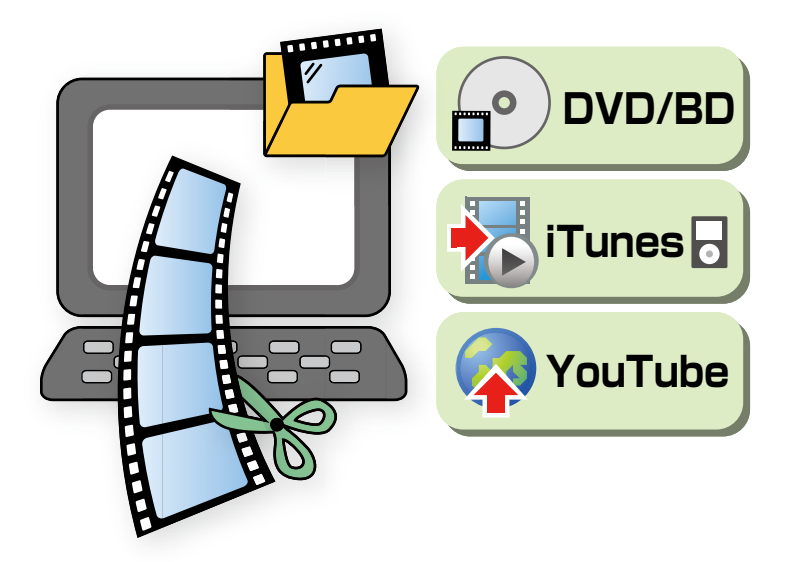

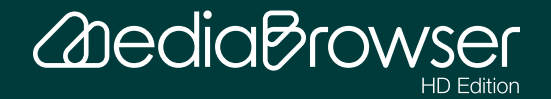

| What You Can Do with Videos Stored in Computer45                                         |
|------------------------------------------------------------------------------------------|
| Manage Videos45                                                                          |
| Preview Videos                                                                           |
| Edit Videos46                                                                            |
| Convert Videos for iTunes or YouTube46                                                   |
| Save on a Disc47                                                                         |
| Manage Videos                                                                            |
| Browser Screen                                                                           |
| Preview Screen62                                                                         |
| What's Library?64                                                                        |
| Adding Videos to the Library64                                                           |
| Checking Video Contents68                                                                |
| Organize Videos                                                                          |
| Differences between User Lists and Smart Lists71                                         |
| Creating an List by Collecting Favorite Video Files72                                    |
| Organizing Multiple Videos Automatically by Setting Criteria (Smart List Creation)<br>74 |
| Deleting File/List                                                                       |
| Additional Features of the Library77                                                     |
| Sorting Video Files                                                                      |
| Changing Titles                                                                          |
| Saving a Scene of a Movie as a Still Image80                                             |
| Saving Video Files in a Folder82                                                         |

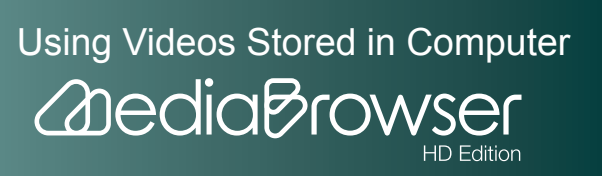

|     | Edit Videos                              |
|-----|------------------------------------------|
| 84  | Movie Edit Screen                        |
| 86  | Chapter Settings Screen                  |
|     | Combining Multiple Video Files           |
| 91  | Cutting Out a Necessary Scene (Trimming) |
| 94  | Setting Chapters on a Video File         |
|     | Export Videos to iTunes                  |
| 97  | Exporting                                |
|     | Link with YouTube                        |
|     | Uploading                                |
| 107 | Converting Videos for Movie Sharing Site |
|     | Write Videos onto Discs                  |
|     | Writing Discs                            |

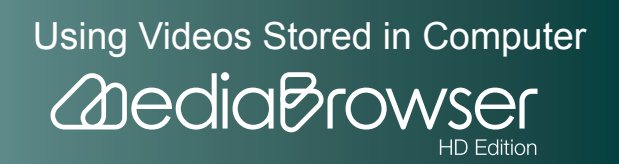

# What You Can Do with Videos Stored in Computer

"MediaBrowser" expands the use of videos stored in your computer.

# Manage Videos

View in calendar style or create lists according to themes to organize videos.

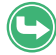

For details, refer to "Manage Videos"(P. 48).

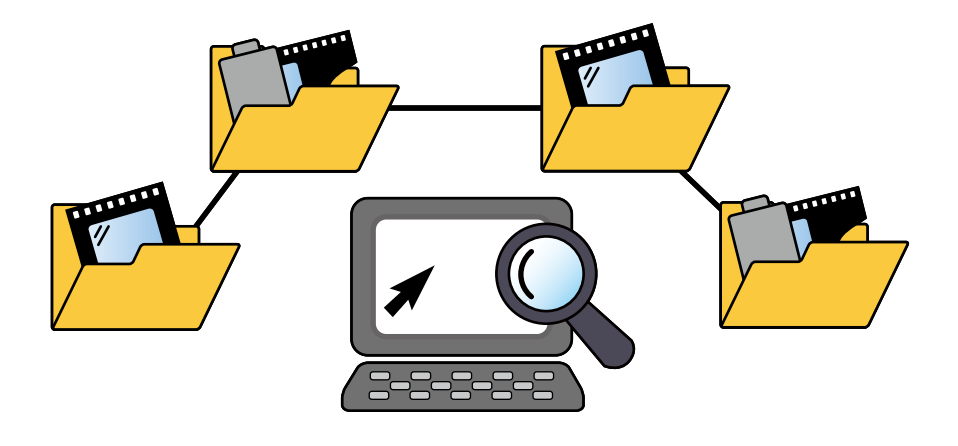

# **Preview Videos**

"What is this video ...?" Preview function will help you check the videos in times like this.

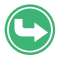

For details, refer to "Check Video Contents"(P. 68).□

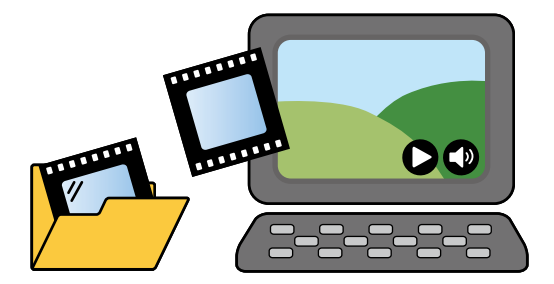

Using Videos Stored in Computer

HD Edition

2 dedia Brow

# **Edit Videos**

Store and edit videos that include unwanted scenes or videos of series of short segments.

Trimming editing which cuts off the unwanted scenes and file combination function are available. You can also set chapters for convenience when playback.

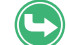

For details, refer to "Edit Videos"(P. 84).

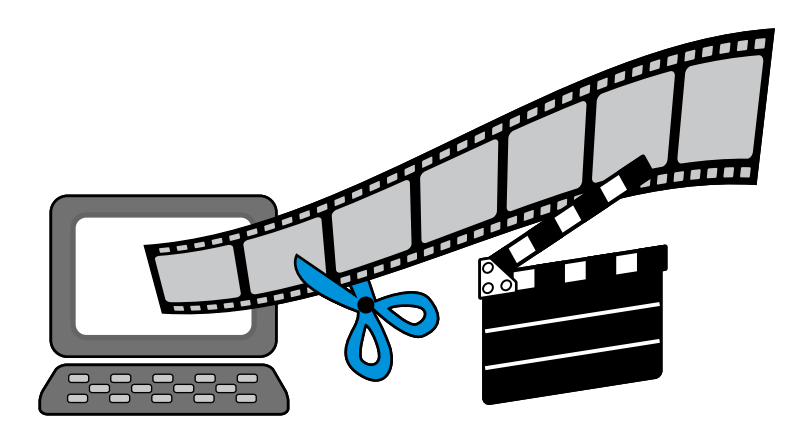

# **Convert Videos for iTunes or YouTube**

You can walk around with the recorded videos on your iPod, or share them on YouTube.

#### Export to iTunes

Video data is converted for iPod and automatically added to "iTunes".

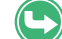

For details, refer to "Export Videos to iTunes"(P. 97).

#### Upload to YouTube

Enter "YouTube" account information, and converted videos will be uploaded automatically.

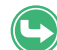

For details, refer to "Link with YouTube"(P. 102).

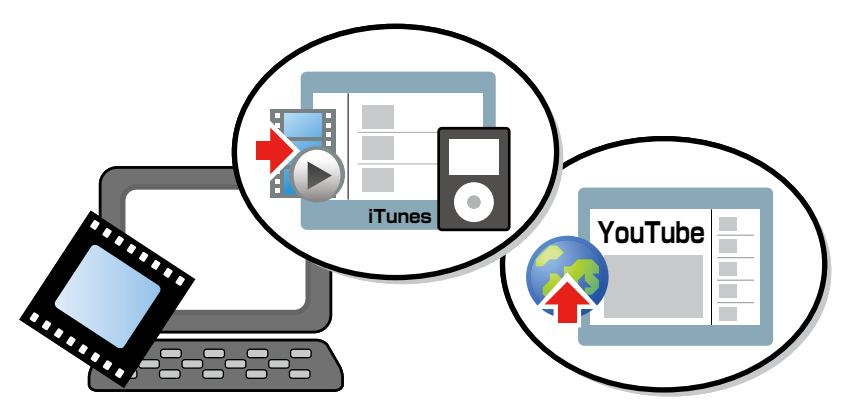

Using Videos Stored in Computer

2 dedia Brow

# Save on a Disc

Created discs can be played back on a player that supports the disc format, and you can share the recorded videos with families and friends.

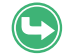

For details, refer to "Create discs from videos"(P. 111).

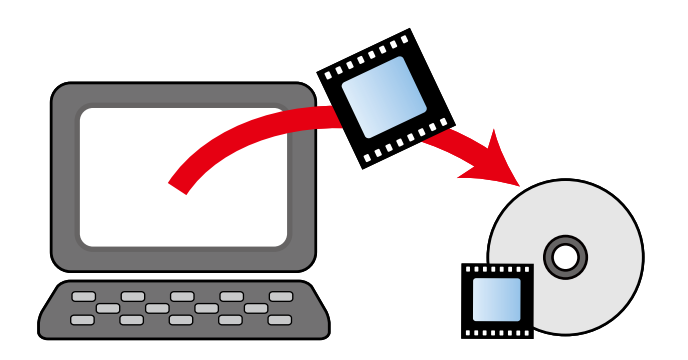

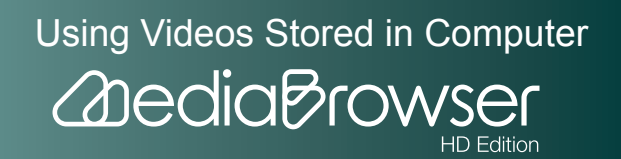

# M anage Videos

# **Browser Screen**

All saved videos are handled in this Browser screen. The browser screen will be displayed when "MediaBrowser" starts up.

# **Basic Screen**

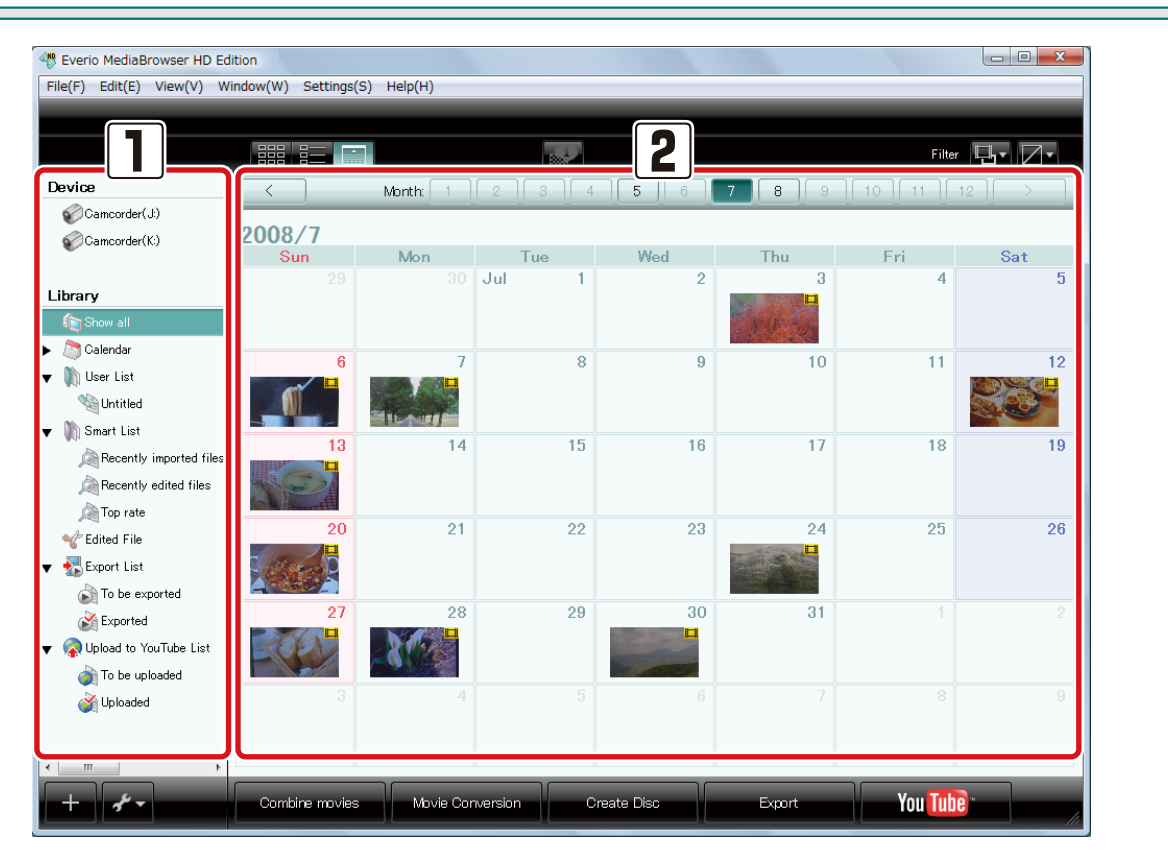

#### 1 Source pane

Locations that contain video files.

#### 2 Browser pane

The list of the video files in the location you selected in the Source pane is displayed.

Contents are displayed in Calendar, Thumbnail, or List view.

48

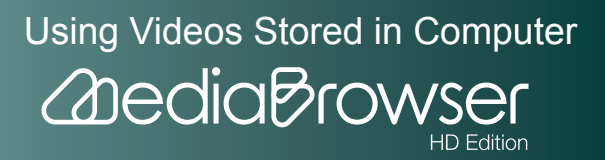

# 🔷 Source pane 🔷

| 🔫 Everio MediaBrowser HD E                 | dition               |           |           |               |                |         |          |
|--------------------------------------------|----------------------|-----------|-----------|---------------|----------------|---------|----------|
| File(F) Edit(E) View(V) V                  | Vindow(W) Settings(S | ) Help(H) |           |               |                |         |          |
|                                            |                      | -         |           |               |                |         |          |
|                                            |                      |           |           |               |                | Filter  | ◨╸◪╸     |
| Device                                     | $\langle \rangle$    | Month: 1  | 2 3 4     | 5 6           | 7 8 9          | 10 11   | 12       |
| Camcorder(J:)                              | 2008/7               |           |           |               |                |         |          |
| Camcorder(K:)                              | Sun                  | Mon       | Tue       | Wed           | Thu            | Fri     | Sat      |
|                                            | 29                   |           | Jul 1     | 2             | 3              | 4       | 5        |
|                                            |                      |           |           |               |                |         |          |
| Show all                                   |                      |           |           |               | and the second |         |          |
| Calendar                                   | 6                    | 7         | 8         | 9             | 10             | 11      | 12       |
| ▼ I∭ User List                             |                      |           |           |               |                |         |          |
|                                            | WI                   |           |           |               |                |         | 100 C    |
| ▼ M Smart List                             | 13                   | 14        | 15        | 16            | 17             | 18      | 19       |
| Recently imported files                    |                      |           |           |               |                |         |          |
| The wate                                   |                      |           |           |               |                |         |          |
| Contract City                              | 20                   | 21        | 22        | 23            | 24             | 25      | 26       |
| Tured File                                 | The second second    |           |           |               |                |         |          |
| To be exported                             |                      |           |           |               |                |         |          |
| S Do axpanted                              | 27                   | 28        | 29        | 30            | 31             |         | 2        |
| <ul> <li>Upload to YouTube List</li> </ul> | A KA                 |           |           |               |                |         |          |
| To be uploaded                             |                      |           |           | - Contraction |                |         |          |
| Wploaded                                   | 3                    |           |           |               |                |         | 9        |
|                                            |                      |           |           |               |                |         |          |
|                                            |                      |           |           |               |                |         |          |
|                                            |                      |           |           |               |                |         |          |
| 3 + *                                      | Combine movies       | Movie Cor | version C | reate Disc    | Export         | You Tub | <b>e</b> |
|                                            |                      |           |           |               |                |         |          |

#### 1 Device

Camcorder

Appears when a camcorder with built-in hard disk or memory is connected. Displays a list of video files in the camcorder.

#### SD Memory Card

Displays a list of video files in the SD Memory Card inserted in the camcorder.

### Removable Disk

Displays a list of video files in an external storage device.

#### Back up Hard Disk

Displays a list of video files in a hard disk with video contents backed up when it is connected to computer.

#### 2 Library

The Library is a place where all the video files used in "MediaBrowser" are stored.

• Calendar

Displays videos of specified year and month.

User List

A list of video files collected from the Library by theme or any categories you wish.

• Smart List A list of video files collected from the Library by specific conditions.

49

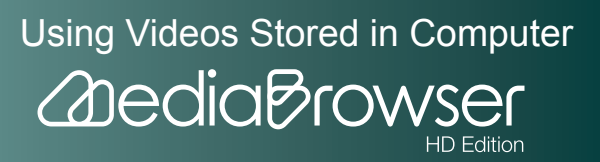

• 🐝 Edited File

Displays video files such as a trimmed video.

- Export List Displays videos to be exported and already exported to iTunes.
- Upload to YouTube List

#### Displays videos to be uploaded and already uploaded to YouTube.

#### 3 Operation buttons

- Add new User List button Clicking this button creates a new List.
  - Utility menu button Displays available menu options depending on the item selected in the Source pane.

# 🔷 Browser pane 🔷

•

The list of the video files in the location you selected in the Source pane is displayed.

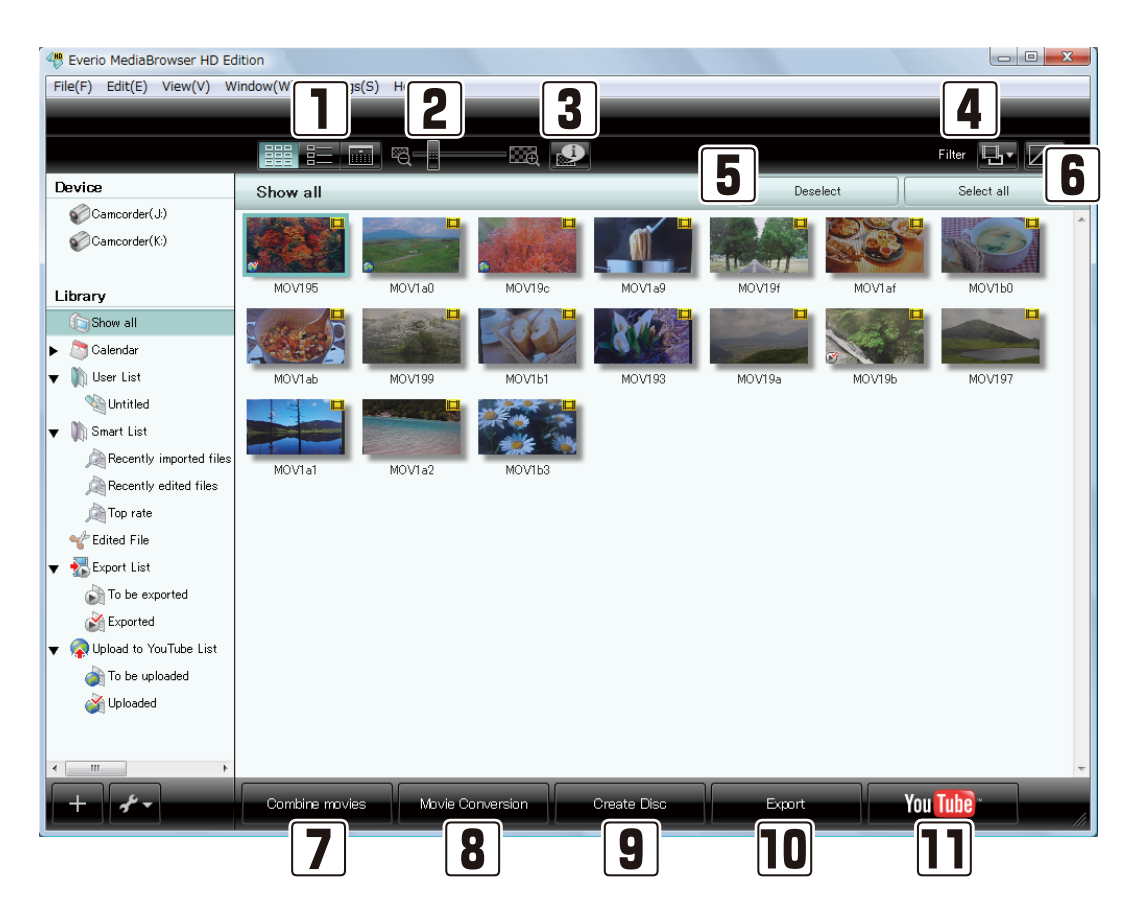

50

Using Videos Stored in Computer

HD Edition

**Addia** Brows

#### Switch Display

Switch view of video files.

| • | Thumbnail View                                           |
|---|----------------------------------------------------------|
|   | Displays a list of thumbnails of the videos.             |
| • | List View                                                |
|   | Displays a list of thumbnails and information of videos. |

**—** 

Displays videos for each month in Calendar view.

#### 2 Thumbnail size change bar

Change the thumbnail size by dragging the slider.

3 [

•

Displays the information panel at the bottom of the Source pane, showing detailed information about the selected video file.

#### 4 Display Filter

Filters videos to display.

• File format filter

Shows all files.

Shows movies only.

Shows still images only.

• File purpose filter

Cancels filtering.

Displays only videos to upload to YouTube.

Displays only videos to export to iTunes.

#### 5 [Deselect] button

Cancels video file selections.

#### 6 [Select all] button

Selects all video files in the Browser pane.

7 [Combine movies] button

Moves to Movie Combination screen to combine multiple video files.

#### 51

Using Videos Stored in Computer

#### 8 [Movie Conversion] button

Moves to Movie Conversion screen to convert file format into movie sharing site.

#### **9** [Create Disc] button

Moves to Disc Creation screen to create AVCHD/Blu-ray/DVD-Video disc.

#### **10** [Export] button

Moves to Export screen to transfer videos to iTunes.

#### 11 [YouTube] button

Moves to YouTube Upload screen to upload videos to YouTube.

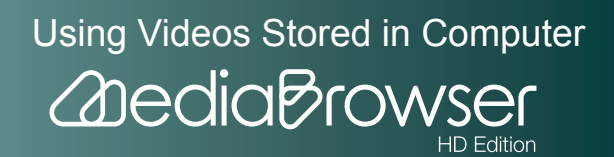

Appears only when a camcorder is connected.

|                                                      |   |                              |          |                     |                                                                                                   | Filter 📑                   |
|------------------------------------------------------|---|------------------------------|----------|---------------------|---------------------------------------------------------------------------------------------------|----------------------------|
| vice                                                 | С | amcorder(                    | J:)      |                     | Deselec                                                                                           | Select all                 |
| Camcorder(J:)                                        |   | Thumbnail                    | Filename | Date recorded       | perties                                                                                           | Location                   |
| Camcorder(K:)                                        | 0 |                              | MOV195   | 2007/11/21 16:54:35 | Playback time 00:00:39<br>File size 44.6 MB<br>Image size 720 × 480<br>Audio format Dolby Digital | J#SD_VIDEO#PRG004#MOV195.M |
| Show all                                             | 0 |                              | MOV1a0   | 2008/05/11 12:33:21 | Playback time 00:00:27<br>File size 31.7 MB<br>Image size 720 × 480<br>Audio format Dolby Digital | J¥SD_VIDEO¥PRG004¥MOV1a0.M |
| n) User List<br>崎 Un titled<br>n) Smart List         | 0 |                              | MOV19c   | 2008/07/03 15:15:26 | Playback time 00:00:34<br>File size 39.3 MB<br>Image size 720 × 480<br>Audio format Dolby Digital | J¥SD_VIDEO¥PRG004¥MOV19c.M |
| Recently imported file                               | 0 |                              | MOV1a9   | 2008/07/06 13:15:11 | Playback time 00:00:36<br>File size 41.3 MB<br>Image size 720 × 480<br>Audio format Dolby Digital | J#SD_VIDEO¥PRG004¥MOV1a9.M |
| Edited File                                          | 0 | <b>} ⊒</b><br>⊒1⊾∧ <i>31</i> | MOV19f   | 2008/07/07 19:37:54 | Playback time 00:00:32<br>File size 375 MB<br>Image size 720 x 480<br>Audio format Dolby Digital  | J#SD_VIDEO#PRG004#MOV19f.M |
| To be exported<br>Exported<br>Upload to YouTube List | 0 |                              | MOV1af   | 2008/07/12 18:30:14 | Playback time 00:00:29<br>File size 33.0 MB<br>Image size 720 × 480<br>Audio format Dolby Digital | J#SD_VIDEO¥PRG004¥MOV1af.M |
| i To be uploaded                                     | • | X C                          | MOV160   | 2008/07/13 12:25:11 | Playback time 00:00:20<br>File size 22.9 MB<br>Image size 720 × 480<br>Audio format Dolby Digital | J¥SD_VIDEO¥PRG004¥MOV1b0.M |
|                                                      | _ |                              |          |                     | Playback time 00:00:39                                                                            | J#SD_VIDEO#PRG004¥MOV1ab.M |

#### Browser pane

Information for each video file in the camcorder is displayed.

Movies:

Imported mark/Thumbnail/Filename/File information (Date recorded/Playback time/File size/Image size/ Audio format)/Location

• Still images:

Imported mark/Thumbnail/Filename/File information (Date recorded/ File size/Image size)/Location

# Symbols for the file status

V Imported mark

Among the video files stored in the camcorder, the "Imported mark" is displayed for video files which have already been imported to the Library.

#### 2 [Backup] button

Moves to Backup screen to save videos to computer.

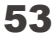

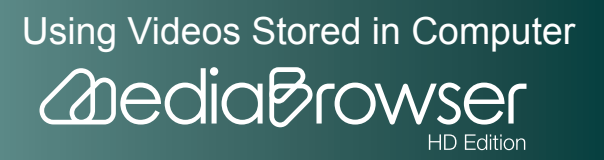

### **Browser Pane Views**

### 🔷 Calendar View (monthly) 🔷

| 🖑 Everio MediaBrowser HD Ed                 | dition               |           |             |            |        |          |        |
|---------------------------------------------|----------------------|-----------|-------------|------------|--------|----------|--------|
| File(F) Edit(E) View(V) W                   | /indow(W) Settings(S | ) Help(H) |             |            |        |          |        |
|                                             |                      | 2         |             |            |        | Filte    | 3      |
| Device                                      |                      | Month: 1  | 2    3    4 | 5 6        | 7 8 9  | 10    11 | 12   > |
| Camcorder(J:)                               | 2008/7<br>Sun        | Mon       | Tue         | Wed        | Thu    | Fri      | Sat    |
|                                             | 29                   | 30        | Jul 1       | 2          | 3      | 4        | 5      |
| Library                                     |                      |           |             |            |        |          |        |
| ▶ े Calendar                                | 6                    | 7         | 8           | 9          | 10     | 11       | 12     |
| 🔻 🦹 User List                               |                      |           |             |            |        |          |        |
| Untitled                                    |                      |           |             |            |        |          |        |
| ▼ 🕅 Smart List                              | 13                   | 14        | 15          | 16         | 17     | 18       | 19     |
| Recently imported files                     |                      |           |             |            |        |          |        |
| Cop rate                                    | 20                   | 21        | 22          | 23         | 24     | 25       | 26     |
| ✓ Edited File ▼ Support List To be exported |                      | 2.        | £ =         | 20         |        | 20       | 20     |
| Exported                                    | 27                   | 28        | 29          | 30         | 31     |          |        |
| To be uploaded                              |                      |           |             | 1          |        |          |        |
| Jploaded                                    | 3                    |           |             |            |        |          |        |
| <                                           |                      |           |             |            |        |          |        |
| + *-                                        | Combine movies       | Movie Cor | version C   | reate Disc | Export | You Tub  |        |

#### [<] (previous year) button

Moves to previous year's calendar. Disabled when there is no videos recorded in the previous year of the currently displayed.

#### 2 [1]-[12] month button

Buttons of months with recorded videos are enabled.

#### 3 [>] (next year) button

Moves to next year's calendar. Disabled when there is no videos recorded in the following year of the currently displayed.

# Thumbnails displayed

- Put the cursor on the thumbnail and after a while, thumbnail list of videos recorded on the day will be displayed.
- Click to view the calendar of the recording day.

54

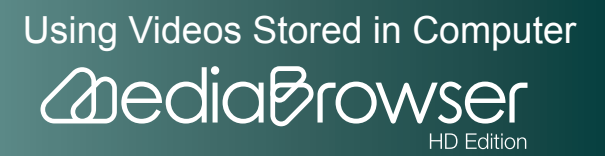

# 〉 Calendar View (daily) 🔷

| The second second secon | dition                  |                                                                                                    |                  |             |              |          |            |
|----------------------------------------------------------------------------------------------------|-------------------------|----------------------------------------------------------------------------------------------------|------------------|-------------|--------------|----------|------------|
| File(F) Edit(E) View(V) W                                                                                                    | /indow(W)               | Settings(S) Help                                                                                                    | (H)              |             |              |          |            |
|                                                                                                    | 1                       | i 🗾 🗟                                                                                                    | 23               |             |              | Filter   | <b>.</b> 4 |
| Device                                                                                                    | <b>1</b>                |                                                                                                    | - ( 7/2          | 27 7/28 7/  | 29 7/30 7/31 | 8/1 8/2  |            |
| Camcorder(J:)                                                                                                    |                         | (7. (2.2                                                                                                    |                  |             |              |          | <b>^</b>   |
| Camcorder(K:) 5                                                                                                    | 2008,<br>00:00<br>01:00 | ///30                                                                                                    |                  |             |              |          |            |
| Library                                                                                                    | 02:00                   |                                                                                                    |                  |             |              |          |            |
| Show all                                                                                                    | 03:00                   |                                                                                                    |                  |             |              |          |            |
| 🕨 🛅 Calendar                                                                                                    | 04:00                   |                                                                                                    |                  |             |              |          |            |
| 🔻 🐚 User List                                                                                                    | 05:00                   |                                                                                                    |                  |             |              |          |            |
| What Untitled                                                                                                    | 06:00                   |                                                                                                    |                  |             |              |          |            |
| ▼ 🕅 Smart List                                                                                                    | 07:00                   |                                                                                                    |                  |             |              |          | E          |
| Recently imported files                                                                                                    | 09:00                   |                                                                                                    |                  | ſ           | Memo         |          |            |
| Recently edited files                                                                                                    |                         |                                                                                                    |                  |             | 6            |          |            |
| Top rate                                                                                                    |                         |                                                                                                    |                  | L L         |              |          |            |
| Edited File                                                                                                    |                         | MOV19a                                                                                                    | MOV19b           |             |              |          |            |
| Tuned File                                                                                                    |                         | 09:11                                                                                                    | 09:15            |             |              |          |            |
|                                                                                                    | 10:00                   |                                                                                                    |                  |             |              |          |            |
| lo be exported                                                                                                    | 11:00                   | and the second second se |                  |             | Memo         |          |            |
| Exported                                                                                                    |                         | and the second second                                                                                                    |                  |             |              |          |            |
| Victor Contraction Free Provider List                                                                                                    |                         |                                                                                                    |                  |             |              |          |            |
| To be uploaded                                                                                                    |                         | MOV197                                                                                                    | MOV1a1           | MOV1 a2     |              |          |            |
| 🍏 Uploaded                                                                                                    |                         | 11:08                                                                                                    | 11:39            | 11:47       |              |          |            |
|                                                                                                    | 12:00                   |                                                                                                    |                  |             |              |          |            |
| <                                                                                                    | 13:00                   |                                                                                                    |                  |             |              |          |            |
| + +                                                                                                    | Combi                   | ne movies                                                                                                    | Movie Conversion | Create Disc | Export       | You Tube |            |

#### 1 (back to Monthly view) button

Goes back to monthly calendar.

#### [<] (previous week) button

Moves to the calendar of the week containing videos recorded prior to the currently displayed videos.

#### 3 Date button

Buttons of dates with recorded videos are enabled.

#### 4 [>] (next week) button

Moves to the calendar of the week containing videos recorded after the currently displayed videos.

#### 5 Time

Displays thumbnails of the videos in the column of recording time.

#### 6 Memo

You can enter any memo about the time you recorded the video.

 $\,\%\,$  You cannot enter memo when the camcorder is selected in the Source pane.

# Using Videos Stored in Computer

HD Edition

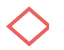

#### Thumbnail View 🔷

Displays thumbnails and titles of the videos.

| Teverio MediaBrowser HD Ed | dition             |              |                                                                                                    |             |        |         |            | X  |
|----------------------------|--------------------|--------------|----------------------------------------------------------------------------------------------------|-------------|--------|---------|------------|----|
| File(F) Edit(E) View(V) W  | /indow(W) Settings | s(S) Help(H) |                                                                                                    |             |        |         |            |    |
|                            |                    |              |                                                                                                    |             |        |         |            |    |
|                            |                    | ii "q        |                                                                                                    |             |        |         | Filter 🖵   | 1- |
| Device                     | Show all           |              |                                                                                                    |             | Dese   | elect   | Select all |    |
| Camcorder(J:)              |                    |              |                                                                                                    |             |        |         |            | -  |
| Library                    | MOV195             | MOV1a0       | MOV19c                                                                                                    | MOV1a9      | MOV19f | MOV1 af | MO/1P0     |    |
| Show all                   | Caller S           |              | A A                                                                                                    |             |        |         |            |    |
| 🕨 🛅 Calendar               |                    |              |                                                                                                    |             |        | 3       |            |    |
| 🔻 🐚 User List              | MOV1 ab            | MO/V199      | MOV1b1                                                                                                    | MOV193      | MOV19a | MOV19b  | MOV197     |    |
| Untitled                   |                    | Cuesti and   |                                                                                                    |             |        |         |            |    |
| ▼ 🕅 Smart List             |                    |              | 1 - Carlos - Carlos - |             |        |         |            |    |
| Recently imported files    | MOV1a1             | MOV1a2       | MOV1b3                                                                                                    |             |        |         |            |    |
| Recently edited files      |                    |              |                                                                                                    |             |        |         |            |    |
| Folited File               |                    |              |                                                                                                    |             |        |         |            |    |
| - Export List              |                    |              |                                                                                                    |             |        |         |            |    |
| To be exported             |                    |              |                                                                                                    |             |        |         |            |    |
| Exported                   |                    |              |                                                                                                    |             |        |         |            |    |
| ▼ Q Upload to YouTube List |                    |              |                                                                                                    |             |        |         |            |    |
| To be uploaded             |                    |              |                                                                                                    |             |        |         |            |    |
| Jploaded                   |                    |              |                                                                                                    |             |        |         |            |    |
|                            |                    |              |                                                                                                    |             |        |         |            |    |
| ۰ III ۲                    |                    |              |                                                                                                    |             |        |         |            | -  |
| + +                        | Combine movie      | s Movie Co   | inversion                                                                                                    | Create Disc | Export | You     | Tube       |    |
|                            |                    |              |                                                                                                    |             |        |         |            |    |

# To change the thumbnail size

You can change the thumbnail size by dragging the thumbnail size change bar at the top of the browser pane.

What do the icons on the thumbnails mean?

- Video type
  - Movie file

Still image file

• Process type

(AVCHD) ((Blu-ray)) ((DVD-Video) disc created file

- File with exporting to iTunes settings configured on camcorder
- File exported to iTunes
- File with uploading to YouTube settings configured on camcorder
- File uploaded to YouTube

Symbols for the file status

(Cannot find this file)

The file was added to the Library in the past, but it cannot be found as the file location has been changed or the file has been deleted.

56

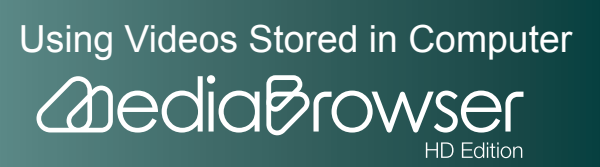

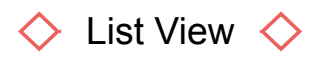

| 🔫 Everio MediaBrowser HD Ed | dition |                  |              |                       |               |           |              | • X       |
|-----------------------------|--------|------------------|--------------|-----------------------|---------------|-----------|--------------|-----------|
| File(F) Edit(E) View(V) W   | /indo  | w(W) Settings(S) | Help(H)      |                       |               |           |              |           |
|                             |        |                  |              |                       |               |           |              |           |
|                             |        |                  |              |                       |               |           | Filter 🖳 🗸   |           |
| Device                      | S      | Show all         |              |                       |               | Deselect  | Select all   |           |
| Camcorder(J:)               |        | Thumbnail        | Title        | Date recorded         | Playback time | File size | Video format | Image : ^ |
| Camcorder(K:)               |        |                  |              |                       |               |           |              |           |
|                             |        |                  | MOV195       | 2007/11/21 16:55:14   | 00:00:39      | 44.6 MB   | MPEG-2       | 720 × 48  |
| Library                     |        |                  |              |                       |               |           |              | E         |
| Show all                    |        |                  |              |                       |               |           |              |           |
| Calendar                    |        |                  | MOV/1a0      | 2008/05/11 12:33:48   | 00:00:27      | 31.7 MB   | MPEG-2       | 720 × 48  |
| V III User List             |        |                  |              |                       |               |           |              |           |
|                             |        |                  |              |                       |               |           |              |           |
| Becently imported files     |        |                  | 100 00       | 0000 /07 /00 15 10 00 | 000004        | 00.0 MD   | MDEO O       | 700 40    |
| Becently edited files       | •      | A Children       | MOATAC       | 2008/07/03 15:16:00   | 00:00:34      | 39.3 MB   | MPEG-2       | 720 × 48  |
| Top rate                    |        |                  |              |                       |               |           |              |           |
| Clited File                 |        |                  |              |                       |               |           |              |           |
| 🔻 🚮 Export List             |        | WI               | MOV1a9       | 2008/07/06 13:15:46   | 00:00:36      | 41.3 MB   | MPEG-2       | 720 × 48  |
| To be exported              |        |                  |              |                       |               |           |              |           |
| Exported                    |        |                  |              |                       |               |           |              |           |
| 🔻 🧟 Upload to YouTube List  |        |                  | MOV19f       | 2008/07/07 19:38:26   | 00:00:32      | 375 MB    | MPEG-2       | 720 × 48  |
| o be uploaded               |        |                  |              |                       |               |           |              |           |
| 🏹 Uploaded                  |        |                  |              |                       |               |           |              |           |
|                             |        |                  | MOV1af       | 2008/07/12 18:30:42   | 00:00:29      | 33.0 MB   | MPEG-2       | 720 × 48  |
| < >                         | ٠ 🗌    |                  |              |                       |               |           |              |           |
| + 4                         |        | Combine movies   | Movie Conver | sion Create Dis       | -Б            | cont      | You Tube     |           |
|                             |        |                  |              |                       |               |           |              | - 11      |

Following items are displayed for each video file.

File status/Thumbnail/Title/Video format/Image size/System bit rate/x.v.Color/

Playback time/File size/Date recorded/Date added/Date modified/Date edited/My rating/Play count

# Symbols for the file status

(Cannot find this file)

The file was added to the Library in the past, but it cannot be found as the file location has been changed or the file has been deleted.

(Cannot move this file)

The file cannot be moved to the location when this symbol is displayed while drag & drop.

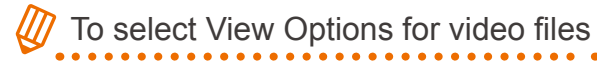

To change View Options, select [Show View Options...] from the [Window] menu, and set the options you want to display. Note that the file status, thumbnail and title cannot be hidden.

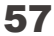

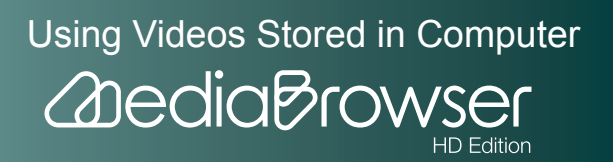

## **File Information Panel**

When you select a video file and click the [ played.

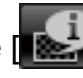

\* Click [ to close the File Information panel.

| Everio MediaBrowser HD Ed<br>File(F) Edit(E) View(V) W                                        | lition<br>'indow(W) Settings(S) | Help(H)       |                     |               |                                                 |              | • X           |
|-----------------------------------------------------------------------------------------------|---------------------------------|---------------|---------------------|---------------|-------------------------------------------------|--------------|---------------|
|                                                                                               |                                 | _             |                     | _             | _                                               | _            |               |
| During                                                                                        |                                 |               |                     |               |                                                 | Filter       |               |
|                                                                                               | Show all                        |               |                     |               | Deselect                                        | Select all   |               |
| Camcorder(0.)                                                                                 | Thumbnail                       | Title         | Date recorded       | Playback time | File size                                       | Video format | Image : *     |
| Library                                                                                       |                                 | MOV/195       | 2007/11/21 16:55:14 | 00:00:39      | 44.6 MB                                         | MPEG-2       | 720 × 48<br>≡ |
| File Properties                                                                               |                                 |               | 2008/05/11 12:33:48 | 00-00-27      | 31.7 MB                                         | MPEG-2       | 720 × 48      |
| UUUU8<br>File size:<br>9 MB<br>Playback time:<br>00:00:16                                     |                                 | MOV19c        | 2008/07/03 15:16:00 | 00:00:34      | 39.3 MB                                         | MPEG-2       | 720 × 48      |
| Video format:<br>H 264<br>Video bitrate:<br>17.00 Mbps<br>Image size:                         |                                 | MOV1a9        | 2008/07/06 13:15:46 | 00:00:36      | 41.3 MB                                         | MPEG-2       | 720 × 48      |
| NTSC ▼1080<br>xv:Color<br>ON<br>Video system:                                                 |                                 | MOV19f        | 2008/07/07 19:38:26 | 00:00:32      | 375 MB                                          | MPEG-2       | 720 × 48      |
| Location:<br>C¥Users¥user¥Videos¥Everi<br>MediaBrowser¥HDDCAM¥20<br>0806511¥63918762661379033 | 4                               | MOV1af        | 2008/07/12 18:30:42 | 00:00:29      | 33.0 MB                                         | MPEG-2       | 720 × 48      |
| + *                                                                                           | Combine movies                  | Movie Convers | sion Create Dis     | с <b>Б</b>    | <port< td=""><td>You Tube</td><td></td></port<> | You Tube     |               |

Details tab 🔷

| File Properties                    |                          | X  |
|------------------------------------|--------------------------|----|
| Details                            | Options                  |    |
| Title:                             |                          |    |
| 00008                              |                          |    |
| File size:                         |                          |    |
| 9 MB                               |                          | -  |
| Playback time:                     |                          | -  |
| 00:00:16                           |                          |    |
| Video format:                      |                          |    |
| H.264                              |                          |    |
| Video bitrate:                     |                          |    |
| 17.00 Mbps                         |                          |    |
| Image size:                        |                          |    |
| $1920 \times 1080$                 |                          |    |
| x.v.Color                          |                          |    |
| ON                                 |                          |    |
| Video system:                      |                          |    |
| NTSC                               |                          | ÷  |
| Location:                          |                          | À  |
| C:¥I Isers¥user¥                   | Videos¥Everi             | Ē. |
| 0                                  | THEOSTEVEN               | Ξ  |
| MediaBrowser¥H<br>  080511¥8391876 | HDDCAM¥20<br>52661379033 | Ŧ  |

bitrate" may be different from bitrates on camcorder.

58

Using Videos Stored in Computer 2 dedia Brow **HD** Edition

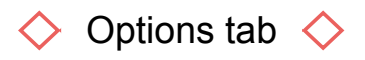

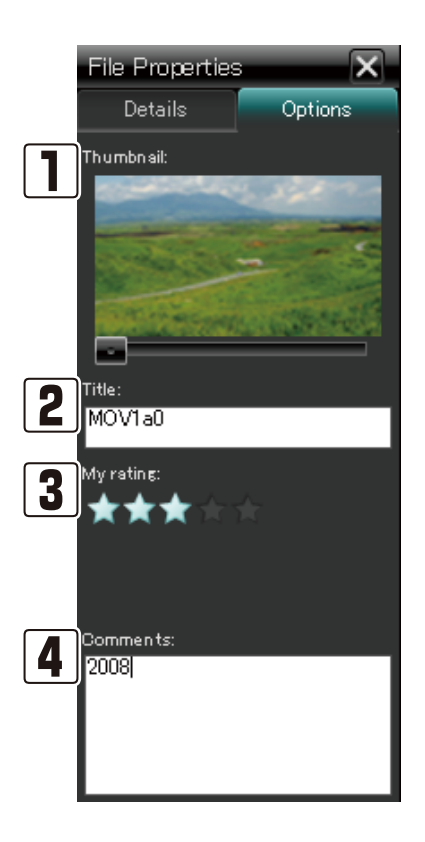

#### **1** Thumbnail

Displays a thumbnail of the video. Change the thumbnail by dragging the slider.

st The thumbnail that appears on the menu screen of the created disc is the beginning scene of each video file.

#### 2 Title

You can change the title of the videos in the Library. The name you set here appears on the menu screen of the created disc.

#### 3 My rating

You rank your favorite video files. This rating can be used as one of the rules for Smart Lists. Click or drag on the stars to increase/decrease the number of stars.

When minimizing My rating

Dragging the star to the left end minimizes the rating.

#### 4 Comments

You can enter any comments about the video file.

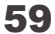

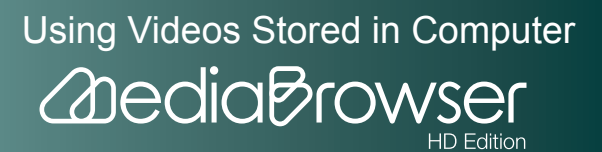

### **Preferences Screen**

The screen is displayed when you select [Preferences...] from the [Settings] menu.

| Pre | ferences                                                                                             |            | ×                |
|-----|----------------------------------------------------------------------------------------------------|------------|------------------|
|     | Workspace :<br>C:¥Users¥user¥AppData¥Loca                                                            | l¥Temp     | Browse           |
| 2   | Library destination settings:<br>Primary destination:<br>D:¥Users¥user¥Videos¥Everio<br>Destination: | MediaBrows | Browse<br>Browse |
|     | Switch destinations                                                                                  | 5          | witch            |
| 3   | Reset all Imported Marks                                                                             | [F         | Reset            |
| Δ   | Video system:                                                                                        |            |                  |
|     | NTSC                                                                                                 | D PAL      |                  |
| 5   | Beginning of Week:                                                                                   |            |                  |
|     | Sunday ()                                                                                            | 🔵 Monday   |                  |
|     |                                                                                                    | ОК         | Cancel           |

#### 1 Workspace

Set a place for the MediaBrowser workspace used when editing movies or creating discs. Volumes which you may not write to will not be displayed.

#### 2 Library destination settings

Set two locations to save Library contents.

Primary destination: Files are saved until all the free space is used in this location.

[Everio MediaBrowser] folder in the [My Video]/[Video] folder ([My Document] folder if [My Video] folder does not exist) is set as default.

- Do not delete the original destination folder after you change the Library destination. The new Library destination will only contain files that you are going to add to the Library after the change.
- Destination: Files are saved in this location when there is no space in Primary destination.
- Switch destinations : Click to switch the Primary destination and the destination.

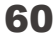

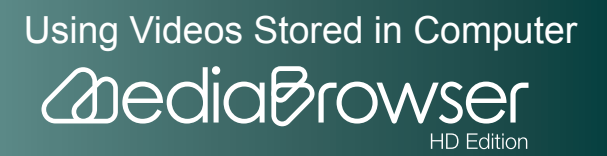

#### 3 Reset all Imported Marks

Click [Reset] if you want to reset all the Imported marks (P. 53).

#### 4 Video System

Select the video system when creating a disc or exporting files in a different format.

#### **5** Beginning of Week

You can select between Sunday and Monday to display on the left in Calendar view.

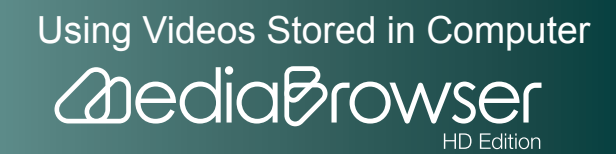

# **Preview Screen**

Double-click a video file and the screen appears.

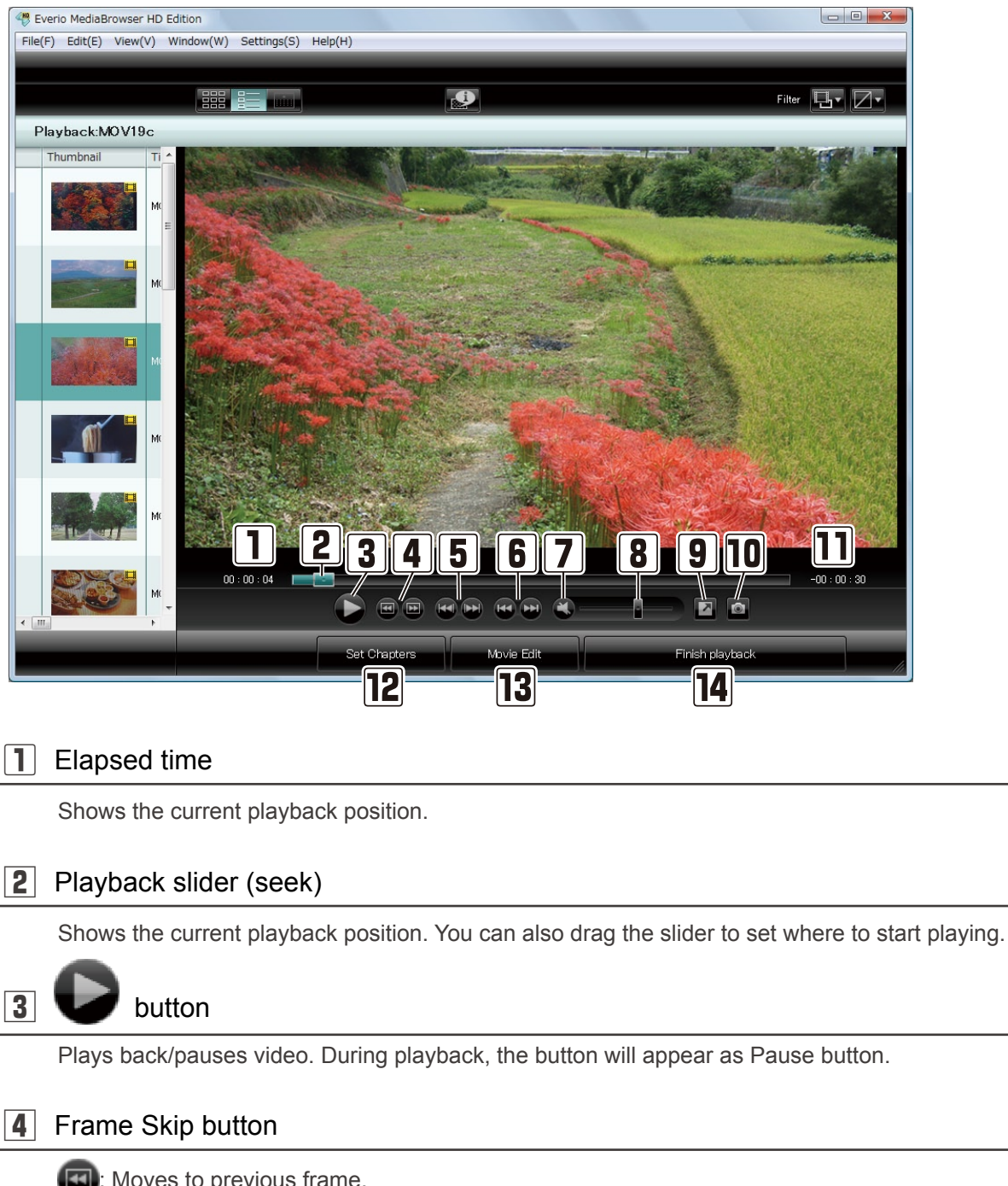

: Moves to previous frame.

: Moves to next frame.

62

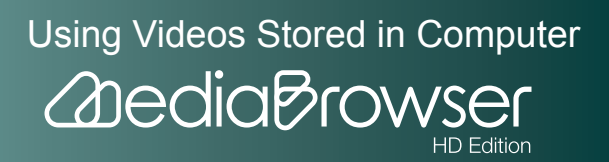

| 5  | Chapter Skip button                                                                                              |
|----|----------------------------------------------------------------------------------------------------|
|    | I Jumps to the top of the chapter you are playing back.                                                          |
|    | % When the playback point is already at the top of the chapter, it jumps to the top of the previous chapter.     |
|    | Jumps to next chapter.                                                                                           |
| 6  | File Skip button                                                                                                 |
|    | Iumps to the top of the video file you are playing back.                                                         |
|    | When the playback point is already at the top of the video file, it jumps to the top of the previous video file. |
|    | ED: Jumps to the top of next video file.                                                                         |
| 7  | S button                                                                                                    |
|    | Mutes/Restores the volume.                                                                                       |
|    |                                                                                                    |
| 8  | Volume level                                                                                                    |
|    | Adjusts the volume of the video you are playing.                                                                 |
| 9  | button                                                                                                    |
|    | Shows preview in full screen. Click to pause/playback and double click to play back in original screen size.     |
| 10 | button                                                                                                    |
|    | Saves a scene of a movie as a still image                                                                        |
|    |                                                                                                    |
| 11 | Remaining time                                                                                                   |
|    | Displays the remaining time of the video during playback.                                                        |
| 12 | [Set Chapters] button                                                                                            |
|    | Displays the chapter setting screen and sets chapters in the video being played back.                            |
| 13 | [Movie Edit] button                                                                                              |
|    | Displays the movie edit screen and trim the video being played back.                                             |
|    |                                                                                                    |

### [14] [Finish playback] button

Quits playback and returns to the browser screen.

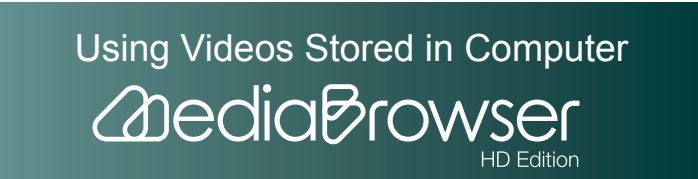

63

# What's Library?

The Library is a place where all the video files used in "MediaBrowser" are stored. All saved videos are managed in the Library.

### Library and Lists

The Library is a place where all the video files used in "MediaBrowser" are stored. A list is used to group videos with a common theme. You can create multiple lists and sort the videos in the Library according to your preferences.

Videos added to a list do not move to the list but remain in the Library. Lists are just a convenient way for organizing and displaying videos that share a common theme.

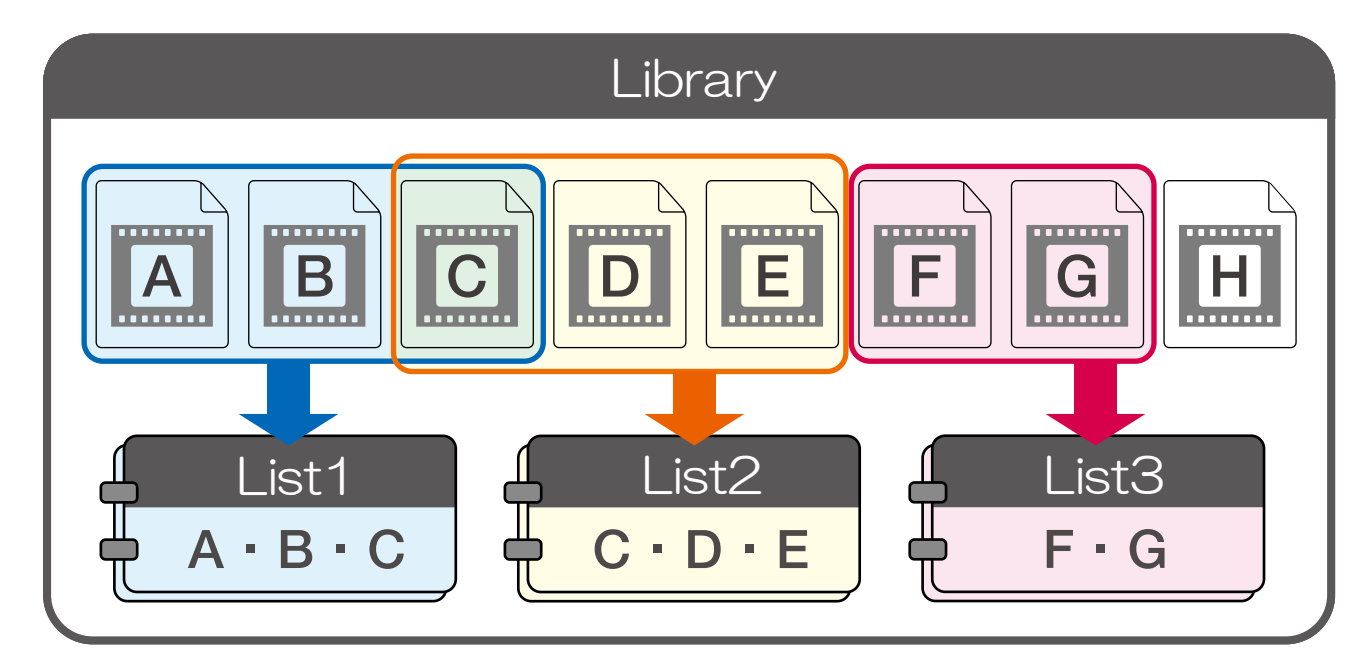

# **Adding Videos to the Library**

### Adding Videos in the Camcorder

Add videos in camcorder connected to computer to the Library.

Select the camcorder in the Source pane.

2. Click [Backup].

64

Using Videos Stored in Computer

# **Step1 : Volume Selection**

 $\mathbf{3}$ . Select the volume where video file(s) you wish to save to the computer exist.

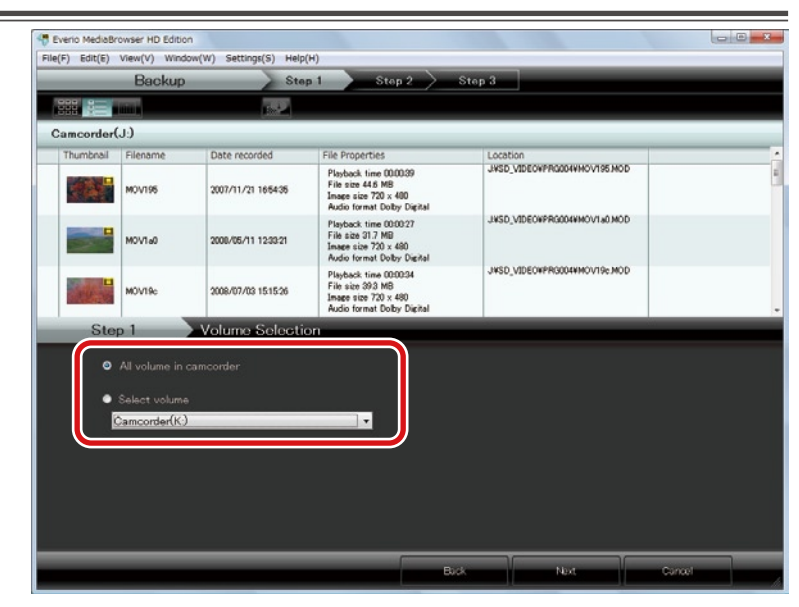

# 4. Click [Next].

### Step2 : Confirm

5. Check the content and click the [Start] button.

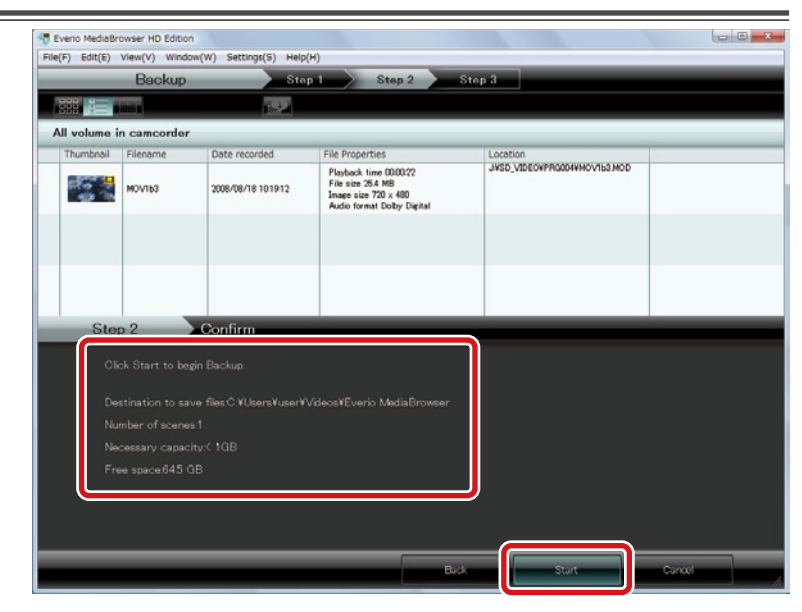

- Destination to save files: Location where video files are saved.
- Number of scenes: Number of files saved to computer.

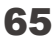

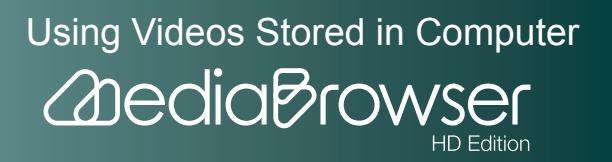

- Necessary capacity: Capacity necessary for saving files.
- Free space: Free space in saving destination.

If necessary capacity is bigger than free space

Files cannot be saved. Change the saving destination.

To change the destination, change the "Primary destination" in [Preferences...] in the [Settings] menu.

Saving will start.

### Step3 : Backup

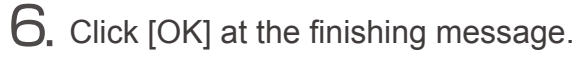

|           | in composidor         |                     |                                                                                                 |                             |      |
|-----------|-----------------------|---------------------|-------------------------------------------------------------------------------------------------|-----------------------------|------|
| Thumbnail | Filename              | Date recorded       | File Properties                                                                                 | Location                    |      |
|           | моульз                | 2008/08/18 10 19 12 | Playback time 000022<br>File size 25.4 MB<br>Image size 720 × 400<br>Audio format Doby: Digital | JASD_VIDEONPRODONMOV150 MOD |      |
|           |                       |                     | Everio MediaBrowser                                                                             | -                           |      |
|           |                       |                     | Finished successfu                                                                              | ly.                         |      |
| St        | ep 3<br>laving file . | Васкор              |                                                                                                 | K                           | 100% |
| Ň         | ио∨1ьа                |                     |                                                                                                 |                             | 100% |
|           |                       |                     |                                                                                                 |                             |      |

➡ Saved video files are displayed in "MediaBrowser" Library.

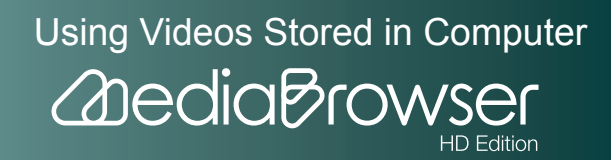

### Adding Files in the Computer to the Library

**]**. Select [Add Files to Library...] in the [File] menu.

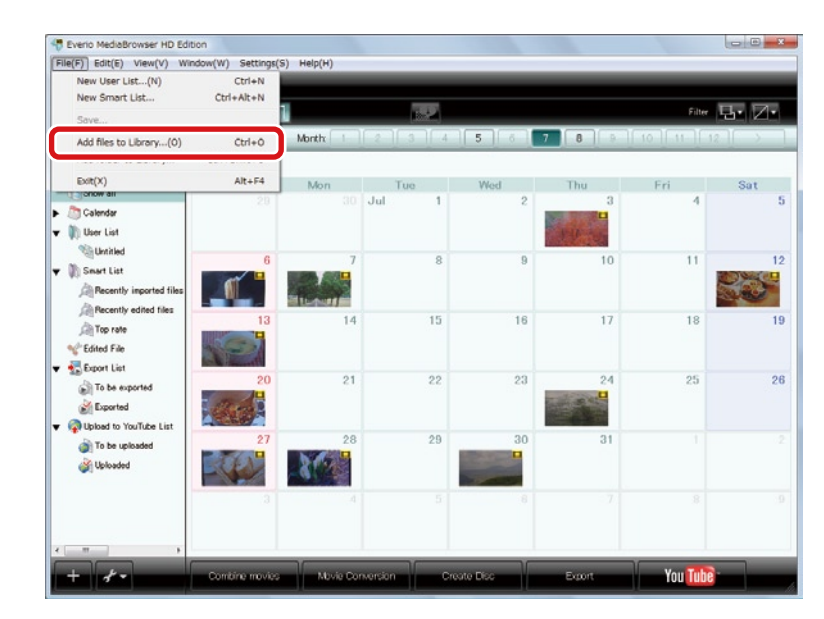

X Select [Add Folder to Library...] if you wish to add a whole folder.

2. Select a file you wish to add and click [Open].

|                                                       |               |                              |                    |               |                          |      | Filter 🖳 | r Ø           |
|-------------------------------------------------------|---------------|------------------------------|--------------------|---------------|--------------------------|------|----------|---------------|
| Device                                                | <             | Month                        |                    |               | 4 5 6 7                  | 8 9  | 10 11 12 | $\rightarrow$ |
| Library                                               | 2009/7        | -                            |                    |               | _                        |      | 0        |               |
| Calendar                                              | Look in:      | Name                         | Size               | Туре          | - 🧿 🇊 🔊<br>Date modified | -    | 4        | Sat           |
| Mutritled<br>M Smart List<br>M Recently imported file | Recent Places | Public<br>Public<br>Network  |                    |               | _                        |      | 11       |               |
| Arecently edited files                                | Desktop       | MOV19a                       |                    |               |                          |      | 18       |               |
| To be exported                                        | Computer      |                              |                    |               |                          |      | 25       |               |
| Upload to YouTube List                                | State and     | File name:<br>Files of type: | MOV1a2<br>JPEG Fil | es:MPEG Files |                          | Open |          |               |
| Al operand                                            | -115          | 3                            | 4                  | 5             | -                        | 7    | 8        |               |

Using Videos Stored in Computer

HD Edition

2 dedia Browse

➡ The file is added to the Library.

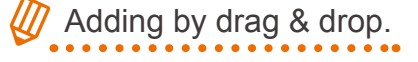

You can also add files/folders to the Library by drag & drop. In "Explorer", open the folder containing the video file or folder you wish to add and drag & drop to the browser screen.

It is not possible to drag & drop from removable disks.

# Handling the files added to the Library

"MediaBrowser" cannot find files if, for example, the files are deleted in "Explorer" after being added to the Library. Do not delete or move the video files you use in "MediaBrowser". If you are using removable medias such as a USB memory, save the video files to the computer in advance, before adding them to the Library.

# About files in camcorder

Selecting files in camcorder in file selection dialog will only add the link information and not copy the files themselves. Added files become un-usable if you disconnect or initialize camcorder.

To add video files in camcorder to the Library, refer to "Save Videos to Computer" (P. 24).

# **Checking Video Contents**

# Viewing Videos in List

Select [Show all] and click [

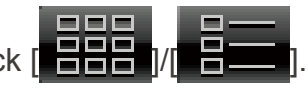

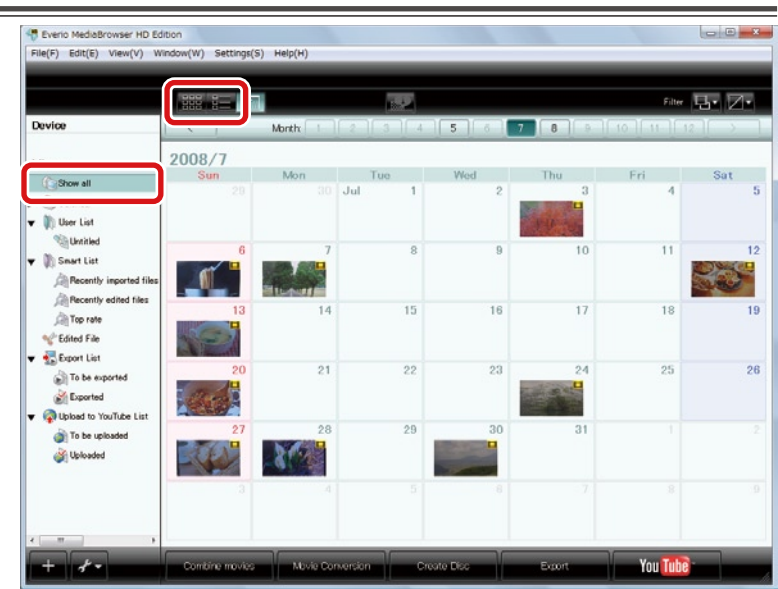

### To select View Options for video files

To change View Options, select [Show View Options...] from the [Window] menu, and set the options you want to display.

Note that the file status and title cannot be hidden.

## To change the thumbnail size

You can change the thumbnail size by dragging the line between the item headings [Thumbnail] and [Title] in the browser pane.

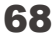

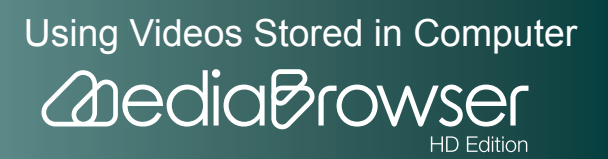

## Checking Information of a Video File

Video file playback time, file formats and other detail can be displayed and previewed.

**]**. Select a List the video file is contained and select the video file.

|                                                       |           | 1      | 182                 |               |           | Filter 🖪     | · Z·  |
|-------------------------------------------------------|-----------|--------|---------------------|---------------|-----------|--------------|-------|
| Device                                                | Show all  |        |                     |               | Deselect  | Select al    | 1     |
|                                                       | Thumbnail | Title  | Date recorded       | Playback time | File size | Video format | Imag  |
| Show all<br>Calendar                                  |           | MOV195 | 2007/11/21 165514   | 00.00.39      | 44.6 MB   | MPEG-2       | 720 × |
| Smart List                                            |           | MOV1a0 | 2008/05/11 12:33:48 | 000027        | 31.7 MB   | MPEG-2       | 720 × |
| A Recently edited files                               | 30.5      | MOV19c | 2008/07/03 15:16:00 | 00:00:34      | 39.3 MB   | MPEG-2       | 720 × |
| To be exported<br>Disported<br>Disported<br>Disported |           | MOV1a9 | 2008/07/06 13:15:46 | 020036        | 41.3 MB   | MPEG-2       | 720 × |
| in To be uploaded                                     |           | моулан | 2008/07/07 19:38:26 | 00.00.32      | 375 MB    | MPEG-2       | 720 × |
|                                                       | DX:       | MOVIN  | 2008/07/12 18:30:42 | 000029        | 33.0 MB   | MPEG-2       | 720 × |

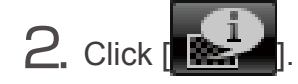

|                                                                 |           | ĩ.     |                     |               |           | Filter       | - Z-  |
|-----------------------------------------------------------------|-----------|--------|---------------------|---------------|-----------|--------------|-------|
| Device                                                          | Show all  |        |                     |               | Deselect  | Select a     | 1     |
| ibrary                                                          | Thumbnail | Title  | Date recorded       | Playback time | File size | Video format | Imag  |
| Calendar                                                        |           | MOV195 | 2007/11/21 1655:14  | 00:00:39      | 44.6 MD   | MPEG-2       | 720 × |
| Tile Propertiles X<br>Details Options                           |           | MOVIa0 | 2008/06/11 123348   | 00.00.27      | 31.7 MB   | MPEG-2       | 720 x |
| 40V19c<br>Tile sbe<br>9 MB<br>Nayback time:<br>00034            |           | MOV10: | 2008/07/03 1516.00  | 000004        | 39.3 MD   | MPEG-2       | 720 × |
| /ideo format<br>MPEQ-2<br>/ideo bitrate<br>90 Mbps<br>mage size |           | MOVIa9 | 2008/07/06 13:15:46 | 00.00.36      | 41.3 MB   | MPEG-2       | 720 x |
| 20 × 400<br>Repect ratio:<br>I69<br>Video system:<br>NTSC       |           | HELYOM | 2008/07/07 19-38-26 | 00:00:32      | 375 MD    | MPEG-2       | 720 × |
| Location<br>C#Users¥user¥Videos¥Everi                           | 935       | MOVIaf | 2008/07/12 1830.42  | 00.00.29      | 33.0 MB   | MPEG-2       | 720 × |

The selected video file details will be displayed.

% Click the [Option] tab, and file thumbnail display or title can be changed and comment can be entered.

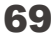

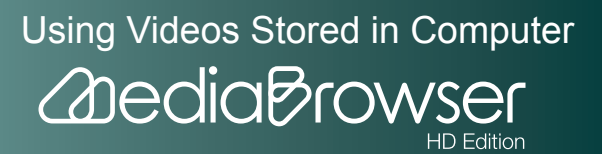

**3.** Double-click a video file you wish to preview.

|                                                   |           | 6      | 19                  |               |           | Filter 🗄     | • Z   |
|---------------------------------------------------|-----------|--------|---------------------|---------------|-----------|--------------|-------|
| Device                                            | Show all  |        |                     |               | Deselect  | Select al    | 1     |
| Ubrany                                            | Thumbnail | Title  | Date recorded       | Playback time | File size | Video format | Imag  |
| Calendar                                          |           | MOV195 | 2007/11/21 165514   | 00.00.39      | 44.6 MB   | MPEG-2       | 720 > |
| Christed<br>Smart List<br>Recently imported files |           | MOVIa0 | 2008/05/11 12:33:48 | 000027        | 31.7 MB   | MPEG-2       | 720 > |
| Recently edited files                             |           | M0V19: |                     |               |           |              |       |
| Sport List                                        |           | MOV1a9 | 2008/07/06 13:15:46 | 00:00:36      | 41.3 MB   | NPEG-2       | 720   |
| To be uploaded                                    |           | моутан | 2008/07/07 1938:26  | 00.00.32      | 375 MB    | MPEG-2       | 720 > |
|                                                   | 255       | MOVIaf | 2008/07/12 18:30:42 | 00:00:29      | 330 MB    | MPEG-2       | 720 ; |

Playback will be started and video files in the selected list are played in sequence.

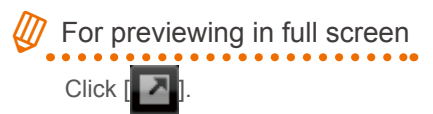

Double-click the video area to go back to original screen from full screen.

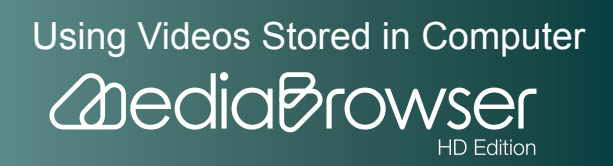

# **O**rganize Videos

When the number of files in the Library is increased, create lists for easy file search.

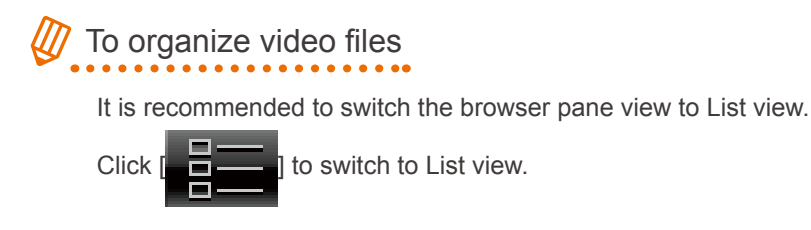

# **Differences between User Lists and Smart Lists**

When you have a large number of video files in "MediaBrowser" and handling them becomes difficult, organizing files can be made easier by creating Lists by theme or any other category you prefer. There are two types of Lists you can create with "MediaBrowser": regular User List and Smart List.

### **User List**

"User List" is a any collection of video files you like, just as a photo album.

For example, if you create an List "Birthday party", you can select and add video files related to the birthday party manually to that List. Then, you can play back the video files in sequence when you want to watch the birthday party videos, or create a disc from the List.

### Smart List

"Smart List" collects video files automatically, using the electronic data characteristics. When you set a the rules for the Smart List, video files that match the criteria are collected automatically.

For example, if you create a Smart List "Trip in April 2008 " with the criteria "Videos recorded between April 10th and 12th 2008", all video files recorded on the specified date are added automatically.

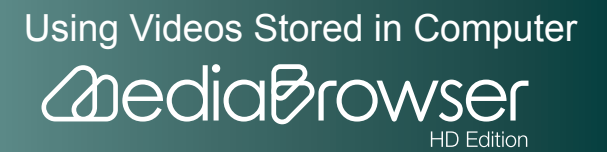

# **Creating an List by Collecting Favorite Video Files**

]. Click [ +

 Everio MediaBrowser HD Edition
 File(F) Edit(E) View(V) Window(W) Settings(S) Help(H) - E -X Filler 🖫 🖉 Device Show all video for Playback time File size Title Date recorded Image Library Show all MOV195 2007/11/21 165514 00039 44.6 MB MPEG-2 720 × 48 ► 🥭 Calendar ▼ 👔 User List Untitled MOV140 2008/05/11 12:33:48 31.7 MB MPEG-2 720 × 48 🕶 🌒 Smart List 00:00:27 Recently imported file Top rate MOV19c 2008/07/03 1516:00 00.00:34 39.3 MB MPEG-2 720 × 48 Stated File 🔻 🐔 Export List To be exported MOV1a9 2008/07/06 131546 41.3 MB MPEG-2 720 x 48 00036 Exported QUpload to YouTube List To be uploaded Juploaded 375 MB MPEG-2 720 × 48 MOV195 2008/07/07 19:38:26 00:00:32 720 × 48 MOVIat 2008/07/12 18:30:42 33.0 MB MPEG-2 000029 You Tu

2. Enter the list name and click [OK].

| List Name        | x         |
|------------------|-----------|
| Enter List name. |           |
| vacation         |           |
|                  | OK Cancel |

➡ A new List is created in the Source pane.

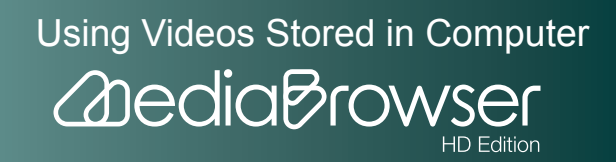
|                                                                                                    |                        |        | 12                  |               |           | Filter 🗄     | • Ø•  |
|----------------------------------------------------------------------------------------------------|------------------------|--------|---------------------|---------------|-----------|--------------|-------|
| Device                                                                                                    | Show all               |        |                     |               | Deselect  | Select a     | 4     |
|                                                                                                    | Thumbnail              | Title  | Date recorded       | Playback time | File size | Video format | Imag  |
| Show all                                                                                                    |                        | MOV195 | 2007/11/21 165514   | 00.00.39      | 44.6 MB   | MPEG-2       | 720 × |
| Vacation                                                                                                    |                        | MOV1a0 | 2008/05/11 12:33:48 | 000027        | 31.7 MB   | MPEG-2       | 720 × |
| Recently imported files                                                                                                    | Env 30                 | MOV19c | 2008/07/03 1516:00  | 00:00:34      | 39.3 MB   | MPEG-2       | 720 × |
| Clited File                                                                                                    |                        | MOV1a9 | 2008/07/06 13:15:46 | 00:00:36      | 41.3 MB   | MPEG-2       | 720 × |
| <ul> <li>Que la constructiva de la construcción de la construcción</li></ul> | ייע איז<br>11טי, אוווי | MOV19F | 2008/07/07 1938:26  | 00.00.32      | 375 MB    | MPEG-2       | 720 × |
|                                                                                                    | DA                     |        |                     |               | 000 440   | 1050-0       |       |

4. Drag & drop the file(s) to the created List.

|                                                |           | l                  | <b>P</b>            |               |           | Filter 🖫     | • 🛛 • |
|------------------------------------------------|-----------|--------------------|---------------------|---------------|-----------|--------------|-------|
| Device                                         | Show all  |                    |                     |               | Deselect  | Select a     |       |
| Library                                        | Thumbnail | Title              | Date recorded       | Playback time | File size | Video format | Imag  |
| (Show all                                      | PARA PARA | MOUTOS             |                     |               |           | MPC0-2       |       |
| Calendar                                       |           |                    |                     |               |           |              |       |
| In User List     Sittlevieled                  |           |                    |                     |               |           |              |       |
| vacation                                       |           | MOV1a0             | 2008/05/11 123348   | 000027        | 31.7 MB   | MPEG-2       | 720 × |
| 🕈 🕅 Snart List                                 | N 4/10    | 1017/11/21 15:5614 |                     |               | MP10-2    |              |       |
| Recently imported files                        |           | M0//19-            | 2008/07/03 151600   | 000034        | 293 MR    | MPEO-2       | 720 - |
| Top rate                                       |           |                    |                     |               | 000000    |              | 1.00  |
| ** Edited File                                 |           |                    |                     |               |           |              |       |
| To be exported                                 |           | MOV1a9             | 2008/07/06 13:15:46 | 00:00:36      | 41.3 MB   | MPEG-2       | 720 × |
| Exported                                       |           | •                  |                     |               |           |              |       |
| <ul> <li>Que Upload to YouTube List</li> </ul> |           | MOVER              | 2009/07/07 19:29:26 | 00.00.92      | 975 MD    | MPEG-2       | 220 - |
| To be uploaded                                 | 11-100    |                    | 2000/01/07/13/02/20 | 00000         | 010 00    | HI CO L      |       |
|                                                |           |                    |                     |               |           |              |       |
|                                                | 203       | MOVTaf             | 2008/07/12 18:30:42 | 000029        | 330 MB    | MPEG-2       | 720 × |

➡ The selected video file(s) are added to the List.

# To select multiple files

To select contiguous files, hold down the [Shift] key and select files, or to select non-contiguous files, hold down the [Ctrl] key and select files.

Sorting video files in the List

You can arrange files by clicking the item heading or dragging & dropping files.

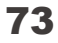

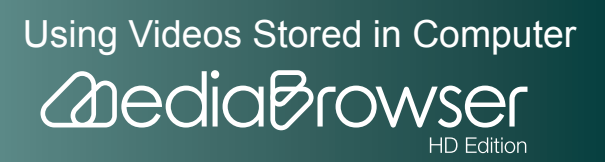

# Organizing Multiple Videos Automatically by Setting Criteria (Smart List Creation)

. Select [New Smart List...] from the [File] menu.

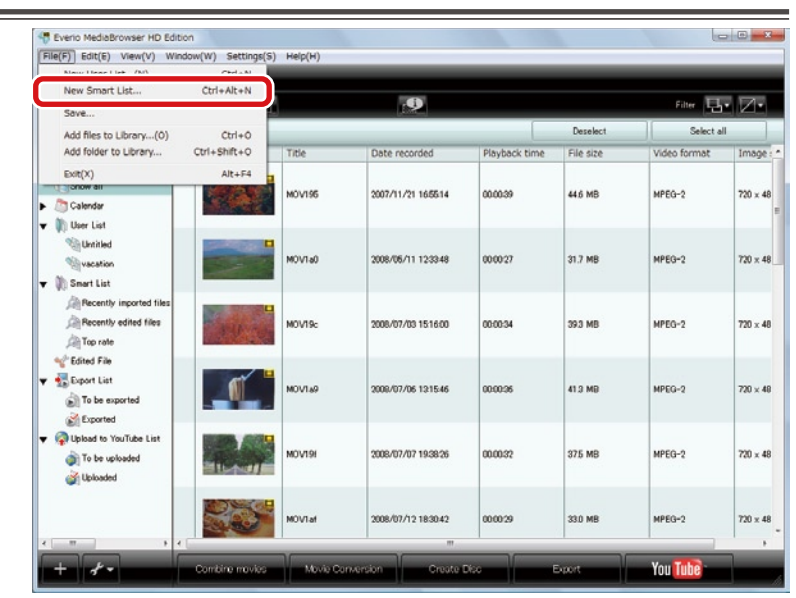

### 2. Set the criteria and click [OK].

If you wish to add rule(s), click [+] on the right and set the rule. If you wish to remove rule(s) after setting up multiple rules, click [-].

| iet rule(s) to create Sm | art List.  |        |     |
|--------------------------|------------|--------|-----|
| Match all the following  | rule(s) •  |        |     |
| Title                    | ▼ contains | ▼ 2008 | - + |
| My rating                | ▼ is       |        | - + |

# Ø Setting up rules in Smart List

You can set up to 10 rules for one Smart List.

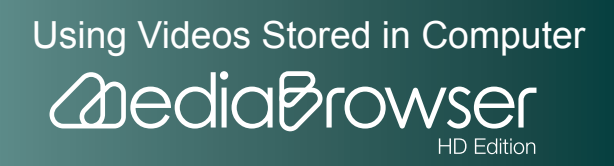

3. Enter the list name and click [OK].

| List Na | ame              |    | X      |
|---------|------------------|----|--------|
|         | Enter List name. |    |        |
|         | 2008             |    |        |
|         |                  | ОК | Cancel |

All the files that match the criteria will be added automatically to the Smart List.

## Changing the criteria

If you wish to change the rule(s) afterwards, right-click the Smart List you wish to change and select [Edit Smart List...] from the menu displayed.

# **Deleting File/List**

**]**. Select a file/List to delete.

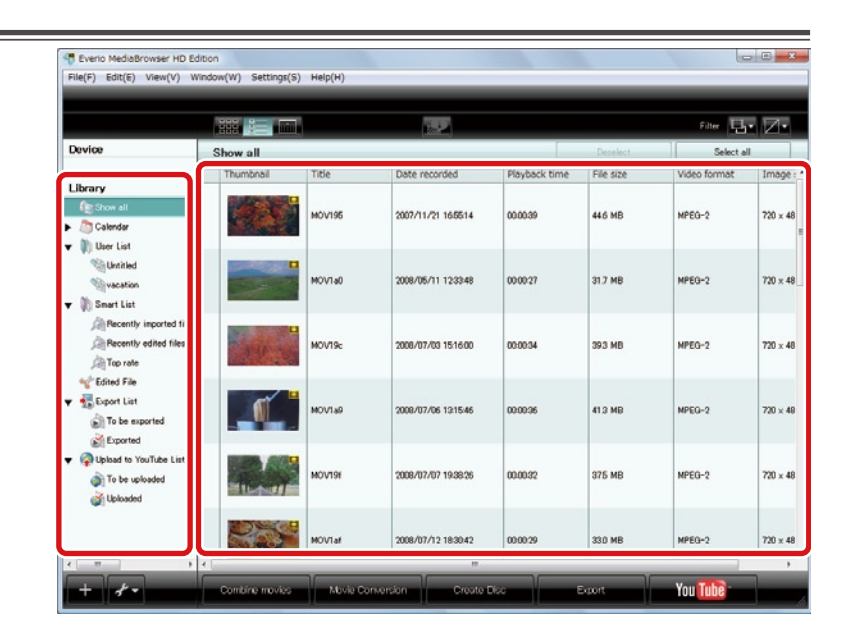

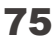

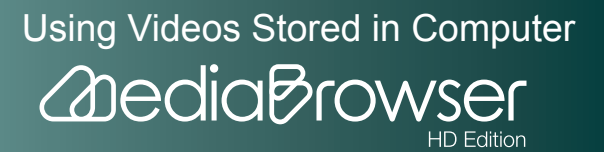

| File(F) E  | Sit(E) View(V) W       | Vindow(W) | Settings(S | i) Help(H) |                                                                                                    |               | _         |              | _       |
|------------|------------------------|-----------|------------|------------|----------------------------------------------------------------------------------------------------|---------------|-----------|--------------|---------|
| -          | Undo(Z)                | Ctrl+Z    |            |            |                                                                                                    |               |           |              |         |
|            | Redo(Y)                | Ctrl+Y    |            | 1          | .0                                                                                                    |               |           | Filter 🖽     | . 7.    |
| Davier     | Cut(X)                 | Ctrl+X    |            |            | (Although a state of the state of the state |               |           |              |         |
| Covice     | Copy(C)                | Chilely   |            |            |                                                                                                    |               | Deselect  | Select a     | _       |
| Libra      | Delete(D)              | DEL       | ail        | Title      | Date recorded                                                                                                    | Playback time | File size | Video format | Image   |
| Cas        | Select all(A)          | Ctrl+A    | -          | 1          |                                                                                                    | 100000        |           |              |         |
| Cale       | ndar                   |           | 1          | MOV195     | 2007/11/21 16/56/14                                                                                                    | 00.00.39      | 44.6 MB   | MPEG-2       | 720 × 1 |
| v 🖹 User   | List                   | _         |            |            |                                                                                                    |               |           |              |         |
| Ni u 🕼     | withed                 |           | -          | 1          |                                                                                                    |               |           |              |         |
| 100        | ication                |           | -          | MOV1a0     | 2008/05/11 12:33:48                                                                                                    | 00:00:27      | 31.7 MB   | MPEG-2       | 720 ×   |
| 🕶 ≬ Sna    | t List                 | _         |            | •          |                                                                                                    |               |           |              |         |
| (A) B      | ecently imported files |           | No. of Lot | 1          |                                                                                                    |               |           |              |         |
| <u>À</u> R | ecently edited files   | 10        |            | MOV19:     |                                                                                                    |               |           |              |         |
| , dig to   | op rate                | Long Long | 1.1        |            |                                                                                                    |               |           |              |         |
| 👋 Edite    | d File                 |           |            |            |                                                                                                    |               |           |              |         |
| 🕈 👬 Expo   | rt List                |           | 1          | MOV1a9     | 2008/07/06 13:15:46                                                                                                    | 00:00:36      | 41.3 MB   | MPEG-2       | 720 ×   |
| 6) T       | be exported            |           |            |            |                                                                                                    |               |           |              |         |
| (C) E      | ported                 |           |            |            |                                                                                                    |               |           |              |         |
| V Plan     | ad to YouTube List     |           |            | MOUTOF     | 2009/07/07 10:20:26                                                                                                    | 000022        | 976 MD    | MPEO-2       | 220 -   |
| (a) 1      | be uploaded            | -         |            |            |                                                                                                    |               | 010 010   |              |         |
| ្វោប       | ploaded                |           |            |            |                                                                                                    |               |           |              |         |
|            |                        |           | Jon Con    |            |                                                                                                    |               |           |              |         |
|            |                        | 1         | AND A      | MOVTar     | 2008/07/12 18:30:42                                                                                                    | 0000:29       | 33D MB    | MPEG-2       | 720 × - |
| × ==       |                        | < [       |            |            |                                                                                                    |               |           |              |         |
| 4          | ¥ =                    | Conti     | ine movies | Movie D    | onversion Create I                                                                                                    | 190           | Front     | You Tube     |         |

A confirmation dialog will be displayed.

# When deleting files from the Library

If you wish to delete the file(s) from the computer, select [Delete completely]. If you wish to remove the display of the file from the Library only, select [Keep files].

| Everio Media | Browser HD Edition                                                                                                    |
|--------------|----------------------------------------------------------------------------------------------------|
| <b></b>      | Are you sure you want to delete selected file(s) completely?<br>Files cannot be recovered if you select this option.<br>Select [Keep files] to remove from the Library only. |
|              | Delete completely Keep files Cancel                                                                                                    |

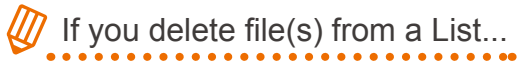

The file(s) are removed from the List, but they remain in the Library. Files cannot be deleted from Smart Lists.

# 🖉 If you delete a List...

The List will be removed, but the video files in the deleted List will remain in the Library.

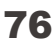

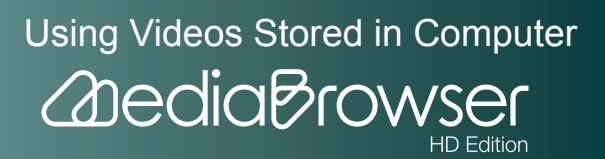

# Additional Features of the Library

# **Sorting Video Files**

### Arranging items in ascending/descending order

]. Click [

of the switch view buttons.

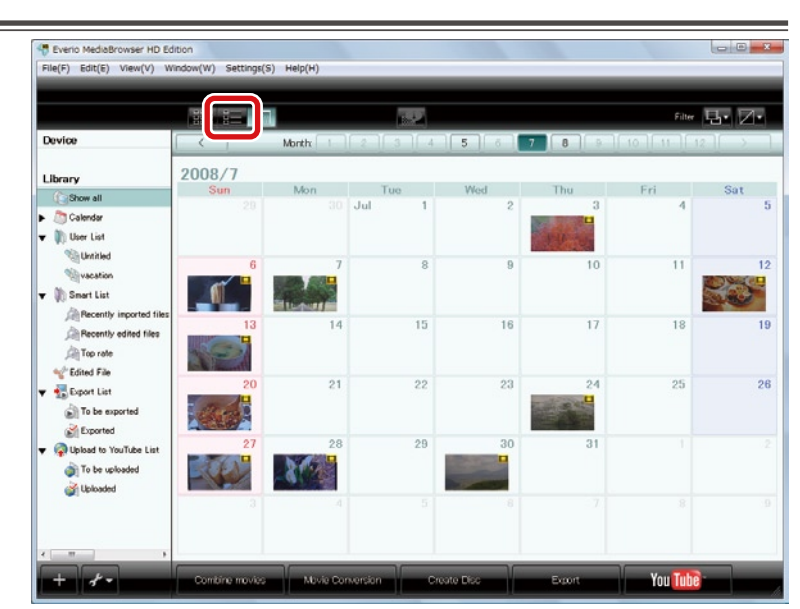

**2.** Click an item heading in the browser pane.

|                                                                    |                       | ī.     |                     |               |           | Filter 🗄     | • Z•    |
|--------------------------------------------------------------------|-----------------------|--------|---------------------|---------------|-----------|--------------|---------|
| Device                                                             | Show all              |        |                     |               | Becalect  | Caluet a     |         |
| Library                                                            | Thumbnail             | Title  | Date recorded       | Playback time | File size | Video format | Image   |
| (Show all                                                          | 1015                  | MOV195 | 2007/11/21 165514   | 00.00.39      | 44.6 MB   | MPEG-2       | 720 × 4 |
| Calendar                                                           |                       |        |                     |               | 10000     |              |         |
| Withied                                                            | and the second second |        |                     |               |           |              |         |
| Vacation                                                           | -                     | MOV1a0 | 2008/05/11 12:33:48 | 0000:27       | 31.7 MB   | MPEG-2       | 720 × - |
| Snart List                                                         |                       |        |                     |               |           |              |         |
| Recently edited files                                              | State of the second   | MOV19c | 2008/07/03 15:16:00 | 00:00:34      | 393 MB    | MPEG-2       | 720 ×   |
| Top rate                                                           |                       |        |                     |               |           |              |         |
| ** Edited File                                                     | and a                 | 1      |                     |               |           |              |         |
| To be exported                                                     |                       | MOV1a9 | 2008/07/06 12:15:46 | 00:00:36      | 41.3 MB   | MPEG-2       | 720 × - |
| Exported                                                           |                       |        |                     |               |           |              |         |
| <ul> <li>Upload to YouTube List</li> <li>To be uploaded</li> </ul> |                       | MOV19I | 2008/07/07 19:38:26 | 00.00.32      | 375 MB    | MPEG-2       | 720 × - |
| Uploaded                                                           |                       |        |                     |               |           |              |         |
|                                                                    |                       | _      |                     |               |           |              |         |

Using Videos Stored in Computer

HD Edition

2 dedia Brow

Video files are arranged in ascending/descending order.

\* Files cannot be sorted by file status, thumbnail, x.v.Color, video format, or image size.

## Arranging by drag & drop

]. Click [

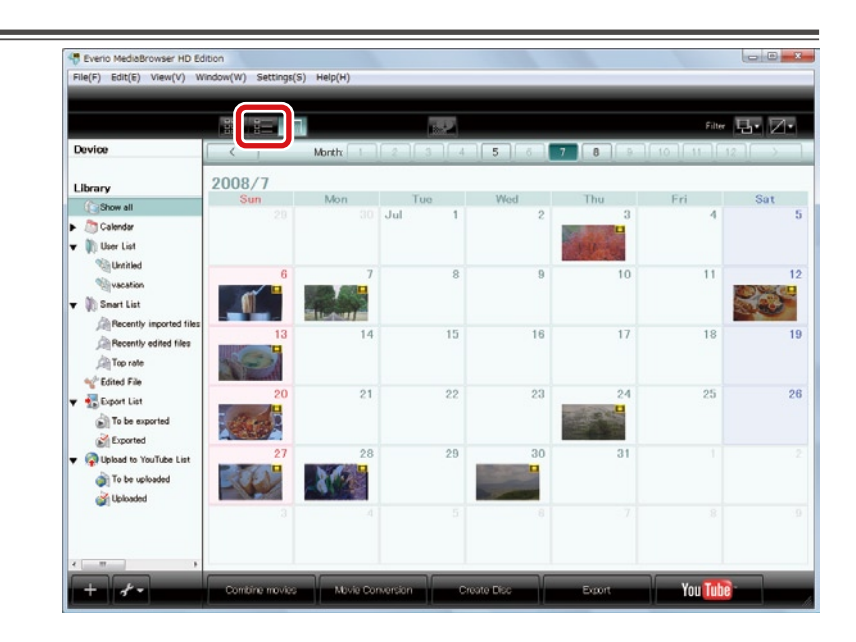

 $\mathbf{2}$ . Select a video file and drag to the location you wish to move the file to.

|                                                                                    |           |                  | <b>P</b>                                  |               |                    | Filter 🖫     | ۰Z  |
|------------------------------------------------------------------------------------|-----------|------------------|-------------------------------------------|---------------|--------------------|--------------|-----|
| Device                                                                             | Show all  |                  |                                           |               | Deselect           | Select a     |     |
| Library                                                                            | Thumbnail | Title            | Date recorded                             | Playback time | File size          | Video format | Im  |
| Colondar                                                                           |           | MOV195           |                                           |               |                    |              |     |
| Vacation                                                                           |           | MOV1a0           | 2008/05/11 12:33:48                       | 000027        | 31.7 MB            | MPEG-2       | 720 |
| Recently imported files                                                            |           | MOV19:           | 2008/07/03 1516:00                        | 00:00:34      | 39.3 MB            | MPEG-2       | 720 |
| <ul> <li>✓ Edited File</li> <li>✓ Export List</li> <li>☑ To be exported</li> </ul> |           | MOVTUS<br>MOVTus | 2007/11/21 16/5/14<br>2008/07/06 13:15:46 | 00.00.39      | 44.5 MB<br>41.9 MB | MPEG-2       | 720 |
|                                                                                    |           | моулан           | 2008/07/07 19:38:26                       | 00.00.32      | 375 MB             | MPEG-2       | 72  |
|                                                                                    | DH4       | MOVTAN           | 2008/07/12 183042                         | 000029        | 330 MB             | MPEG-2       | 77  |

In Smart List

Files cannot be sorted by drag & drop. Files can be arranged by clicking the item heading.

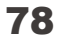

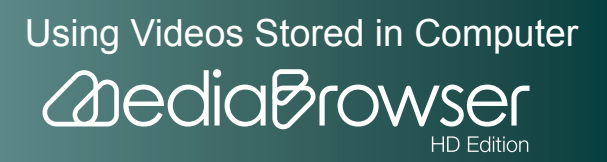

# **Changing Titles**

# Select the video file and click [

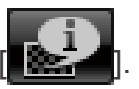

|                                                  |              | 1      |                     |               |           | Filter 🔲     | - Z   |
|--------------------------------------------------|--------------|--------|---------------------|---------------|-----------|--------------|-------|
| Device                                           | Show all     |        |                     |               | Deselect  | Select a     |       |
| Library                                          | Thumbnail    | Title  | Date recorded       | Playback time | File size | Video format | Imag  |
| Show all                                         | 1686         | MOV195 | 2007/11/21 165514   | 00.00.39      | 44.6 MD   | MPEQ-2       | 720 × |
| Calendar                                         |              |        |                     |               |           |              |       |
| <ul> <li>User List</li> <li>User List</li> </ul> | -            | 2      |                     |               |           |              |       |
| vacation                                         | STATES OF    | M0V1a0 |                     |               |           |              |       |
| 🗸 🕅 Smart List                                   |              |        |                     |               |           | - 20 82      |       |
| Recently imported files                          | State of the | 1      |                     |               |           |              |       |
| Top rate                                         | 1.9.60       | MOVISC | 2000/07/00 15/16/00 | 00:00:34      | 393 MU    | MPEQ-2       | 720 × |
| * Edited File                                    |              | -      |                     |               |           |              |       |
| 🖝 🚮 Export List                                  | <b>N</b>     | MOV1a9 | 2008/07/06 13:15:46 | 00.00.36      | 41.3 MB   | MPEG-2       | 720 × |
| To be exported                                   |              |        |                     |               |           |              |       |
| <ul> <li>Upload to YouTube List</li> </ul>       |              |        |                     |               |           |              |       |
| To be uploaded                                   |              | MOV19  | 2008/07/07 19:38:26 | 00:00:32      | 375 MD    | MPEQ-2       | 720 × |
| Jupicaded                                        |              | -      |                     |               |           |              |       |
|                                                  | Dec          |        |                     |               |           |              |       |

➡ The File Information panel will be displayed.

# 2. Click the [Option] tab and enter the new file name in the [Title].

|                                  |           |        | <u>a</u>            |               |           | Filter 📃     | - Ø-    |
|----------------------------------|-----------|--------|---------------------|---------------|-----------|--------------|---------|
| Device                           | Show all  |        |                     |               | Decelect  | Select a     | a       |
| Library                          | Thumbnail | Title  | Date recorded       | Playback time | File size | Video format | Imag    |
| Calendar                         |           | MOV195 | 2007/11/21 1655:14  | 00:00:39      | 44.6 MD   | MPEG-2       | 720 × 4 |
| The Proper<br>Details<br>Numbrat |           | MOVTAD | 2008/05/11 12:3348  | 010327        | 31.7 MB   | MPEG-2       | 720 × - |
|                                  |           | MOV19c | 2008/07/09 15:16:00 | 00:00:34      | 393 MB    | MPEG-2       | 720 ×   |
| den<br>MOVTa0                    |           | MOV169 | 2008/07/06 131546   | 00.00.36      | 41.3 MB   | MPEG-2       | 720 × 4 |
| ★★★ = = =                        | Y.        | MOV19F | 2008/07/07 19:38:26 | 00:00:32      | 375 MB    | MPEG-2       | 720 × 4 |
| 2008                             | CH4       | MOVIat | 2008/07/12 18:30:42 | 00.00.29      | 330 MB    | MPEG-2       | 720 × 4 |

% After entering the title, Click [ to close the File Information panel.

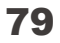

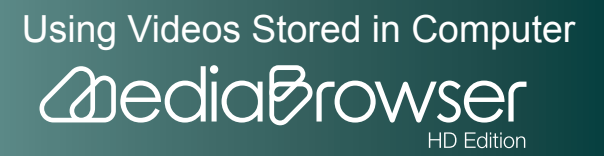

# Saving a Scene of a Movie as a Still Image

### **]**. Double-click a video file.

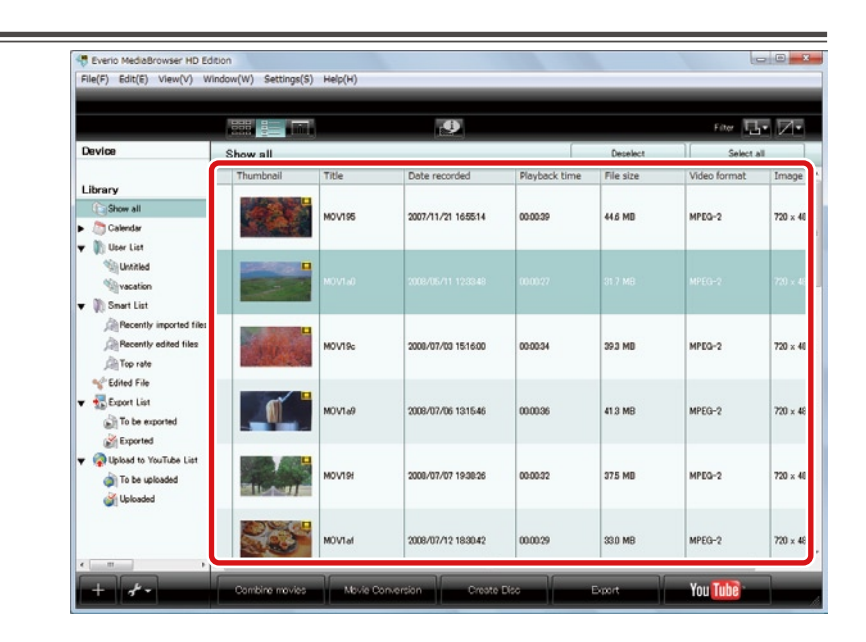

➡ The preview screen will be displayed.

### **2.** Display the scene to save as a still image.

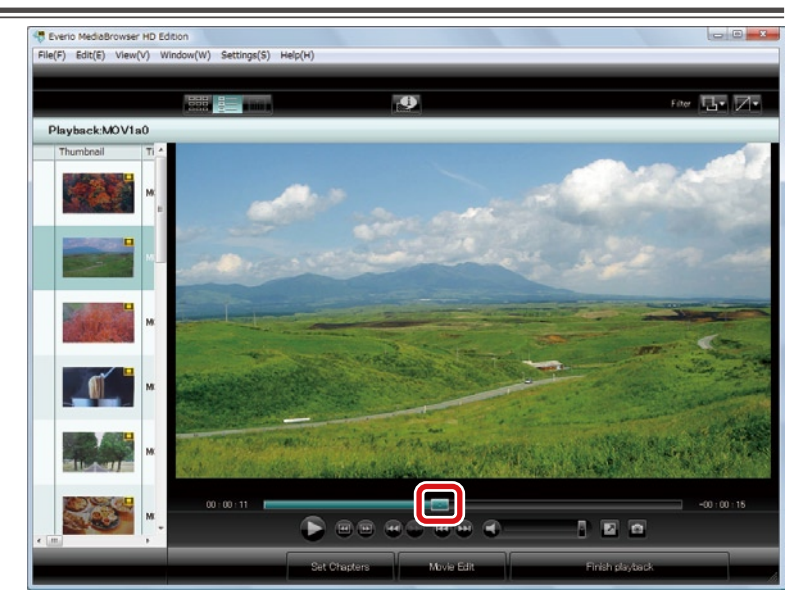

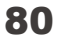

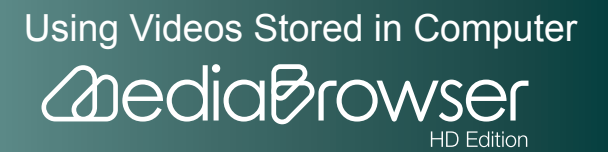

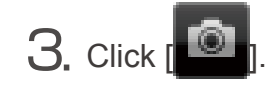

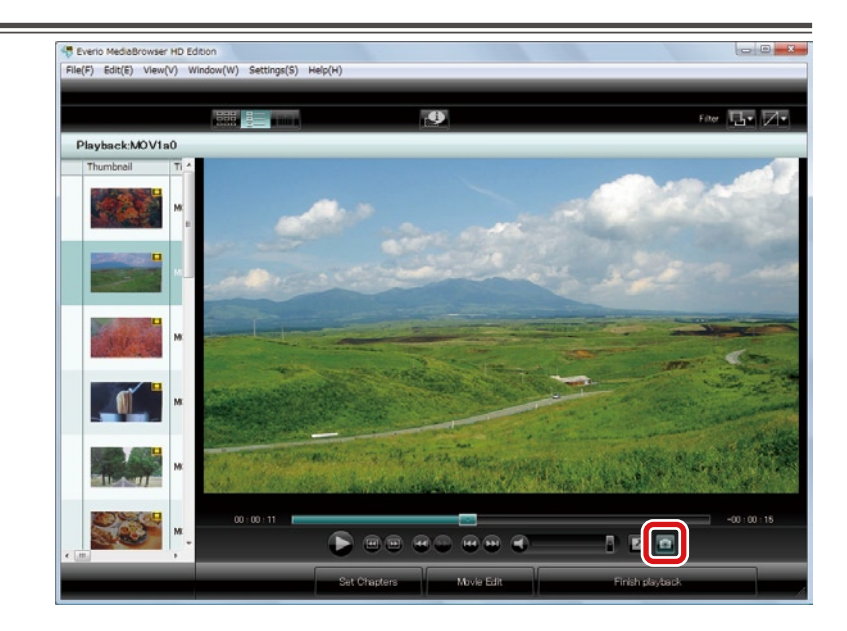

➡ The saved still image is displayed in the Library.

# Destination to save still image

The image is saved as "movie title\_Capture.jpg" in the following destination.

.../[Primary destination] folder set in Preferences/Capture/YYMMDD/

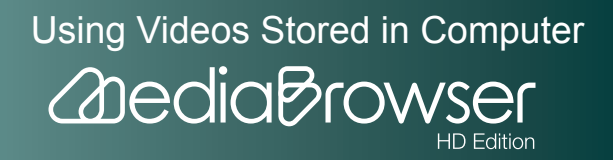

# **Saving Video Files in a Folder**

You can copy and save video files you wish to use in applications other than "MediaBrowser" in a location you prefer.

**]**. Select a video file and select [Save...] in the [File] menu.

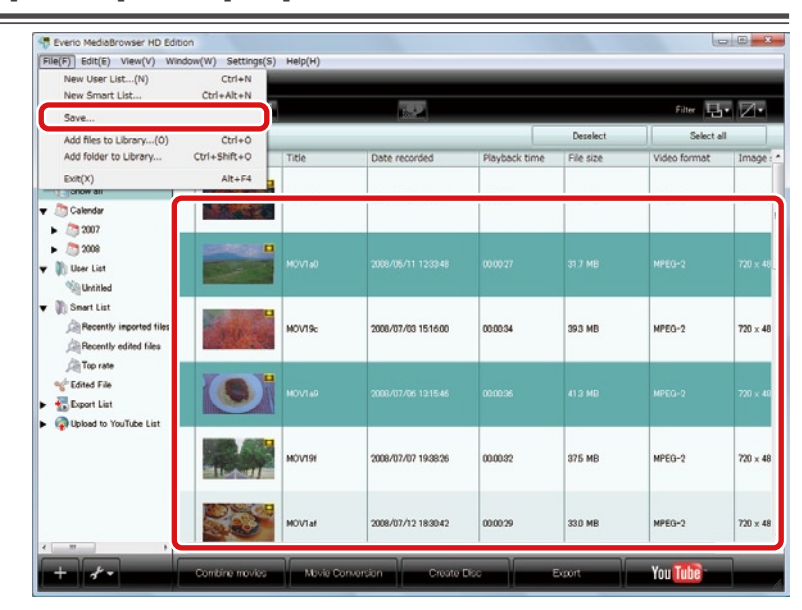

### To select multiple files

To select contiguous files, hold down the [Shift] key and select files, or to select non-contiguous files, hold down the [Ctrl] key and select files.

2. Set a location and filename and click [Save].

| Save |                                                                             |      | ×      |
|------|-----------------------------------------------------------------------------|------|--------|
|      | Destination to save files<br>C:¥Users¥user¥Videos                           |      | Browse |
|      | Filename                                                                    |      |        |
|      | 💿 Use title name                                                            |      |        |
|      | 🔘 Enter filename                                                            |      |        |
|      |                                                                             |      |        |
|      |                                                                             |      |        |
|      | Number of the selected: 1<br>Necessary capacity:< 1GB<br>Free space:58.5 GB | Save | Cancel |

Using Videos Stored in Computer

HD Edition

2 Dedia Brow

- Destination to save files: To change the destination, click the [Browse...] button and select the destination.
- Filename:
  - Use title name: Save using the video title as the filename.
  - Enter filename: Enter a filename of your choice. The extension of the file (.mpg, etc) is added automatically. When multiple files are selected, they are saved as the numbered filenames such as "Filename\_1", "Filename\_2".
  - → The copy of the video file is saved in the specified destination.

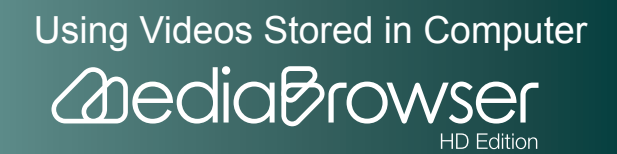

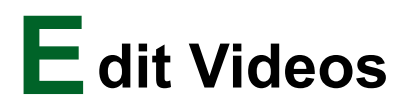

# **Movie Edit Screen**

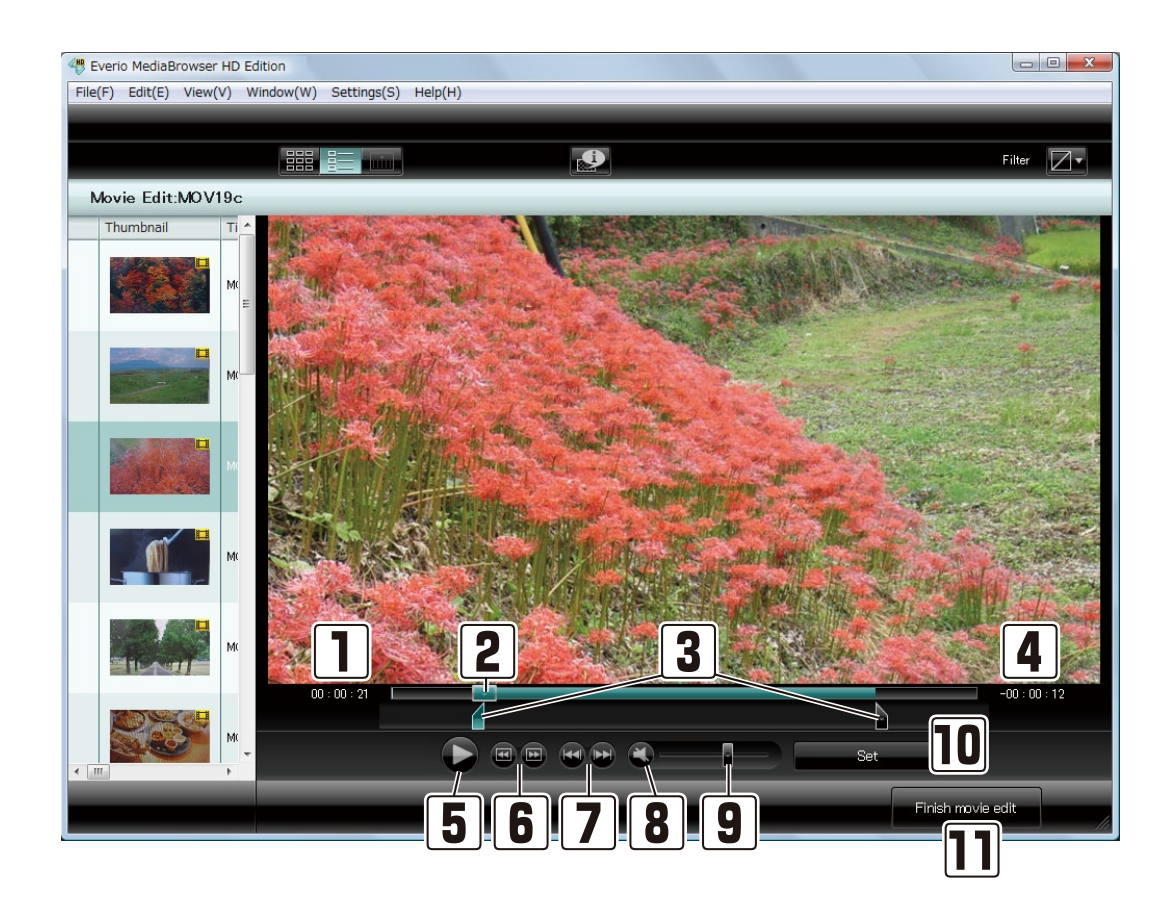

#### **1** Elapsed time

Shows the current playback position.

#### 2 Playback slider (seek)

You can drag the slider to set where to start playing.

#### 3 IN-point slider/OUT-point slider

Slider to specify the range you wish to save as a new file. Specifies starting point with IN-point and end point with OUT-point.

※ Multiple ranges cannot be specified.

#### 4 Remaining time

Remaining of the playback time. Displays the remaining time from the IN-point/OUT-point slider.

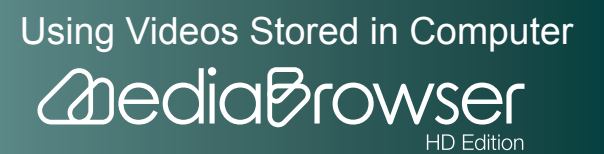

| 5  | button                                                                                                    |
|----|----------------------------------------------------------------------------------------------------|
|    | Playback/Pause video.                                                                                                    |
|    | ※ During playback, the button will appear as Pause button.                                                                                                    |
| 6  | Frame Skip                                                                                                    |
|    | 📾: Moves to previous frame.                                                                                                    |
|    | Moves to next frame.                                                                                                    |
| 7  | Chapter Skip                                                                                                    |
|    | <ul> <li>Sumps to the top of the chapter you are playing back.</li> <li>When the playback point is already at the top of the chapter, it jumps to the top of the previous chapter.</li> </ul> |
|    | Jumps to next chapter.                                                                                                    |
| 8  | Sutton                                                                                                    |
|    | Mutes/Restores the volume.                                                                                                    |
| 9  | Volume level                                                                                                    |
|    | Adjusts the volume of the video you are playing.                                                                                                    |
| 10 | [Set] button                                                                                                    |
|    | Cuts out the specified range and creates a new file.<br>% The original file will not be changed.                                                                                              |
| 11 | [Finish movie edit] button                                                                                                    |

Quits movie edit and returns to the preview screen.

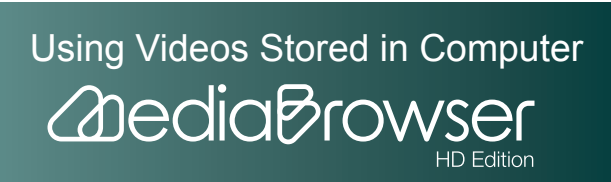

# **Chapter Settings Screen**

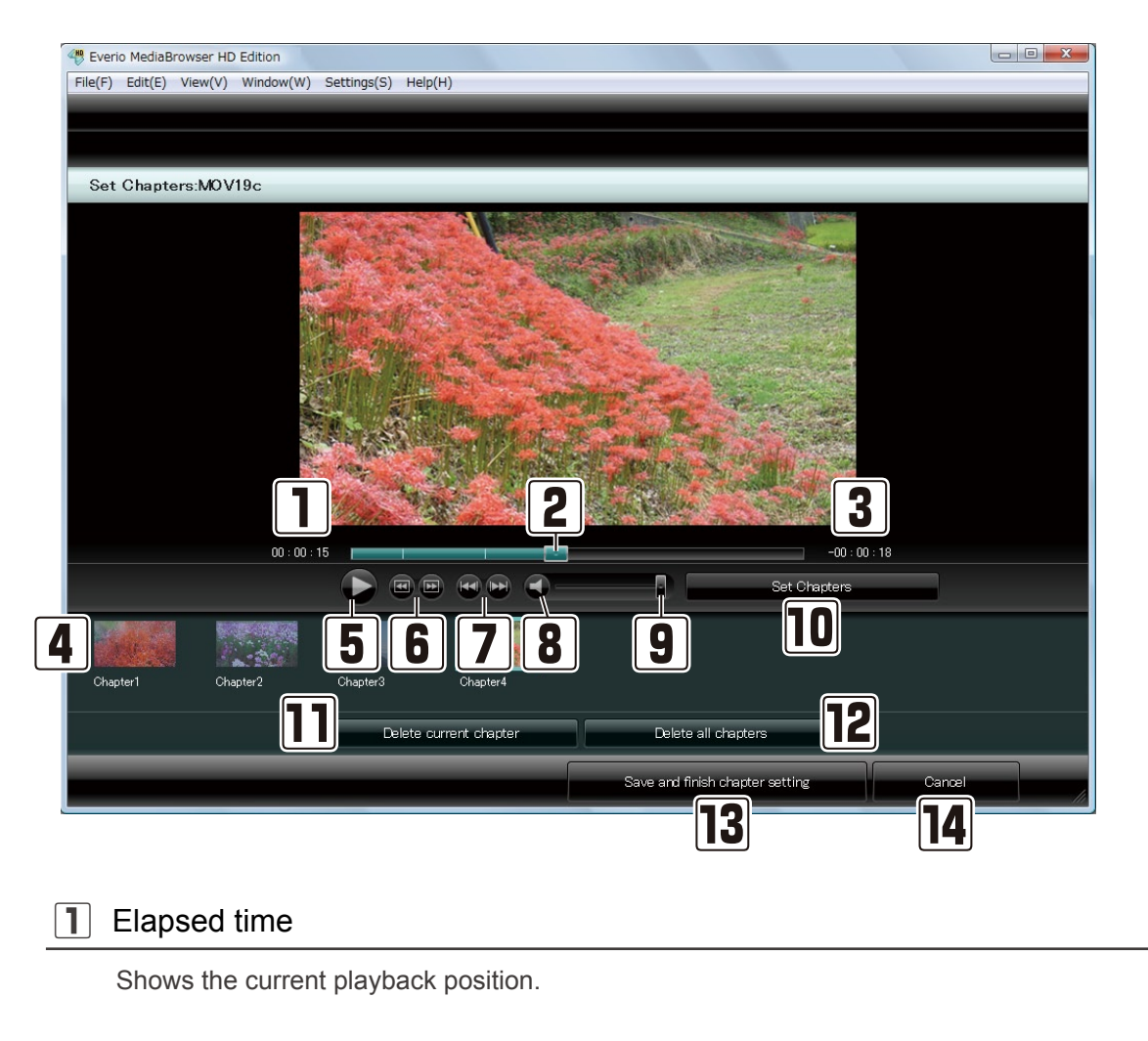

#### 2 Playback slider (seek)

Shows the current playback position.

#### 3 Remaining time

Displays the remaining time of the video during playback.

4 Chapter list

Thumbnails of active chapters are displayed. You can set up to 20 chapters for one video file.

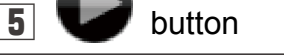

Playback/Pause video.

※ During playback, the button will appear as Pause button.

86

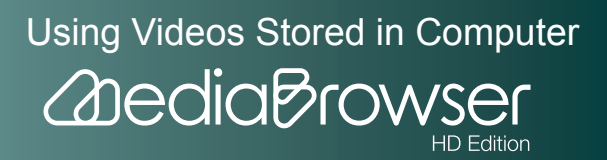

| 6  | Frame Skip                                                                                                    |
|----|----------------------------------------------------------------------------------------------------|
|    | Moves to previous frame.                                                                                                    |
|    | Des: Moves to next frame.                                                                                                    |
| 7  | Chapter Skip                                                                                                    |
|    | <ul> <li>Sumps to the top of the chapter you are playing back.</li> <li>When the playback point is already at the top of the chapter, it jumps to the top of the previous chapter.</li> </ul> |
|    | Iumps to next chapter.                                                                                                    |
| 8  | S button                                                                                                    |
|    | Mutes/Restores the volume.                                                                                                    |
| 9  | Volume level                                                                                                    |
|    | Adjusts the volume of the video file.                                                                                                    |
| 10 | [Set Chapters] button                                                                                                    |
|    | Sets a chapter at the scene currently displayed.                                                                                                    |
| 11 | [Delete current chapter] button                                                                                                    |
|    | Cancels the chapter setting selected in the chapter list.                                                                                                    |
| 12 | [Delete all chapters] button                                                                                                    |
|    | Cancels the all chapter setting in the chapter list.                                                                                                    |
| 13 | [Save and finish chapter setting] button                                                                                                    |
|    | Applies chapter setting and the screen goes back to the preview screen.                                                                                                    |
| 14 | [Cancel] button                                                                                                    |

Does not apply chapter setting and the screen goes back to the preview screen.

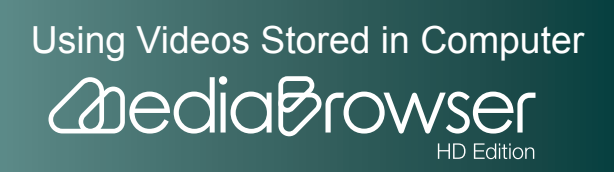

# **Combining Multiple Video Files**

Files with same Video format, Image size, Video system and Frame rate can be combined, but the total playback time must be within 4 hours after combining.

]. Select a list the video file to combine exists and click [Combine movies].

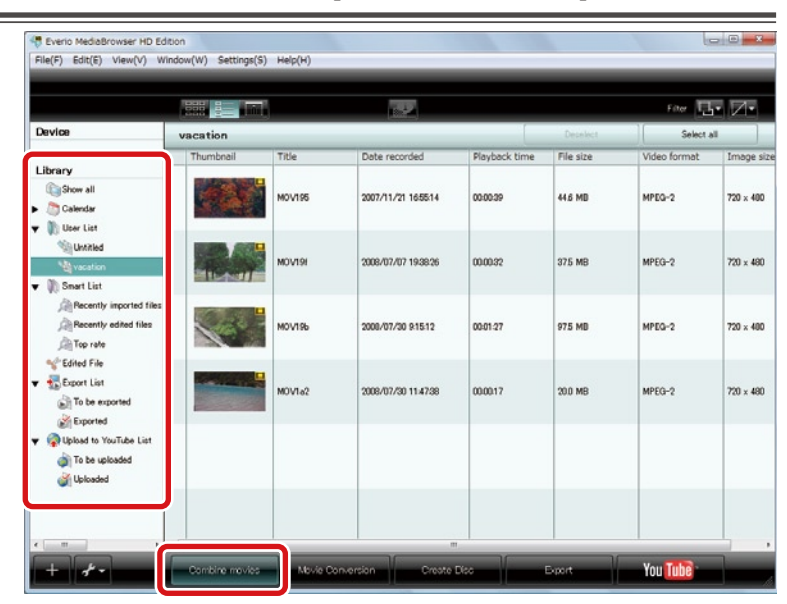

#### Step1 : Select the candidates

2. Drag & drop the file(s) to combine to the bottom half of the screen.

|               | bine movies  | S Step 1                | Step 2        | Step 3    |              |            |             |
|---------------|--------------|-------------------------|---------------|-----------|--------------|------------|-------------|
|               |              |                         |               |           |              |            | Filter      |
| vacation      |              |                         |               |           | Dep          | elect      | Select all  |
| Thumbnail     | Title        | Date recorded           | Playback time | File size | Video format | Image size |             |
|               |              |                         |               |           |              |            |             |
|               | MOV19I       | 2008/07/07 1938:26      | 00.00.32      | 375 MB    | MPEG-2       | 720 × 480  |             |
|               | (            |                         |               |           |              |            |             |
| Step 1        | S            | elect the candidat      | los           |           |              |            |             |
| C.VI          | Videos¥Everi | io MediaBrowser         |               |           | Exclude th   | e selected | Exclude all |
| C:+C rs+user4 |              |                         |               |           |              |            | _           |
| Di Ald Dro    | op files her |                         |               |           |              |            |             |
| Di and Dre    | p files her  |                         |               |           |              |            |             |
|               | op files her | 0.<br>2007/11/21 165514 | 000039        | 44.6 MB   | MPEG-2       | 720 x 480  |             |

Using Videos Stored in Computer

HD Edition

2 dedia Brows

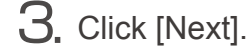

88

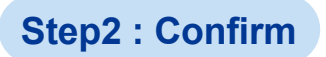

**4.** Check the content and click the [Settings] button.

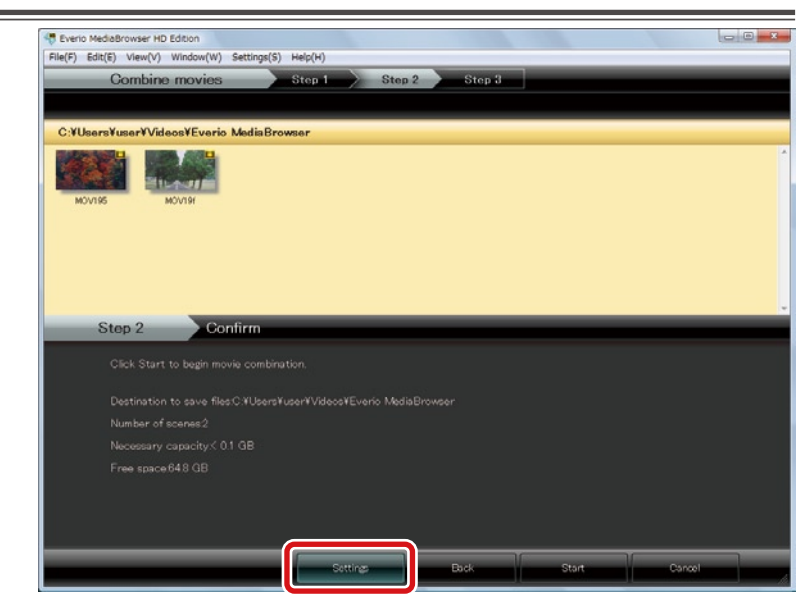

5. Check the combination settings and click [OK].

| Movie Combination Settings   | X         |
|------------------------------|-----------|
| Processing of UXP data file: |           |
| Maintain UXP mode            |           |
| © Convert to XP mode         |           |
| x.v.Color processing:        |           |
|                              |           |
| © "x.v.Color" OFF            |           |
|                              |           |
|                              | OK Cancel |

- Processing of UXP data file:
  - Maintain UXP mode: The combined video file will be of the highest picture quality.
  - Convert to XP mode: The combined video file will be of the high picture quality.
- x.v.Color processing:
  - "x.v.Color" ON: The combined video file will be of the "x.v.Color" ON.
  - "x.v.Color" OFF: The combined video file will be of the "x.v.Color" OFF.

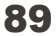

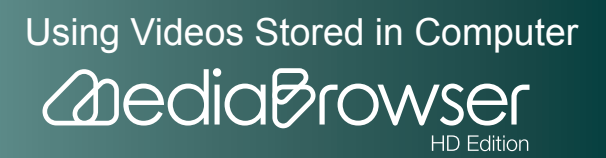

X To change video files to combine, click [Back] and go back to Step1.

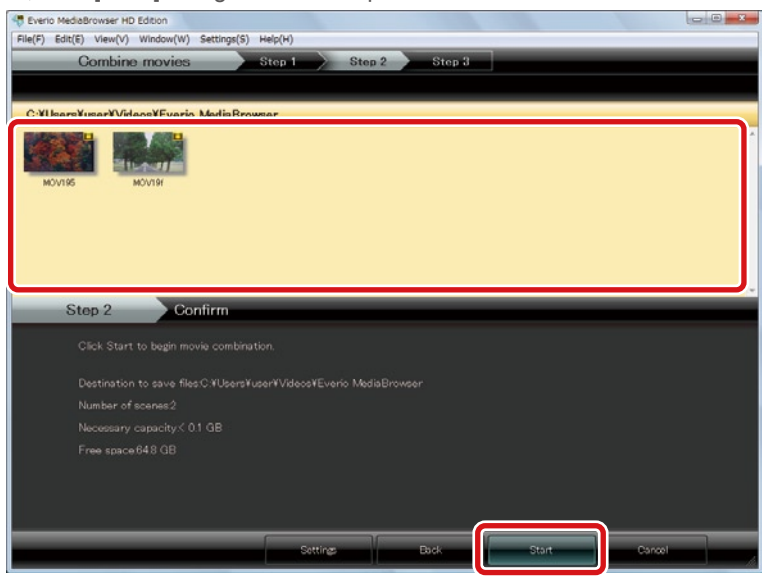

#### Step3 : Combine

 $\overline{Z}$ . Click [OK] at the finishing message.

| Eveno MedoBrowser HD Edition     File(F) Edit(E) View(V) Window(W) Settings(S) Help(H)     Combine movies Stop 1 Stop 2 | Step 3                                                                                                    |
|----------------------------------------------------------------------------------------------------|----------------------------------------------------------------------------------------------------|
| C:YUsareYUsarYVideoxYEvario MadiaBrowsar                                                                                | r Carlos Carlos |
| Step 3 Combine<br>Combining movile files                                                                                | <u>ок</u> 1008                                                                                                    |
|                                                                                                    | Cancel                                                                                                    |

➡ The combined video file is added to the Library.

Files before and after combination

The original file is not changed and a new file is saved as "movie title\_Combine.mbt" in the following destination.

.../[Primary destination] folder set in Preferences/Combine/YYMMDD/

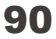

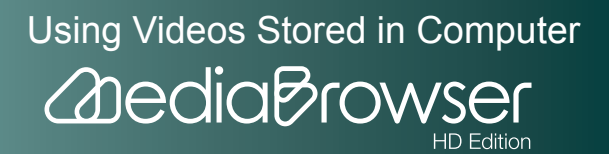

# **Cutting Out a Necessary Scene (Trimming)**

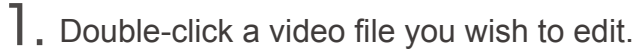

|                                                                                       |           | ľ.     | 122                 |               |           | Filter       | · Z·    |
|---------------------------------------------------------------------------------------|-----------|--------|---------------------|---------------|-----------|--------------|---------|
| Device                                                                                | Show all  |        |                     |               | Depelect  | Select a     | 4       |
| 1 Berry                                                                               | Thumbnail | Title  | Date recorded       | Playback time | File size | Video format | Image   |
| Elbrary  Show all  Calendar                                                           |           | MOV195 | 2007/11/21 165514   | 00.00.39      | 44.6 MD   | MPEG-2       | 720 × 4 |
| IDeer List     Unkitled     Wastin     Snart List                                     |           | MOV1a0 | 2008/05/11 123348   | 00.00.27      | 31.7 MB   | MPEG-2       | 720 × 4 |
| Recently imported files                                                               | 1         | M0V19c | 2000/07/00 15:16:00 | 00:00:34      | 39.3 MB   | MPEG-2       | 720 × 4 |
| Clifted File  Export List  To be exported  Constant                                   |           | MOV1a9 | 2008/07/06 13:15:46 | 00.0036       | 41.3 MB   | MPEG-2       | 720 x 4 |
| <ul> <li>Qupload to YouTube List</li> <li>To be uploaded</li> <li>Uploaded</li> </ul> |           | HIVON  | 2008/07/07 19-38-26 | 00:00:32      | 375 MB    | MPEG-2       | 720 × 4 |
|                                                                                       | Dec       |        | 2000/07/02 10:00 #2 | 00000         | 99.0 MD   | 1000 0       |         |

➡ The preview screen will be displayed.

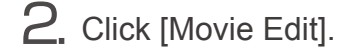

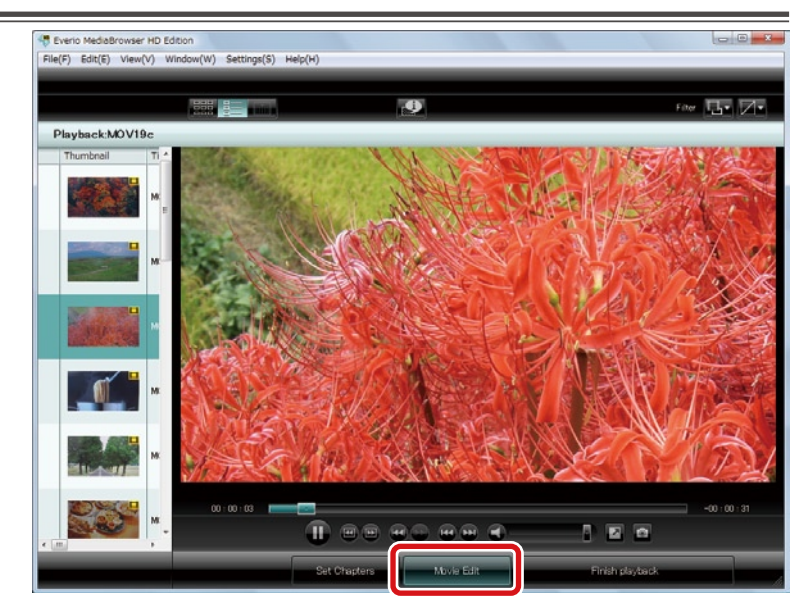

The trimming screen will be displayed.

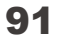

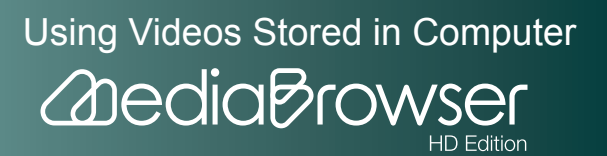

**3.** Move the IN-point slider to the start point of the range you wish to save as a new file.

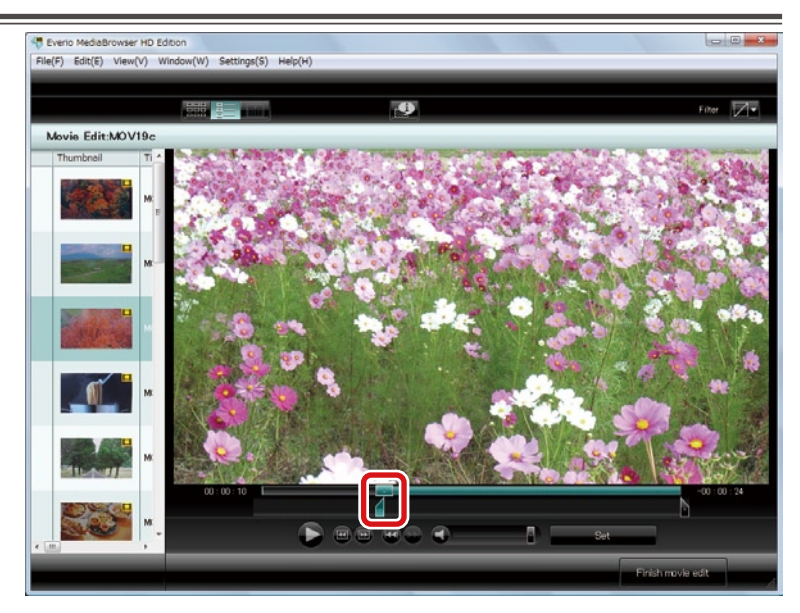

**4.** Move the OUT-point slider to the end point of the range.

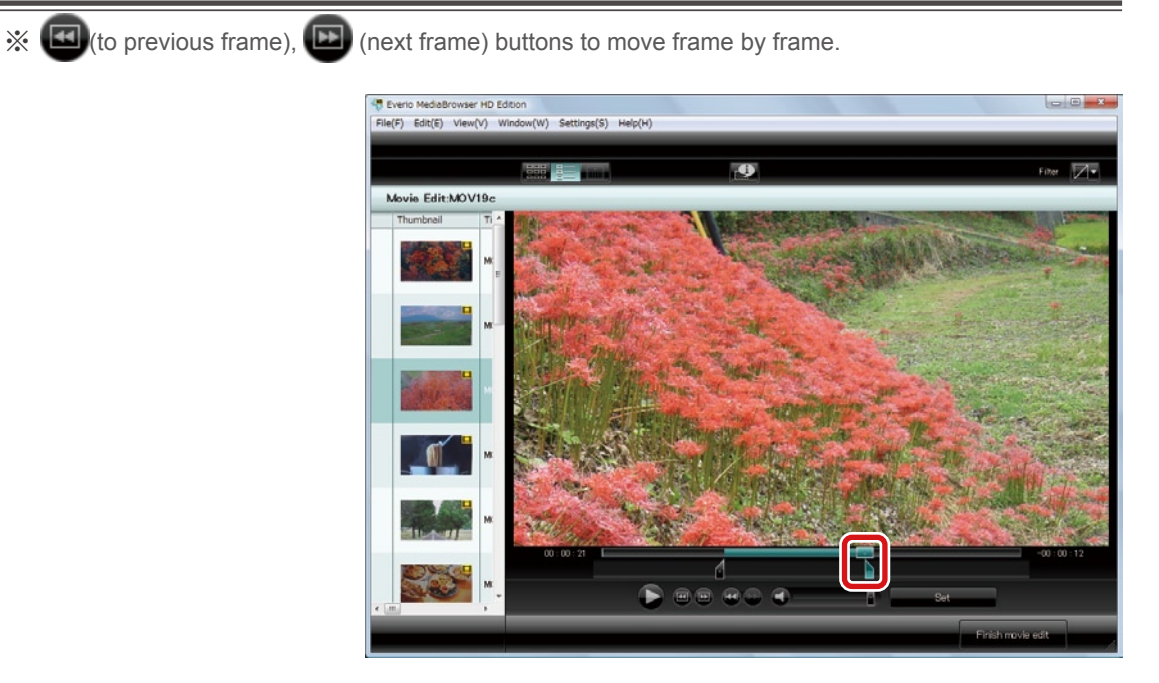

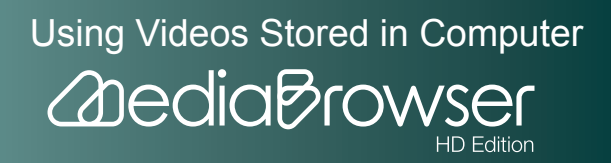

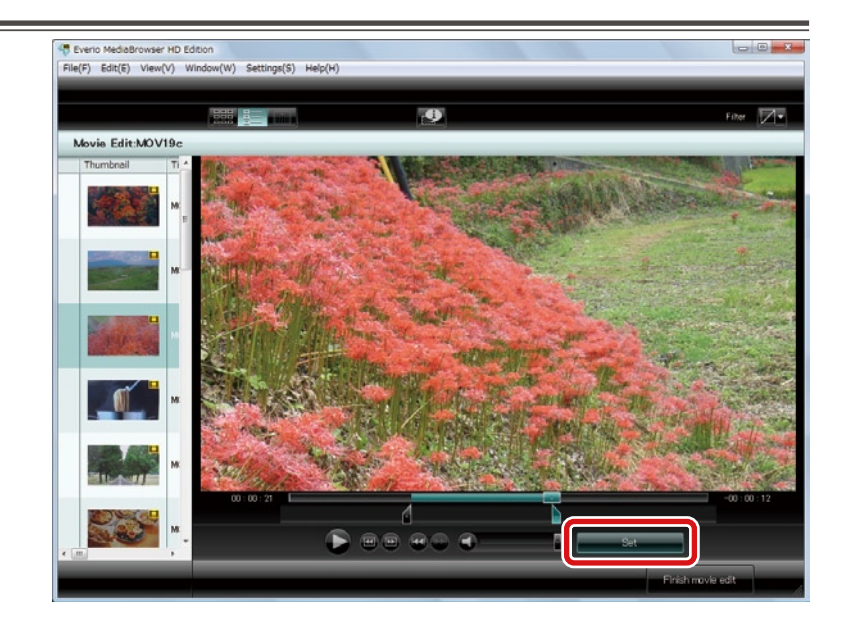

➡ The edited file is added to the Library.

% If you selected a file from a List, the same edited file is added to the List as well.

### 6. Click [Finish movie edit].

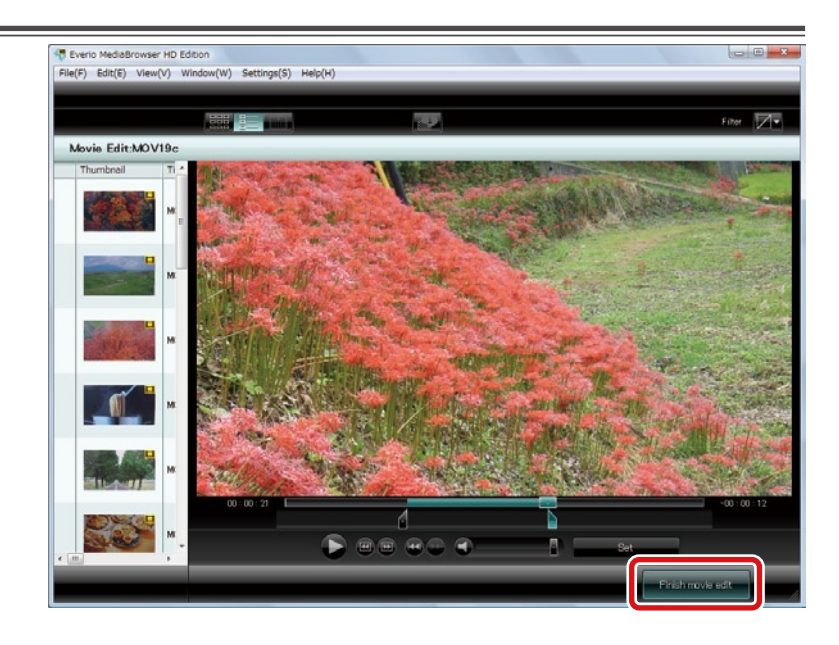

The screen goes back to the preview screen.

### Files before and after editing

The original file is not changed and a new file is saved as "movie title\_Edit.mbt" in the following destination.

.../[Primary destination] folder set in Preferences/Edit/YYMMDD/

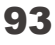

Using Videos Stored in Computer

# **Setting Chapters on a Video File**

**]**. Double-click a video file you wish to edit.

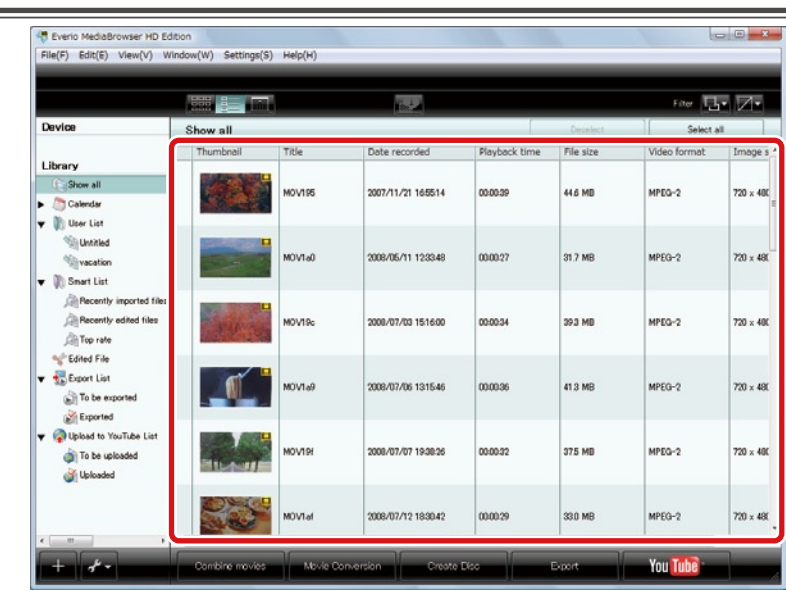

➡ The preview screen will be displayed.

## 2. Click the [Set Chapters] button.

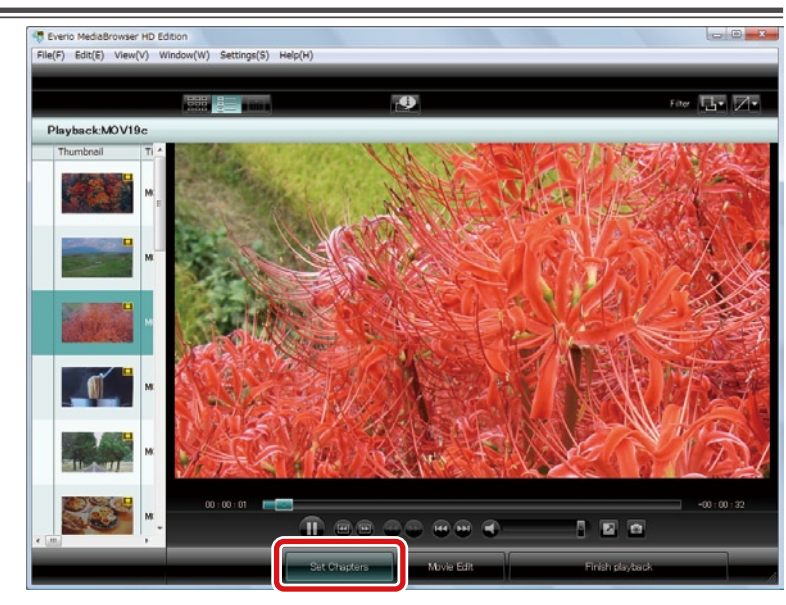

The chapter settings screen will be displayed.

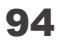

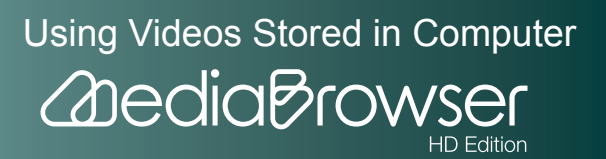

## f 3. Display the scene where you want to set a chapter using buttons or playback slider.

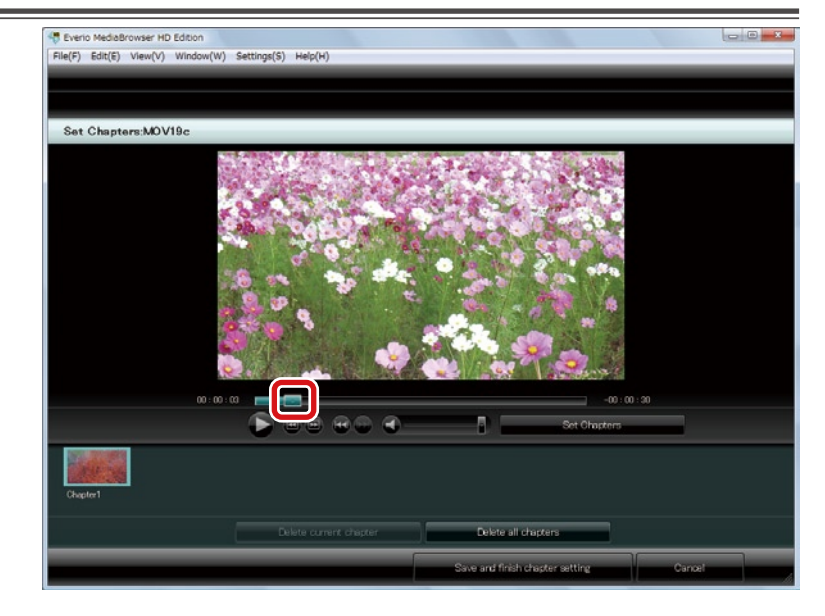

### 4. Click the [Set Chapters] button.

X When setting two or more chapters, leave an interval of more than 3 seconds between chapters.

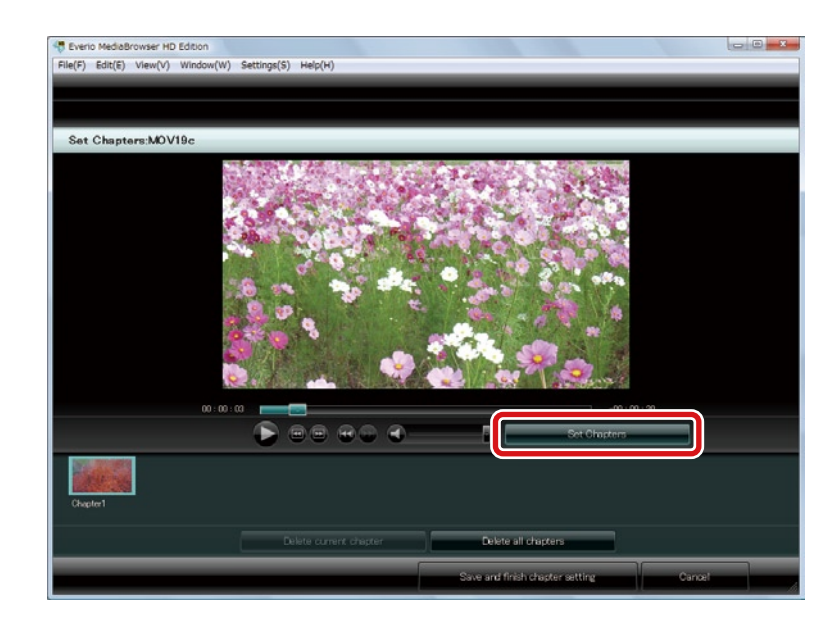

The thumbnail of the scene the chapter is set is added to the chapter list.

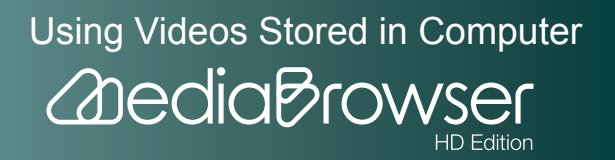

\* You can set 20 chapters at maximum for one video file.

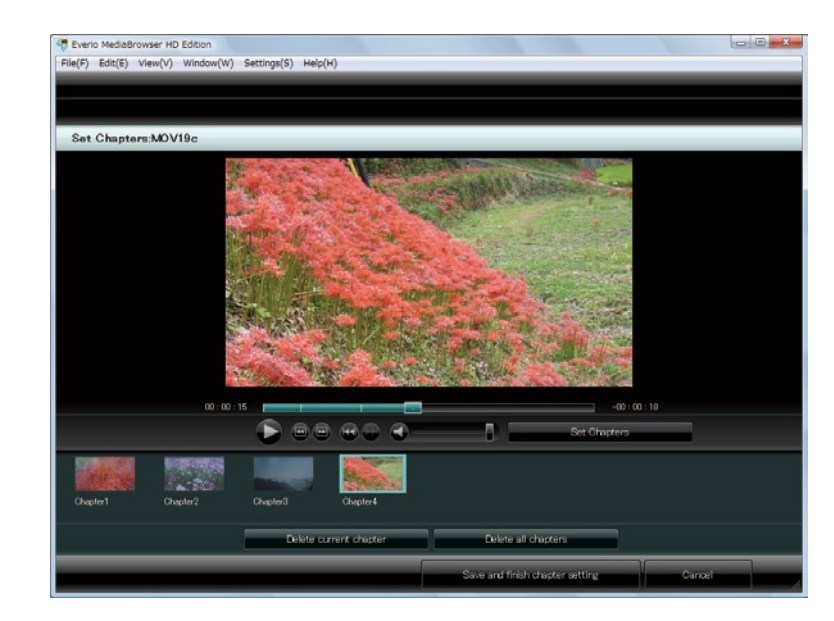

6. Click [Save and finish chapter setting] button.

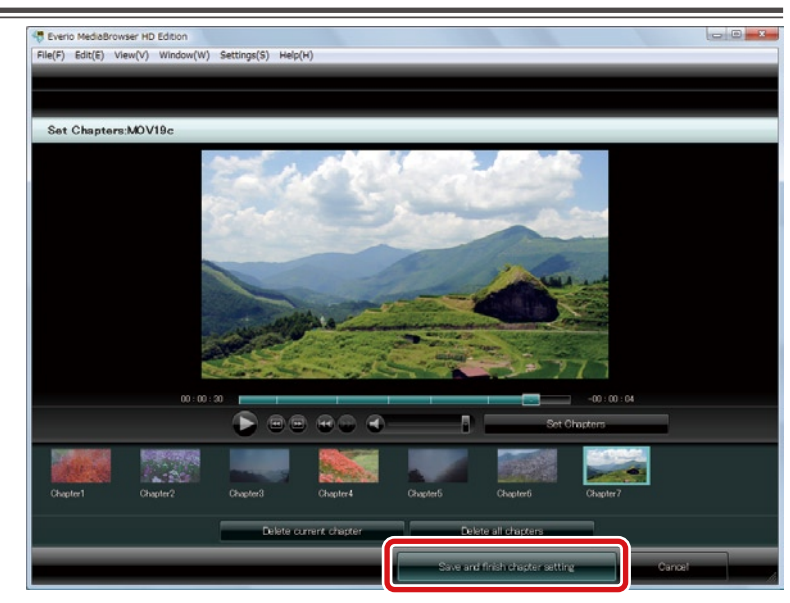

Chapters are set and the screen goes back to the preview screen.

# If you set chapters

• Timing of set chapters can be checked on the playback bar in the preview screen.

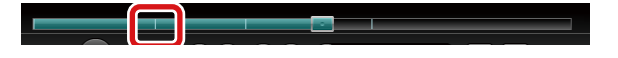

• When you create a disc, you can skip back and forth using chapter skip buttons.

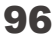

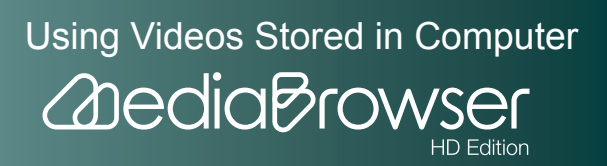

# E xport Videos to iTunes

You can transfer and add videos saved in the computer to iTunes. For export, iTunes needs to be installed.

# Exporting

Video files set for exporting to iTunes on camcorder are put into "To be exported" list. You can also select videos in the computer and export.

- **]**. Select "To be exported" list.
- Teverio MediaBrowser HD Edition File(F) Edit(E) View(V) Win w(W) Settings(S) He **D**- **Z**-Show all File size Library Show all MOV195 2007/11/21 1655:14 0.00.00 44.6 MD MPEQ-2 720 × 400 Calenda 🔻 🌓 User List Untitled MOV1a0 2008/05/11 12:33:48 00027 31.7 MB MPEG-2 720 × 480 Smart List Recently in Recently edited files MOV190 2008/07/03 15:16:00 00:00:34 39.3 MB MPEQ-2 720 × 400 Top rate Stated File MOV1a9 2008/07/06 131546 41.3 MB MPEG-2 720 × 480 00036 To be exported QUILLING TO YOUTUbe List MOV19 2008/07/07 19:38:26 375 MB MPEG-2 720 × 400 To be uploaded 00:00:32 bebeolqU 😜 MOVIa 2008/07/12 18:30.42 33.0 MB MPEG-2 720 × 480 You Tu
- % If you wish to export videos not in the "To be exported" list, select the list that contains the file you wish to export.

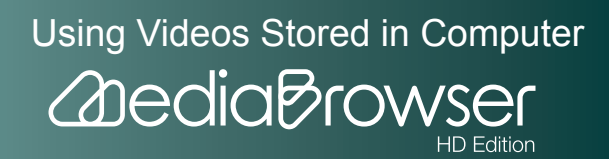

|                                                                                          |                | ]      |                     |               |           | Filter 🗖     | • Z•     |
|------------------------------------------------------------------------------------------|----------------|--------|---------------------|---------------|-----------|--------------|----------|
| Device                                                                                   | To be exported |        |                     |               | Decelect  | Select a     | 4        |
| Library                                                                                  | Thumbnail      | Title  | Date recorded       | Playback time | File size | Video format | Image    |
| Calendar                                                                                 |                | молона | 2008/07/31 12:09:36 | 00.00:15      | 125 MD    | MPEG-2       | 720 × 40 |
| Vectoried<br>Vectorien<br>I Smart List                                                   |                | MOV04e | 2008/07/31 12:11:14 | 00.0015       | 94 MB     | MPEG-2       | 720 × 46 |
| Recently imported files                                                                  |                | MOV051 | 2009/01/01 0.02:08  | 00:00:16      | 11.1 MD   | MPEQ-2       | 720 × 4  |
| To be exported                                                                           | Sanata and     | MOV052 | 2008/08/04 1611.08  | 00.0016       | 37 MB     | MPEG-2       | 352 x 2  |
| <ul> <li>Que Upload to YouTube List</li> <li>To be uploaded</li> <li>Uploaded</li> </ul> |                |        |                     |               |           |              |          |

➡ Export screen will be displayed.

## Step1 : Select the candidates

3. Select [Select files individually].

|             | Export                | Step 1              | Step 2        | > Step    | 3 > Step 4   |            |        |
|-------------|-----------------------|---------------------|---------------|-----------|--------------|------------|--------|
|             |                       |                     |               |           |              |            | Filter |
| o be export | ed                    |                     |               |           |              |            |        |
| Thumbnail   | Title                 | Date recorded       | Playback time | File size | Video format | Image size |        |
| 8 - 1       | MOV04d                | 2008/07/31 12:09:36 | 00:00:15      | 125 MD    | MPEG-2       | 720 × 400  |        |
|             | MOV04e                | 2008/07/31 12:11:14 | 00.0015       | 94 MB     | MPEG-2       | 720 × 480  |        |
| Stan        |                       | coloct the candida  | tas           |           |              |            |        |
| Step        |                       | elect the candida   | ues           |           |              |            |        |
|             | select all files in t | he selected list    |               |           |              |            |        |
|             | elect files individ   | ually               |               |           |              |            |        |
|             |                       |                     |               |           |              |            |        |
|             |                       |                     |               |           |              |            |        |
|             |                       |                     |               |           |              |            |        |
|             |                       |                     |               |           |              |            |        |

# 4. Click [Next].

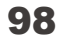

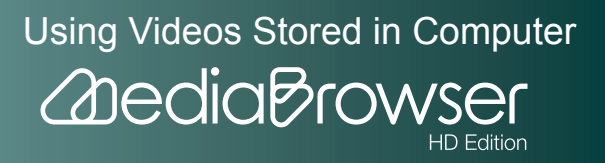

### Step2 : Select candidates individually

5. Drag & drop the file(s) to transfer to the bottom half of the screen.

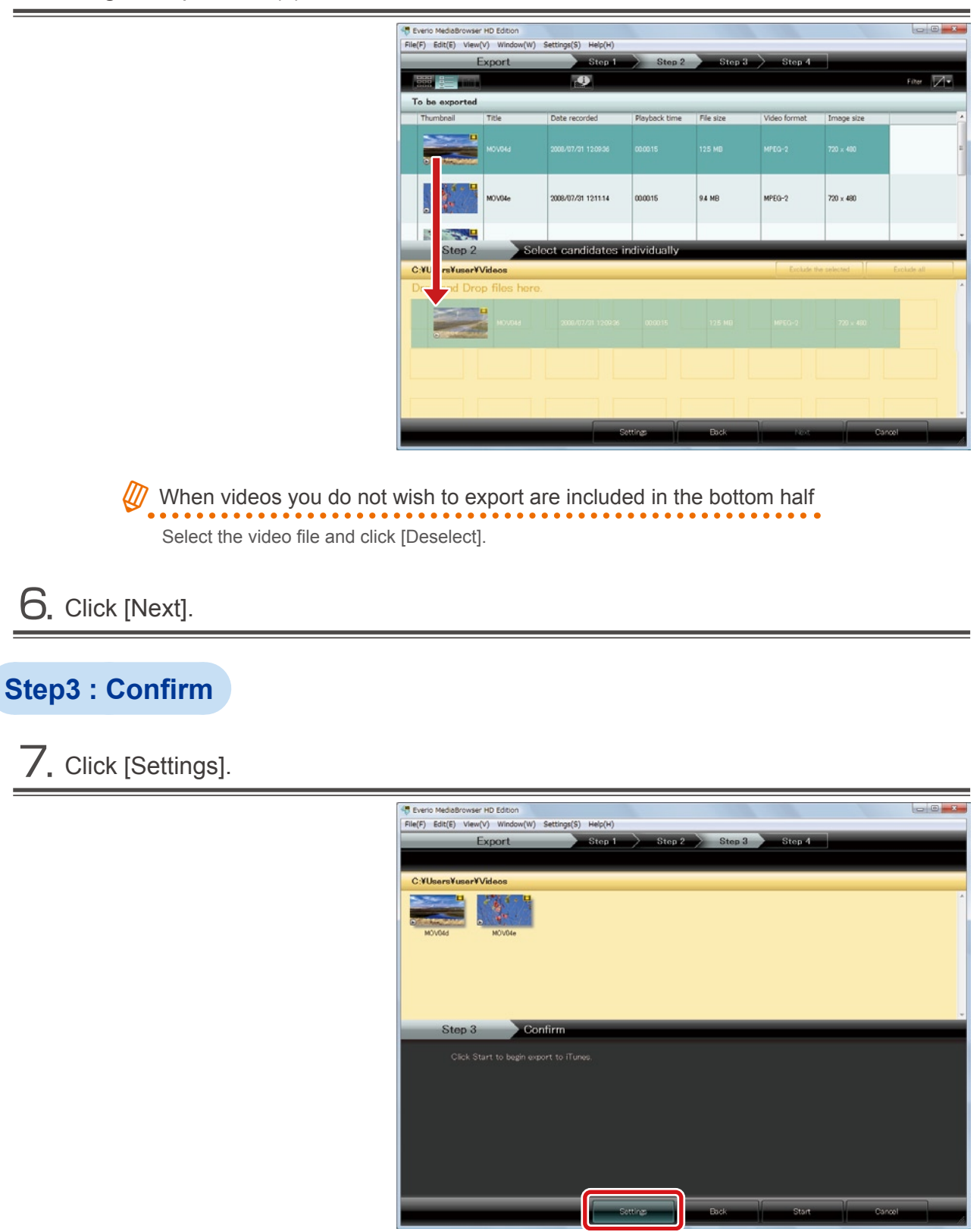

Using Videos Stored in Computer

8. Check the export settings and click [OK].

| Export Settings                               | ×              |
|-----------------------------------------------|----------------|
| Destination to save converted files (for expo | rt to iTunes): |
| C:¥Users¥user¥Videos                          | Browse         |
| Quality:                                      |                |
| 🗇 High quality                                |                |
| Standard quality                              |                |
|                                               |                |
| ОК                                            | Cancel         |

- Destination to save converted files (for export to iTunes) : Select destination to save files.
- Quality
  - High quality: Creates a file for iTunes in high quality.
  - Standard quality: For file size, etc., this option creates a file for iTunes in standard quality.

### 9. Click [Start].

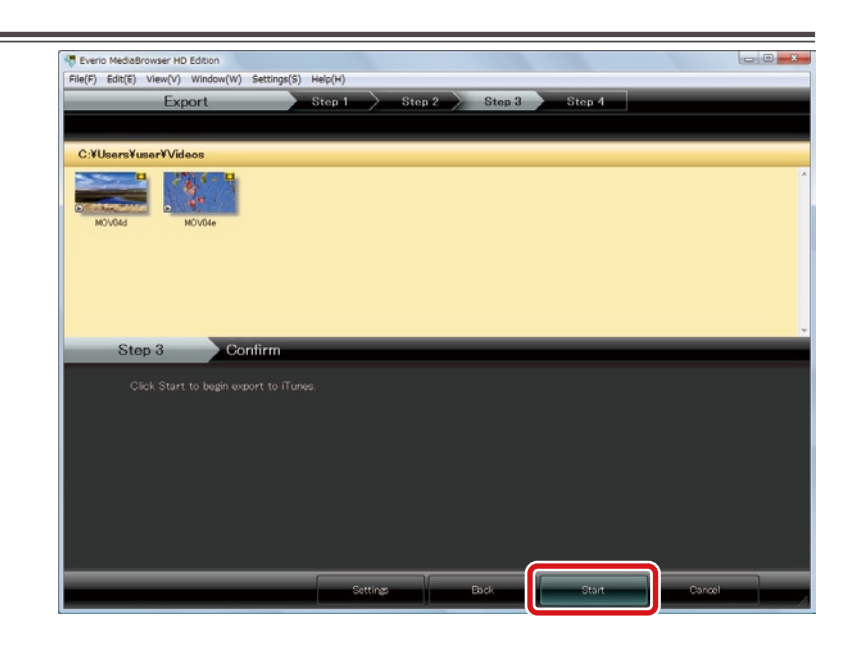

→ Video file conversion and transfer to iTunes will start.

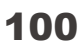

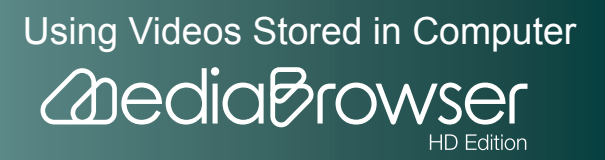

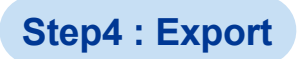

**O**. Click [OK] at the finishing message.

| C:¥Users¥user¥                                                                                                    | Videos     |            |          |   |      |
|----------------------------------------------------------------------------------------------------|------------|------------|----------|---|------|
| C:¥Users¥user¥                                                                                                    | Videos     |            |          |   |      |
| >                                                                                                    | 170 S . D. |            |          |   |      |
| biological biological | MOV04e     |            |          |   |      |
|                                                                                                    |            | Everio Med | aBrowser |   |      |
| Step 4                                                                                                    | Export     |            |          |   |      |
| Conver                                                                                                    | ting movie |            | ОК       | J | 100% |
|                                                                                                    |            |            |          |   |      |
| M0//04                                                                                                    | le l       |            |          |   | 100% |

Exported video files are added to iTunes Playlist and reflected to iPod when you update your iPod next time.

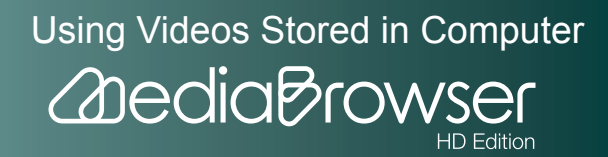

# L ink with YouTube

You can convert videos for YouTube and upload.

# Uploading

Video files set for uploading to YouTube on camcorder are put into "To be uploaded" list. You can also select videos in the computer and upload.

- \* Note that YouTube account and internet connection are required for uploading to YouTube.
- **]**. Select "To be uploaded" list.
- Teverio MediaBrowser HD Edition • × File(F) Edit(E) View(V) Wind W) Settings(S) Help(H Filter Eler Z-Device Date re Playback time Library Show all 2007/11/21 16:55:14 44.6 MD MOV195 MPEQ-2 00.00.39 720 × 400 Co ( 👻 👔 User List Untitled MOV1a0 2008/05/11 12:33:48 000027 31.7 MB MPEG-2 720 × 480 vacation 🕅 Smart List Recently imported fill MOV19c 2008/07/03 15:16:00 00:00:34 39.3 MB MPEQ-2 720 × 400 Top rate Sected File Export List 2008/07/06 131546 41.3 MB MPEG-2 720 × 480 MOV1a9 000036 To be exported Exported 0V19 2008/07/07 19:38:26 0:00:32 375 MB MPEG-2 720 × 400 To be uploaded MOV1a 2008/07/12 1830.42 00.00.29 33.0 MB MPEG-2 720 x 480 You Tu
- If you wish to upload videos not in the "To be uploaded" list, select the list that contains the file you wish to upload.

   If you wish to upload.

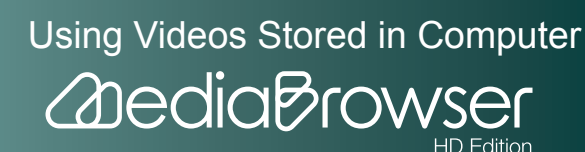

|                                                                                |                | 6      |                     |               |           | Filter 📃     |          |
|--------------------------------------------------------------------------------|----------------|--------|---------------------|---------------|-----------|--------------|----------|
| Device                                                                         | To be uploaded | 1      |                     |               |           | Select a     | 4        |
| Library                                                                        | Thumbnail      | Title  | Date recorded       | Playback time | File size | Video format | Image :  |
| Calendar                                                                       | 0              | MOV04c | 2008/07/31 12:07:34 | 00:00:15      | 17.6 MB   | MPEQ-2       | 720 × 40 |
| Vacation                                                                       |                | MOV04e | 2008/07/31 12:11:14 | 00.00.15      | 9.4 MB    | MPEG-2       | 720 × 48 |
| Recently imported files                                                        |                | MOV041 | 2008/12/31 23:59:34 | 00:00:15      | 17.7 MB   | MPEG-2       | 720 × 40 |
| Edited File     Export List     Export Context     To be exported     Exported |                | MOV050 | 2009/01/01 0:00-44  | 000015        | 11.8 MB   | MPEG-2       | 720 × 4  |
| Qupload to YouTube List     To be uploaded                                     |                |        |                     |               |           |              |          |
| Joloaded                                                                       |                |        |                     |               |           |              |          |

➡ YouTube upload screen will be displayed.

### Step1 : Select the candidates

3. Drag & drop the file(s) to upload to the bottom half of the screen.

|                                       |                                                  |                                                                                                    |                                                                                                    | Dece                                                                                                    | slect                                                                                                    | _                                                                                                    |
|---------------------------------------|--------------------------------------------------|----------------------------------------------------------------------------------------------------|----------------------------------------------------------------------------------------------------|----------------------------------------------------------------------------------------------------|----------------------------------------------------------------------------------------------------|----------------------------------------------------------------------------------------------------|
| Title                                 | Date recorded                                    | Playback time                                                                                                    | File size                                                                                                    | Video format                                                                                                    | Image size                                                                                                    |                                                                                                    |
|                                       |                                                  |                                                                                                    |                                                                                                    |                                                                                                    |                                                                                                    |                                                                                                    |
| M0V04e                                | 2008/07/31 121114                                | 00.00.15                                                                                                    | 94 MB                                                                                                    | MPEG-2                                                                                                    | 720 × 480                                                                                                    |                                                                                                    |
| · · · · · · · · · · · · · · · · · · · |                                                  |                                                                                                    |                                                                                                    |                                                                                                    |                                                                                                    |                                                                                                    |
| Sol                                   | lect the candida                                 | tes                                                                                                    |                                                                                                    |                                                                                                    |                                                                                                    |                                                                                                    |
|                                       |                                                  |                                                                                                    |                                                                                                    | Exclude th                                                                                                    | e selected                                                                                                    | Exclude                                                                                                    |
| p files here                          |                                                  |                                                                                                    |                                                                                                    |                                                                                                    |                                                                                                    |                                                                                                    |
| MOV04c                                | 2008/07/31 12/07/34                              | 030015                                                                                                    | 176 MB                                                                                                    | MPEG-2                                                                                                    | 770 x 480                                                                                                    |                                                                                                    |
|                                       |                                                  |                                                                                                    |                                                                                                    |                                                                                                    |                                                                                                    |                                                                                                    |
|                                       |                                                  |                                                                                                    |                                                                                                    |                                                                                                    |                                                                                                    |                                                                                                    |
|                                       | Title<br>MOVOR:<br>MOVOR:<br>Sol<br>P files hore | Title         Date recorded           MOV04:         2000/07/21 120734           MOV04:         2000/07/21 121114           Soloct the candida           p files here.           MOV04:         2000/07/21 120734 | Title         Date recorded         Pkyback time           MOV04:         2000/07/01 120734         050015           MOV04:         2000/07/01 121114         000015           Select:         the candidates           p files here.         2008/07/01 120734 120734         000015 | Title         Date recorded         Playback time         File size           MOV04:         2000/07/01 120134         000015         112 MB           MOV04:         2000/07/01 120134         000015         94 MB           Soloct. the candidates         5           p files here.         2000/07/01 120134         000015         112 MB | Title         Date recorded         Playback time         File size         Video format           MOV04-         2000/07/21 120734         000015         17.6 MB         MPEG-2           MOV04-         2000/07/21 120734         000015         9.4 MB         MPEG-2           Select the candidates         Fields format         Fields format           p filos hore.         2008/07/21 120734         000015         9.4 MB         MPEG-2 | Title         Date recorded         Pleyback time         File size         Video format         Image size           MOV04-         2008/07/01 120734         000015         17.6 MB         MFEG-2         720 x 480           MOV04-         2008/07/01 121114         000015         9.4 MB         MFEG-2         720 x 480           Select the candidates         Exclude the selected         Exclude the selected         Files here.         Files here. |

When videos you do not wish to upload are included in the bottom half Select the video file and click [Deselect].

**4.** Click [Next].

103

Using Videos Stored in Computer

### Step2 : Enter account info

5. Enter YouTube account information and click [Next].

| File(F) Edit(E) View(V) Window(W) Sett                                                              | ngs(S) Help(H)                              |                    |             |        |          | 1010 |
|----------------------------------------------------------------------------------------------------|---------------------------------------------|--------------------|-------------|--------|----------|------|
| Upload to YouTube                                                                                   | Step 1                                      | Step 2             | Step 3      | Step 4 | _        |      |
|                                                                                                    |                                             |                    |             |        |          |      |
| Title:                                                                                              |                                             |                    |             |        |          |      |
|                                                                                                    |                                             |                    |             |        |          |      |
|                                                                                                    |                                             |                    |             |        |          |      |
| MUVU4e NUVU4e                                                                                       |                                             |                    |             |        |          |      |
|                                                                                                    |                                             |                    |             |        |          |      |
|                                                                                                    |                                             |                    |             |        |          |      |
|                                                                                                    |                                             |                    |             |        |          |      |
|                                                                                                    |                                             |                    |             |        |          |      |
| Star 0                                                                                              | -                                           |                    |             |        |          |      |
| Step 2 Confirm                                                                                      | n                                           |                    |             |        |          |      |
| Step 2 Confire                                                                                      | n<br>mation and click Upload<br>to proceed  | d to start uploadi | ing.        |        |          |      |
| Step 2 Confirm                                                                                      | n<br>mation and click Upload<br>to proceed. | d to start uploadi | ing.        |        |          |      |
| Step 2 Confir<br>Erter YouTube account infor<br>YouTube account is required<br>Username             | n<br>mation and click Upload<br>to proceed. | d to start uploadi | ing.<br>Add | Dekte  | ר        |      |
| Step 2 Confir<br>Erter YouTube account infor<br>YouTube account is required<br>Username<br>Password | n<br>mation and click Upload<br>to proceed. | d to start uploadi | ing.<br>Nat | Delote | <u>ן</u> |      |
| Step 2 Confir<br>Erter YouTube account infor<br>YouTube account is required<br>Username<br>Password | n<br>mation and click Upload<br>to proceed. | d to start uploadi | ing.<br>Kad | Delete |          |      |
| Step 2 Confir<br>Enter YouTube account info<br>YouTube account & required<br>Username<br>Password.  | n<br>mation and click Upload<br>to proceed  | d to start uploadi | ing.<br>Nd  | Delete |          |      |
| Step 2 Confir<br>Enter YouTube account info<br>Username<br>Password.                                | n<br>mation and click Upload<br>to proceed  | d to start uploadi | ing.<br>Nd  | Debte  |          |      |
| Step 2 Confir<br>Enter YouTube account infor<br>YouTube account is required<br>Username<br>Password | n<br>mation and click Upload<br>to proceed. | d to start uploadi | ing.<br>Not | Dekte  |          |      |

• Username : Click [Add] and enter YouTube log-in username.

Password: Enter YouTube log-in password.When logging in with Google account Note that you need to enter full Google email address in the account input area. Enter "\*\*\*\*\*(username)@gmail.com".

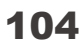

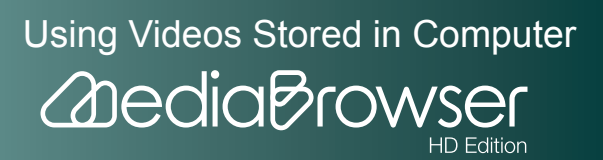

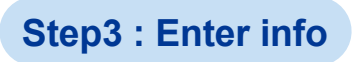

### 6. Set video file information.

#### Description/Video Category/Tag/Private

% The information entered here is applied to all files uploaded at the same time.

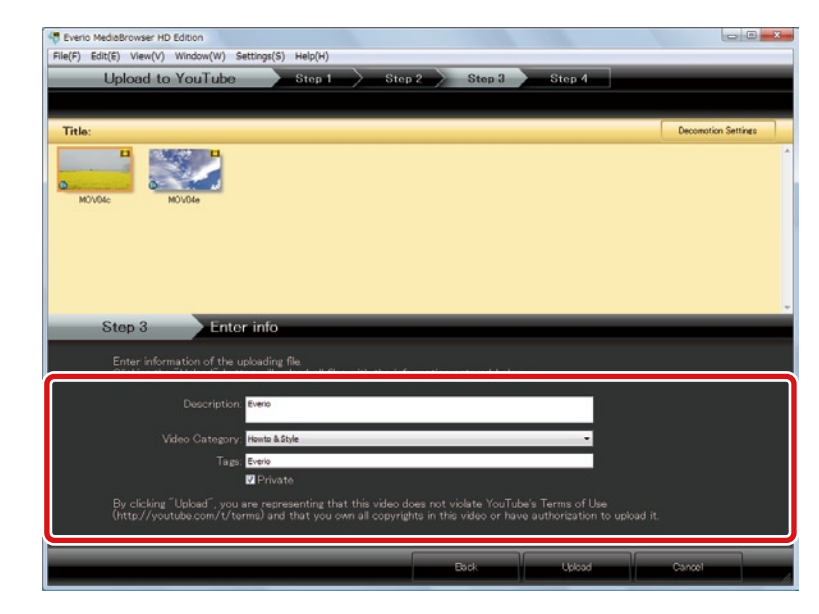

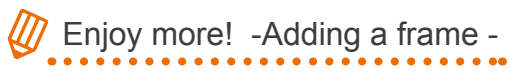

(1) Select the video file and click [Decomotion Settings].

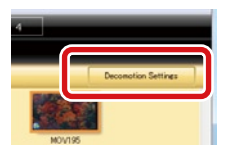

- (2) Select a frame.
- 3 Click [Set].

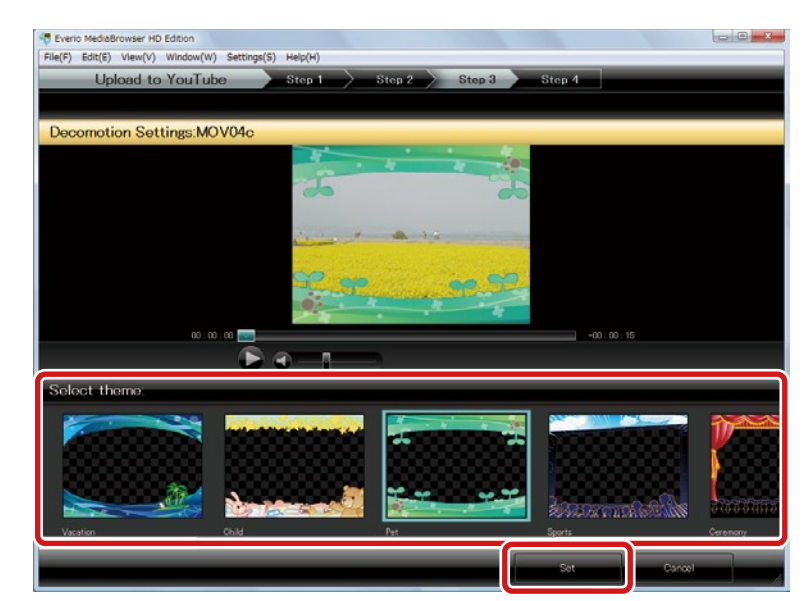

105

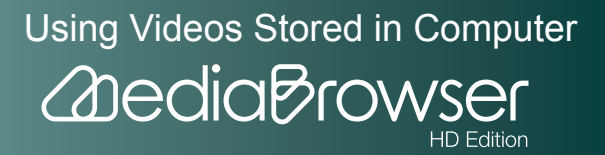

|         |                                                    | Step 1                                  | Step 2                 | Step 3          | Step 4        |                     |
|---------|----------------------------------------------------|-----------------------------------------|------------------------|-----------------|---------------|---------------------|
|         |                                                    |                                         |                        |                 |               |                     |
| Title:  |                                                    |                                         |                        | _               | _             | Decomotion Settings |
| M0\04c  | MOV04e                                             |                                         |                        |                 |               |                     |
|         |                                                    |                                         |                        |                 |               |                     |
|         |                                                    |                                         |                        |                 |               |                     |
| Ston    | Entor                                              | nfo                                     |                        |                 |               |                     |
| Otopi   | Cintor                                             |                                         |                        |                 |               |                     |
| Enter   | nformation of the uplo<br>g the "Upload" button    | ading file.<br>will upload all files    |                        |                 |               |                     |
| Clickir |                                                    |                                         |                        |                 |               |                     |
| Clickir | Description: Ev                                    | erio                                    |                        |                 |               |                     |
| Clickir | Description.                                       | erio                                    |                        |                 |               |                     |
| Clickir | Description: By<br>Video Category: He              | erio<br>wto & Style                     |                        |                 | •             |                     |
| Clickir | Description: R<br>Video Category: Ho<br>Tags: Ev   | erio<br>wto & Style<br>erio<br>Priovate |                        |                 | -             |                     |
| Glickin | Description E<br>Video Category Ha<br>Tags Ev<br>V | erio<br>wto & Style<br>erio<br>Privato  | ality without down and | video Vertidado | Torres of Upo |                     |

➡ Movie conversion and uploading to YouTube will be started.

### Step4 : Upload

 $\mathbf{8}$ . Click [OK] at the finishing message.

| Image: State         Settings(S)         Help(H)           File(F)         Edit(E)         View(V)         Window(W)         Settings(S) |        |
|----------------------------------------------------------------------------------------------------|--------|
| Upload to YouTube Step 1 Step 2 Step 3 Step 4                                                                                            |        |
| Title:                                                                                                    |        |
| Step 4 Upload                                                                                                    | 1008   |
|                                                                                                    | Cancel |

➡ The uploaded video file(s) are added to the "Uploaded" list.

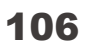

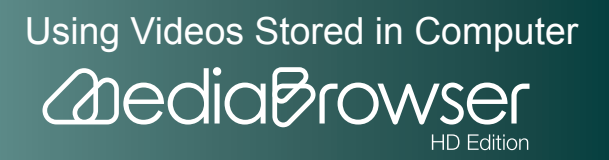

# **Converting Videos for Movie Sharing Site**

You can convert videos to WMV format for uploading to movie sharing site other than You-Tube or playing back on portable media players.

\* Depending on the sites or players, converted files may not be played back.

**]**. Select a list the video file to convert exists and click [Movie Conversion].

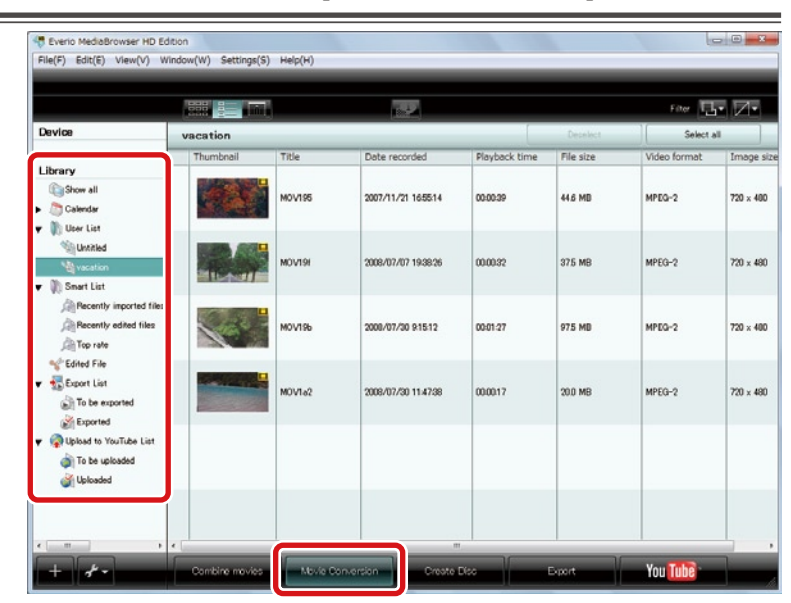

➡ Movie Conversion screen will be displayed.

### Step1 : Select the candidates

2. Drag & drop the file(s) to convert to the bottom half of the screen.

|                                                                                                    | BOOHVEISIC              | Step 1                          | Step 2        | / Step 3  |              |            |             |
|----------------------------------------------------------------------------------------------------|-------------------------|---------------------------------|---------------|-----------|--------------|------------|-------------|
|                                                                                                    | l)                      |                                 |               |           |              |            | Filter      |
| vacation                                                                                                    |                         |                                 |               |           | Des          | elect      | Select all  |
| Thumbnail                                                                                                    | Title                   | Date recorded                   | Playback time | File size | Video format | Image size |             |
| 100                                                                                                    | MOV195                  | 2007/11/21 165514               | 00:00:39      | 44.6 MB   | MPEG-2       | 720 × 400  |             |
|                                                                                                    | NOVI9I                  | 2008/07/07 1938:26              | 00.0032       | 375 MB    | MPEG-2       | 720 × 480  |             |
| Step                                                                                                    | s                       | elect the candida               | tes           |           |              |            |             |
|                                                                                                    |                         |                                 |               |           | Exclude th   | e selected | Exclude all |
| C:¥I ors¥user                                                                                                    | ¥Videos                 |                                 |               |           |              |            |             |
| D:¥I ers¥user                                                                                                    | Videos<br>rop files her | ro.                             |               |           |              |            |             |
| Division of the second second se | Pop files her           | <b>FO.</b><br>2000/07/07 192029 | 000032        | 375 MB    | MPEG-2       | 720 × 490  |             |
| Citi instuser                                                                                                    | Videos                  | FG.<br>2000/07/07 1928-26       | 000022        | 375 MB    | MPEO-2       | 720 × 400  |             |

Using Videos Stored in Computer

HD Edition

2 Dedia Brows

# When videos you do not wish to convert are included in the bottom half

Select the video file and click [Deselect].

3. Click [Next].

Step2 : Confirm

4. Click [Settings].

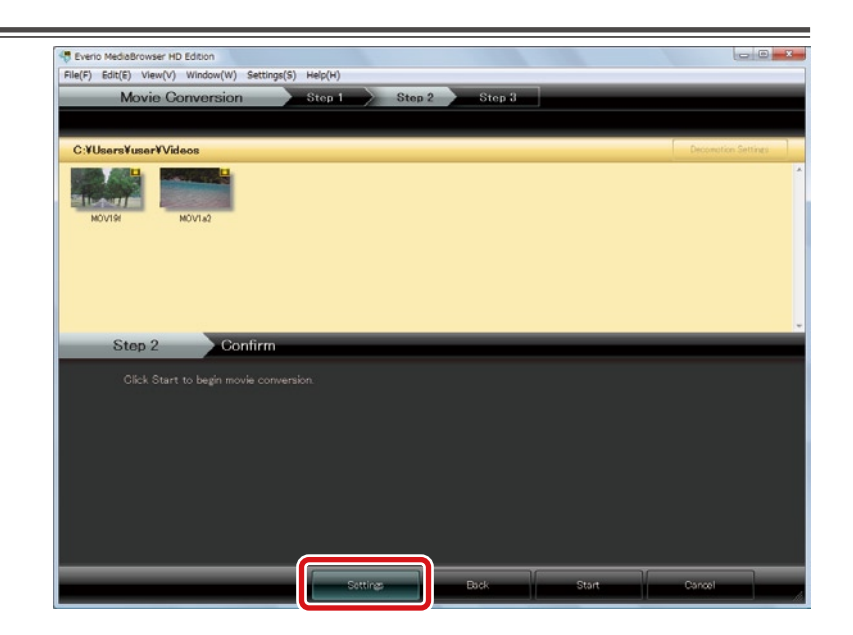

 $\mathbf{5.}$  Select saving destination of the converted file and click [OK].

| Movie Convert Settings               | x         |
|--------------------------------------|-----------|
| Destination to save converted files: |           |
| C:¥Users¥user¥Videos                 | Browse    |
|                                      |           |
|                                      | OK Cancel |
|                                      |           |

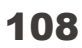

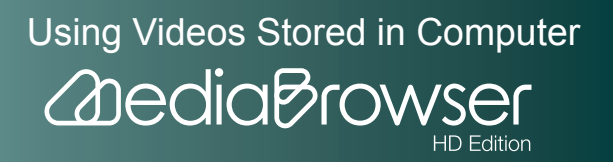
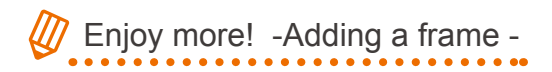

Select the video file and click [Decomotion Settings].

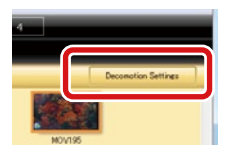

- 2 Select a frame.
- (3) Click [Set].

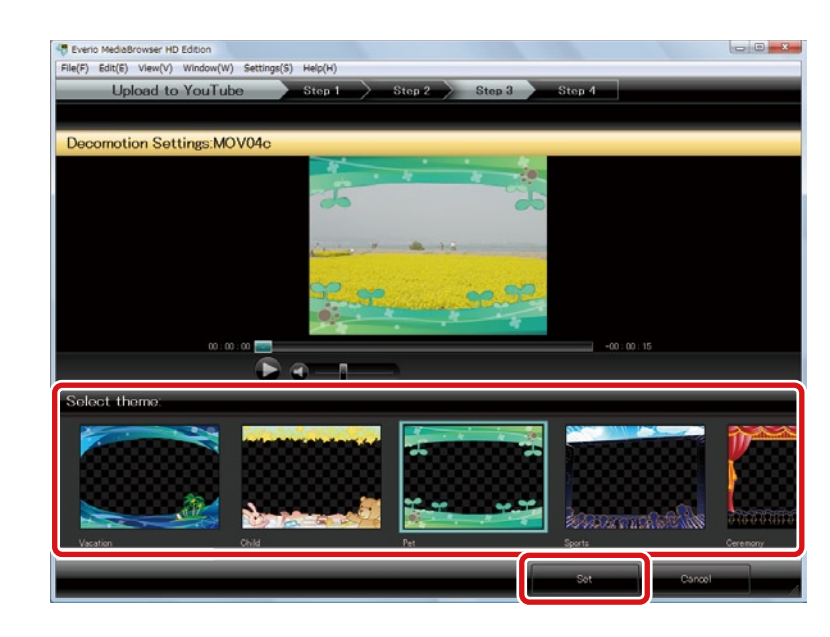

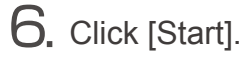

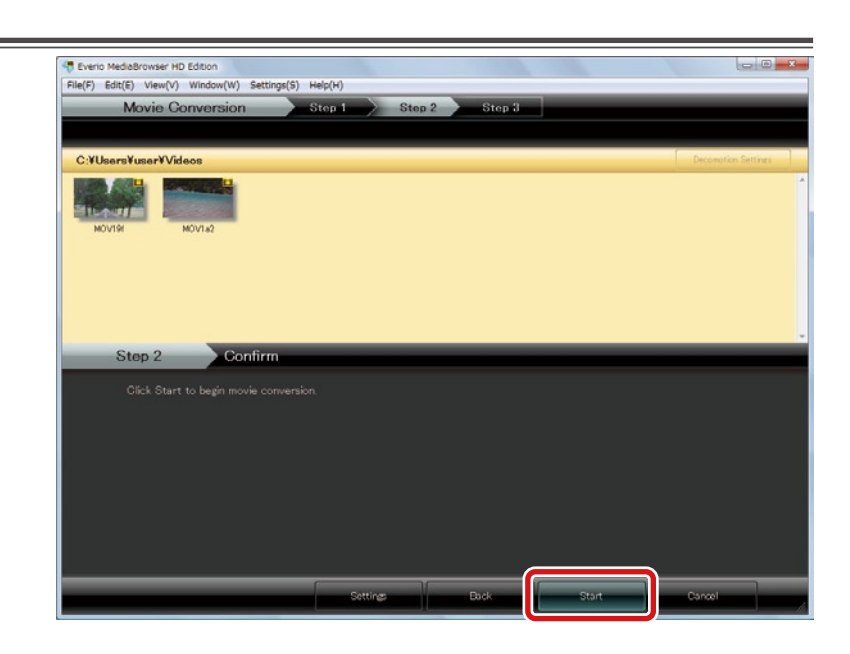

Conversion will start.

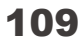

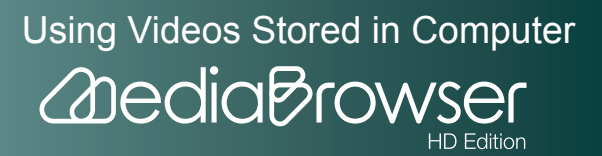

## Step3 : Movie Conversion

**7.** Click [OK] at the finishing message.

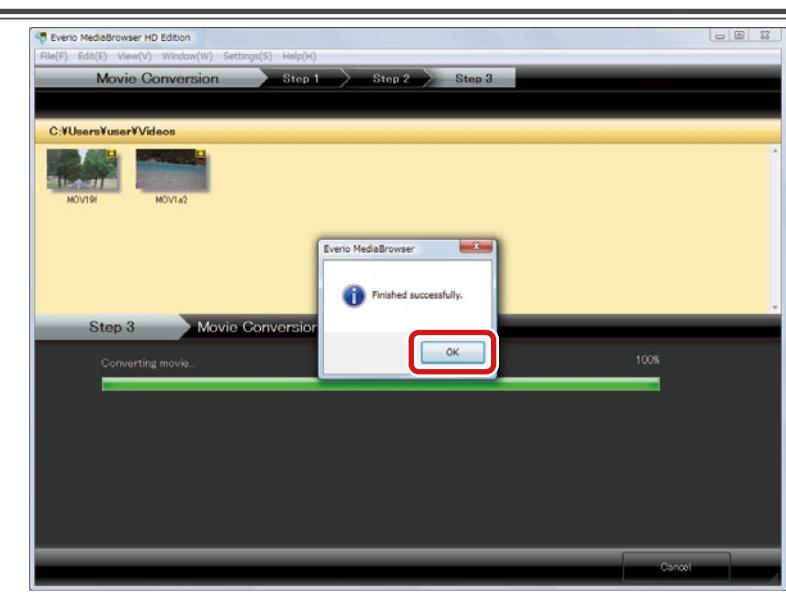

➡ The copy of the video file is saved in the specified destination.

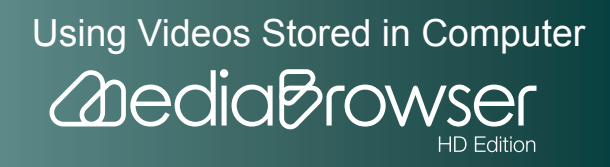

# Write Videos onto Discs

## Writing Discs

You can select videos in the computer and create a disc of a format you like.

**]**. Set a disc to write to in the drive.

\* Close screens such as Explorer.

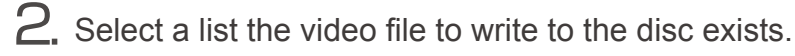

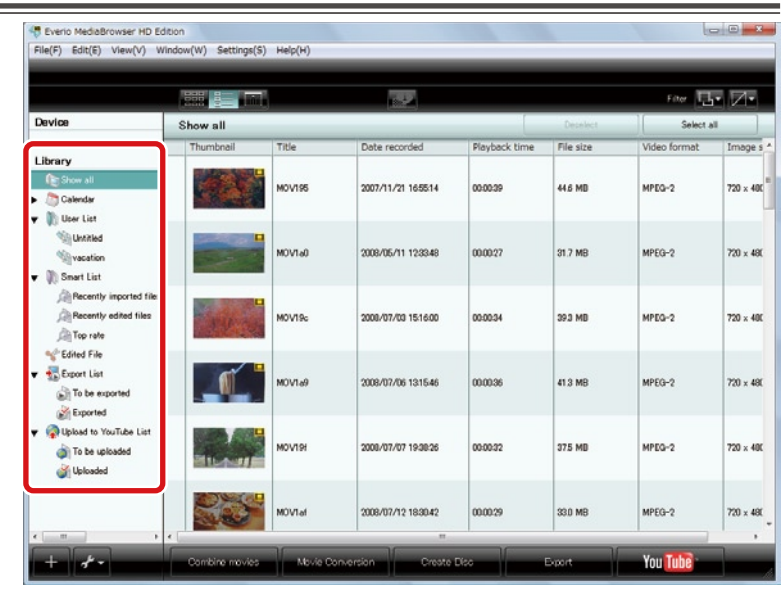

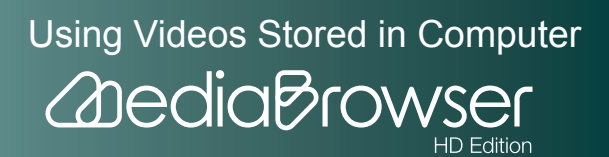

|                                                                                       |           |        | 1.52                |               |           | Filter 1     | • Z•     |
|---------------------------------------------------------------------------------------|-----------|--------|---------------------|---------------|-----------|--------------|----------|
| Device                                                                                | vacation  |        |                     |               |           | Select a     | 4        |
| Library                                                                               | Thumbnail | Title  | Date recorded       | Playback time | File size | Video format | Image    |
| Calendar                                                                              |           | MOV195 | 2007/11/21 165514   | 00:00:39      | 44.6 MD   | MPEG-2       | 720 × 40 |
| Unitited                                                                              |           | MOVTEN | 2008/07/07 19:38:26 | 00.00.32      | 37.5 MB   | MPEG-2       | 720 × 48 |
| Recently imported files                                                               |           | моутяь | 2008/07/30 91512    | 00:01:27      | 975 MD    | MPEG-2       | 720 × 40 |
| Clined File                                                                           |           | MOV1a2 | 2008/07/30 11:47:38 | 00:0017       | 20.0 MB   | MPEG-2       | 720 × 48 |
| <ul> <li>Qupload to YouTube List</li> <li>To be uploaded</li> <li>Uploaded</li> </ul> |           |        |                     |               |           |              |          |

➡ The disc creation screen will be displayed.

## Step1 : Select disc type

4. Select the format of the disc.

| G                                               | eate Disc              | Step 1             | Step 2        | Step      | 3 🔶 Step 4   | > Step 5   | > Step 6   |
|-------------------------------------------------|------------------------|--------------------|---------------|-----------|--------------|------------|------------|
|                                                 |                        | 1.2                |               |           |              |            | Filter     |
| vacation                                        |                        |                    |               |           | Des          | sleet      | Select all |
| Thumbnail                                       | Title                  | Date recorded      | Playback time | File size | Video format | Image size |            |
|                                                 | MOV195                 | 2007/11/21 165514  | 00:00:39      | 44.5 MD   | MPEG-2       | 720 × 400  |            |
|                                                 | MOVI9I                 | 2008/07/07 1938:26 | 00.00.32      | 375 MB    | MPEG-2       | 720 × 480  |            |
| Step                                            | 8                      | Select Disc Type   |               |           |              |            |            |
| <ul> <li>Bit</li> <li>AV</li> <li>DV</li> </ul> | rray<br>CHD<br>D-Video |                    |               |           |              |            |            |
|                                                 |                        |                    |               |           |              |            |            |
|                                                 |                        |                    |               |           |              |            |            |

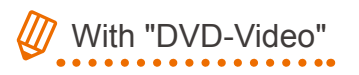

The picture quality of the written movie will be lower than the original, however the created DVD-Video disc are playable on most DVD players.

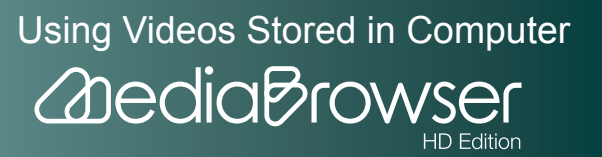

6. Check the disc creation settings and click [OK].

| Disc Creation Settings                                                                  |
|-----------------------------------------------------------------------------------------|
| Writing Drive:<br>DVD RW AD-7170A(D:)<br>AVCHD Disc Creation in UXP mode:<br>Exclude    |
| <ul> <li>Re-encode to XP mode quality level</li> <li>(Writing may take time)</li> </ul> |
| Disc size (show estimated capacity):<br><ul> <li>12cm</li> <li>12cm DL</li> </ul>       |
| Disc Erase (when using a rewritable disc):<br>Quick Erase     Complete Erase            |
| OK Cancel                                                                               |

- Writing drive: Select the drive you set the disc.
- AVCHD Disc Creation in UXP mode: Select when creating AVCHD standard disc.
  - Exclude: UXP mode movies are not written on the disc.
  - Re-encode to XP mode quality level: Change picture quality of the movies and write on discs.
- Disc size: Select the size of the disc set.
- Disc erase: Select the erasing method for using DVD-RW/DVD+RW/BD-RE that already contains data.

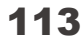

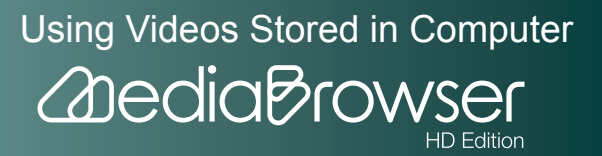

## Step2 : Select the candidates

7. Select [Select files individually].

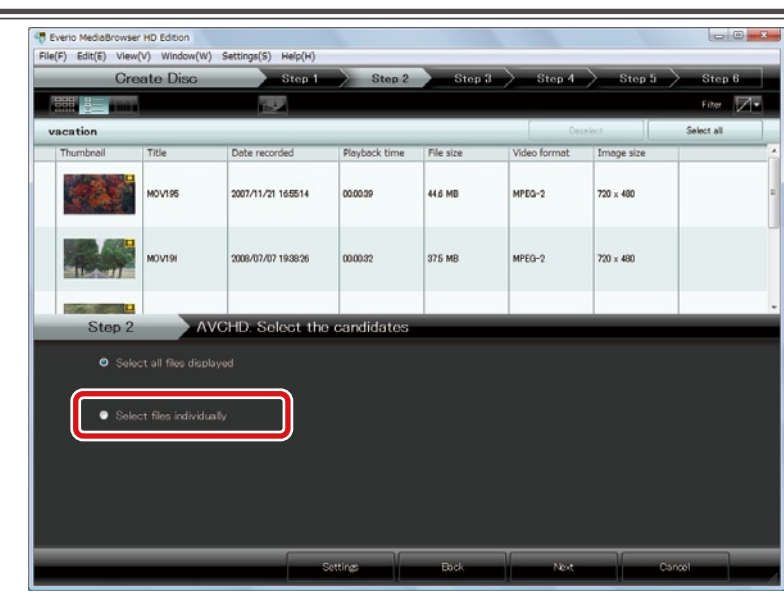

% To write all files displayed to a disc, select "Select all files displayed".

## 8. Click [Next].

### Step3 : Select candidates individually

9. Drag & drop the file(s) to write on a disc to the bottom half of the screen.

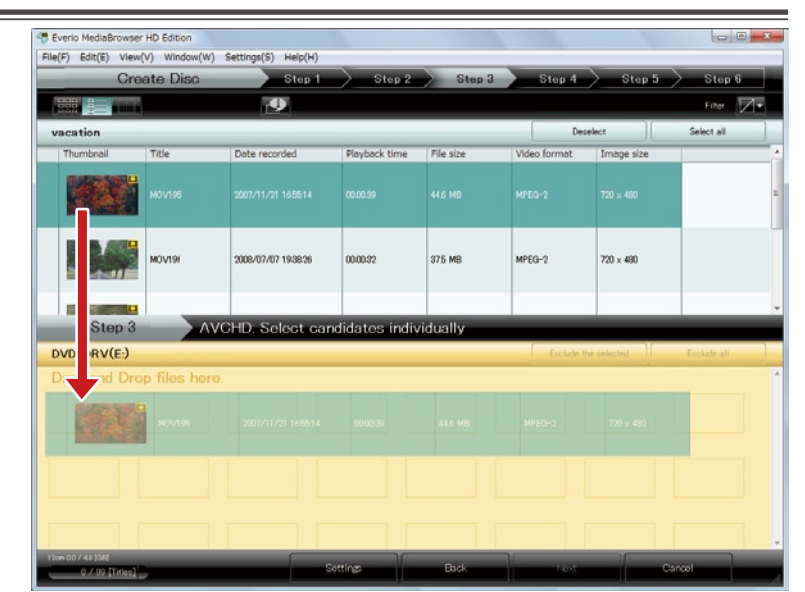

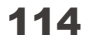

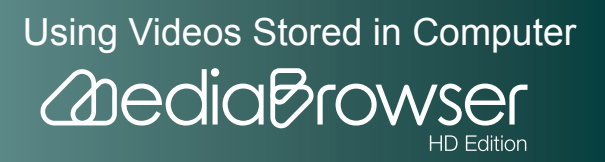

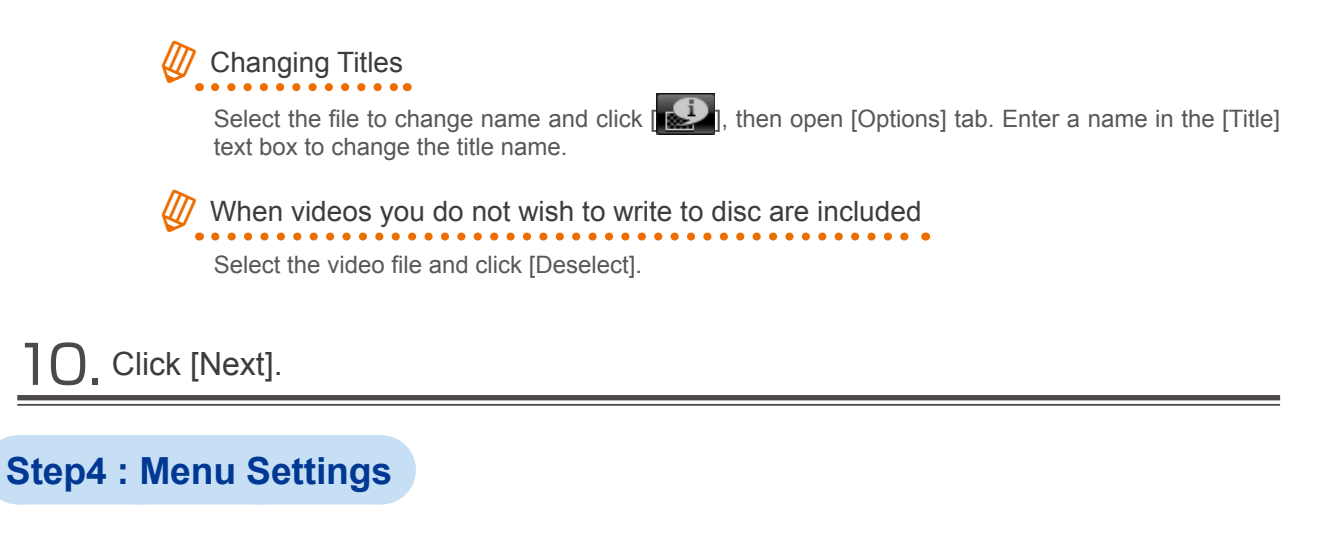

Set the menu screen.

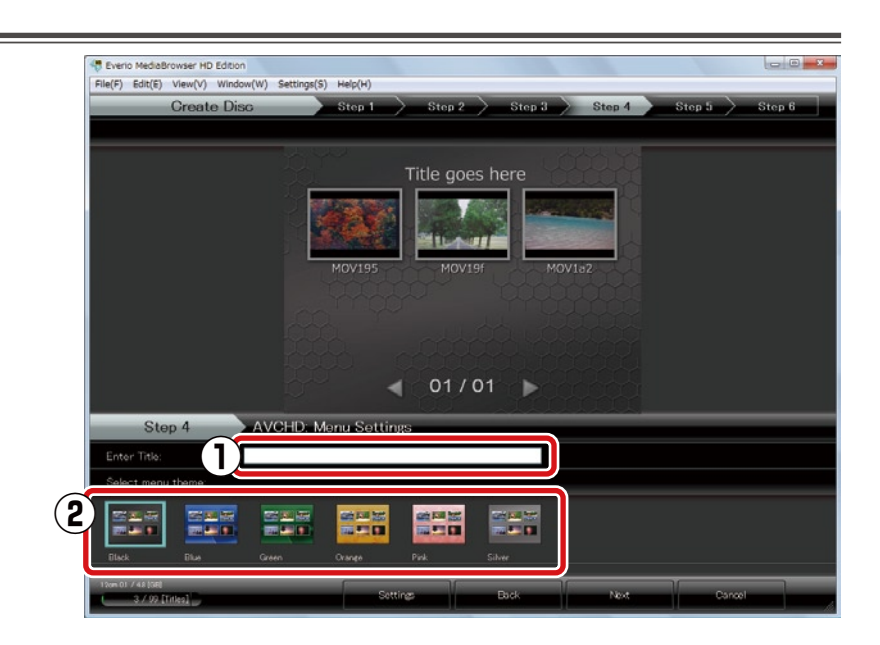

- **1** Enter title.
- (2) Select the design of the menu screen of the disc.

2. Click [Next].

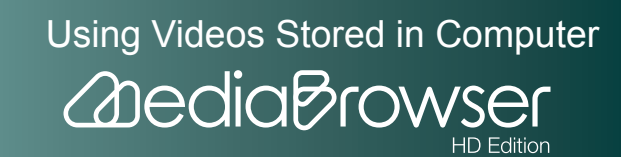

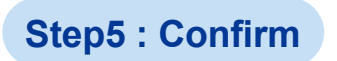

**13.** Click [Start].

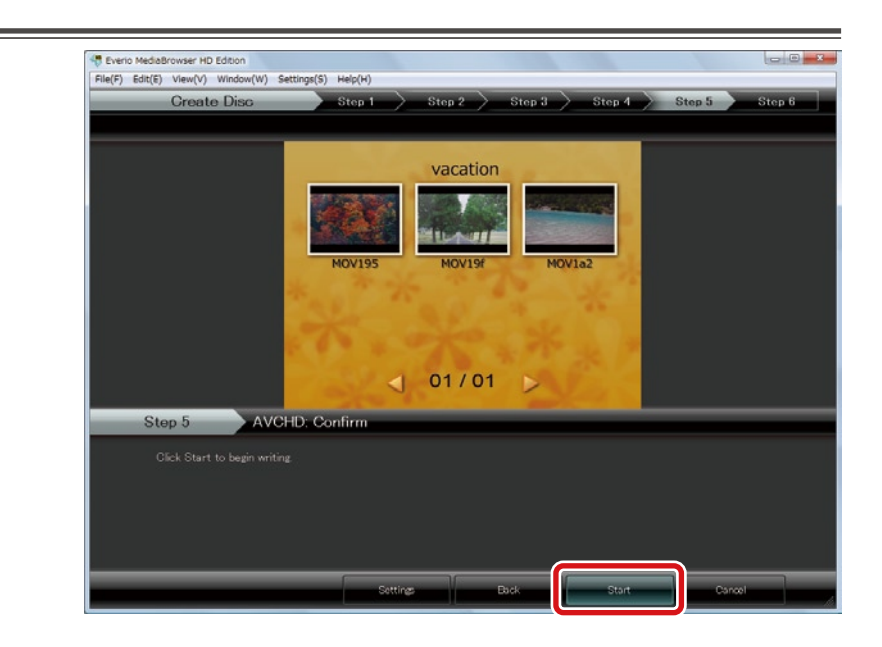

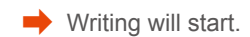

## Step6 : Write

**14.** Click [OK] at the finishing message.

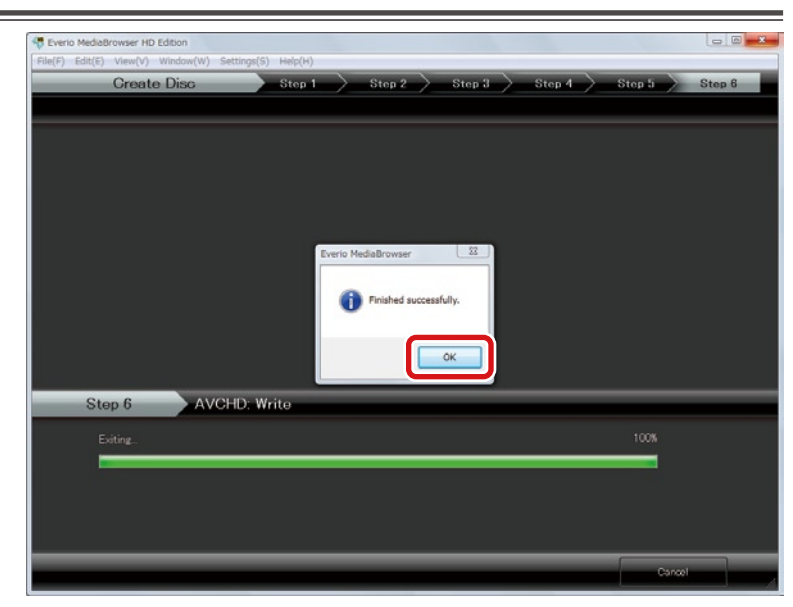

% If you click [Cancel] while writing, DVD-R/DVD+R/BD-R disc becomes written and they cannot be used for writing new contents.

Created discs can be played back on a player that supports the disc format.

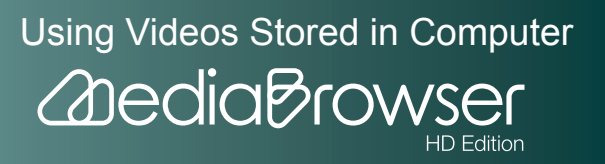

# **Playing Back Videos**

This chapter explains how to play back videos recorded with the camcorder using "MediaBrowser".

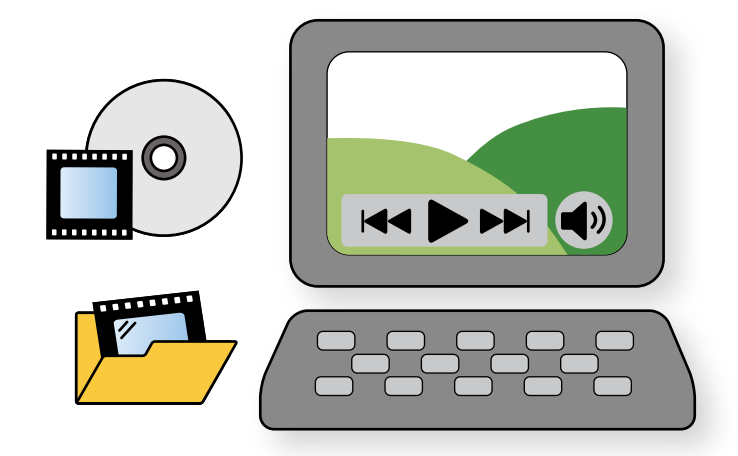

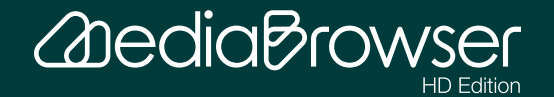

| Playing Back with Everio MediaBrowser P | layer 119 |
|-----------------------------------------|-----------|
| Playing Back                            |           |
| Player Screen                           | 120       |

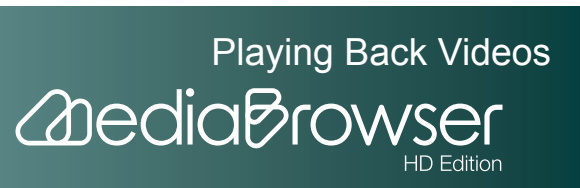

## Playing Back with Everio MediaBrowser Player

## **Playing Back**

You cannot use "Everio MediaBrowser Player" and "MediaBrowser" at the same time. Exit "MediaBrowser" if it is running.

Playable videos with Everio MediaBrowser Player

- Everio movie file (.mts)
- MediaBrowser edit files (.mbt)
- AVCHD disc created with "MediaBrowser HD Edition"
- Blu-ray disc created with "MediaBrowser HD Edition"
- Discs created with the disc writer for Everio

**]** Start up "Everio MediaBrowser Player".

Double-click the "Everio MediaBrowser Player" shortcut icon.

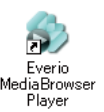

- X You can also start up by selecting the [Start] menu-[All Programs]-[PIXELA]-[Everio MediaBrowser HD Edition]-[Everio MediaBrowser Player].
- ➡ The player screen will be displayed.

 $\mathbf{2}$ . Select a video file/disc and playback.

- (1) Click the [File] menu.
- (2) Click [Select file] to play back a video file, click [Select disc] to play back a video disc.
- (3) Select a video file/disc to playback.

| File(F) View(V) Help(H) |                              |             |              |      |        |   |      |  |
|-------------------------|------------------------------|-------------|--------------|------|--------|---|------|--|
| Select file(O) Ctrl+O   |                              |             |              |      |        |   |      |  |
| Select disc             |                              |             |              |      |        |   |      |  |
| Exit(X)                 |                              |             |              |      |        |   |      |  |
|                         |                              |             |              |      |        |   |      |  |
| 🍰 Open                  |                              |             |              |      |        |   | ×    |  |
| Look in                 | 20081111                     |             |              | - 0  | P 💷 -  |   |      |  |
| C.                      | Name                         | Date taken  | Tags         | Size | Rating |   |      |  |
| Recent Places           | 0                            |             |              |      |        |   |      |  |
|                         | 2                            |             |              |      |        |   |      |  |
| Desktop                 | 2008111103                   |             |              |      |        |   |      |  |
|                         |                              |             |              |      |        |   |      |  |
| PC-000-044              |                              |             |              |      |        |   |      |  |
|                         |                              |             |              |      |        |   |      |  |
|                         |                              |             |              |      |        |   |      |  |
| Computer                |                              |             |              |      |        |   |      |  |
|                         | -                            |             |              |      |        | _ | _    |  |
| Network                 | File name:<br>Files of tupe: | H 264 Files | (mic + mits) |      |        | • | Open |  |
|                         | - dec                        |             |              | _    |        |   |      |  |
|                         |                              |             |              |      |        |   |      |  |
|                         |                              |             |              |      |        |   |      |  |
|                         |                              |             |              |      |        |   |      |  |
|                         |                              |             |              |      |        |   |      |  |
|                         |                              |             |              |      |        |   |      |  |
|                         |                              |             |              |      |        |   |      |  |

The selected video will be played back.

Playing Back Videos

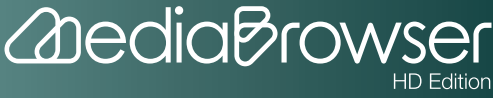

## **Player Screen**

\* The image below is interpretive. Some items are not displayed at the same time.

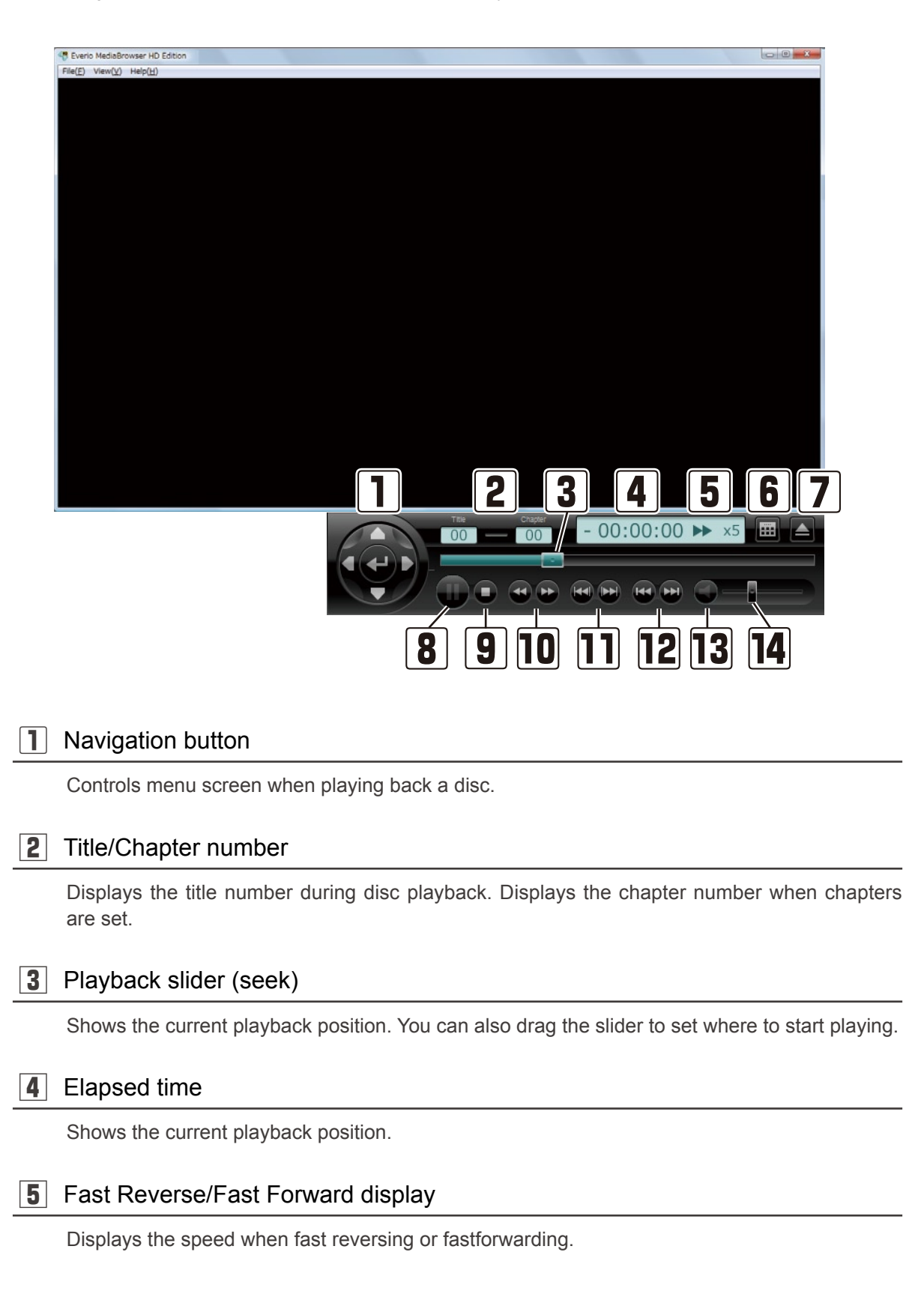

#### 120

**Playing Back Videos** 

HD Edition

2 Dedia Brow

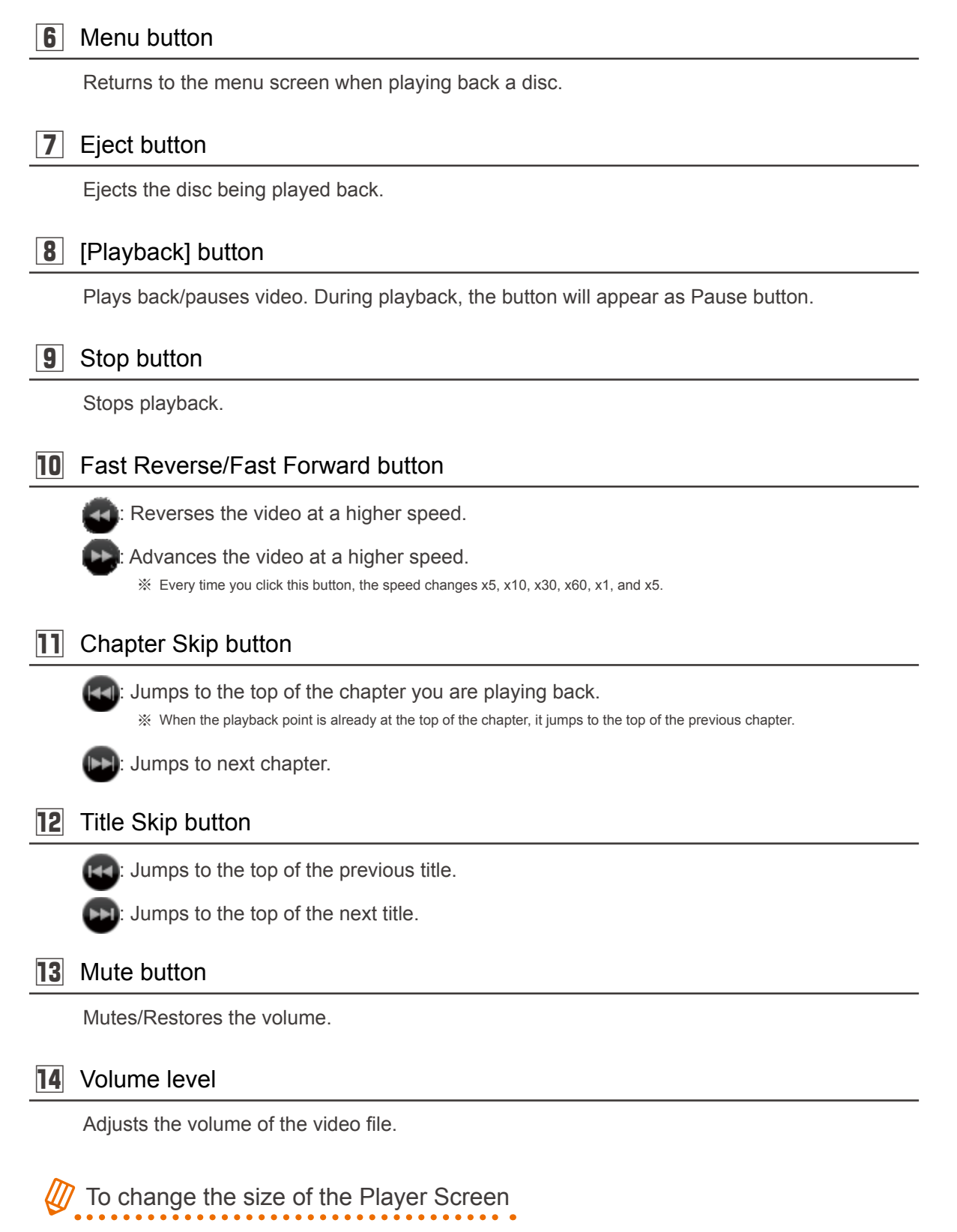

If you wish to change the size of the Player, select the screen size from the [View] menu or drag the edge of the window.

Double-click the video area to view in full screen or go back to original screen from full screen.

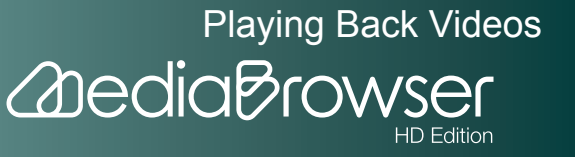

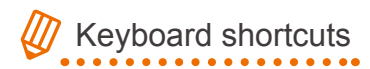

During video playback, following operations are enabled using keyboard.

- Playback/Pause : Space bar
- Stop: [S]
- Fast Reverse: [Ctrl] + [Left Arrow]
- Fastforward: [Ctrl] + [Right Arrow]
- To previous chapter: [Left Arrow]
- To next chapter: [Right Arrow]
- To previous title: [Shift] + [Left Arrow]
- To next title: [Shift] + [Right Arrow]
- Mute: [M]
- Volume up: [Shift] + [Up Arrow]
- Volume down: [Shift] + [Down Arrow]
- Full screen/Cancel full screen: [F]

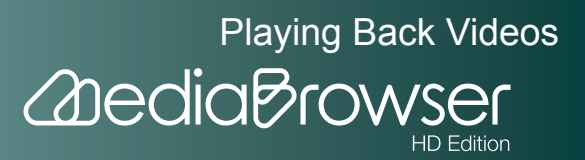

# Troubleshooting

This chapter explains frequently asked questions about "MediaBrowser" and includes User Support Centers in your region.

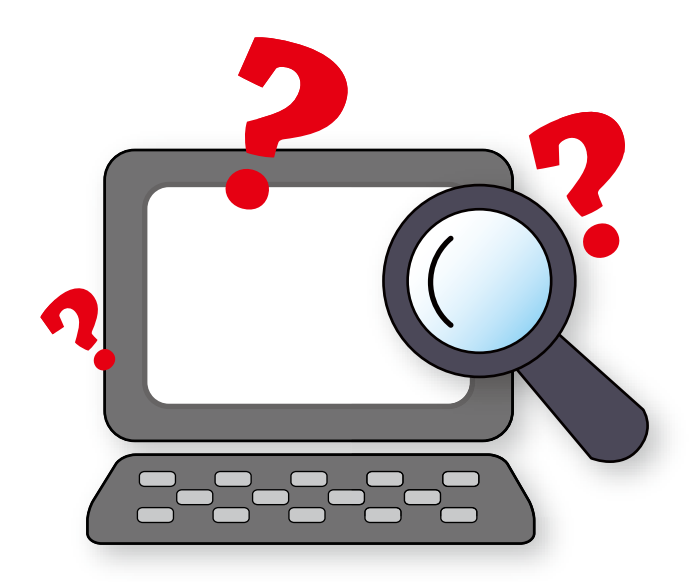

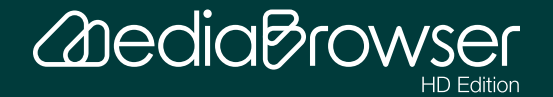

| Frequently Asked Question                 |     |
|-------------------------------------------|-----|
| Preparation                               |     |
| Saving on the Computer                    |     |
| Importing and Organizing Videos (Library) |     |
| Storing Videos                            |     |
| DIRECT DISC                               |     |
| Others                                    | 130 |
| MediaBrowser Support Information          |     |
| PIXELA CORPORATION User Support Center    |     |
| Homepage                                  | 133 |

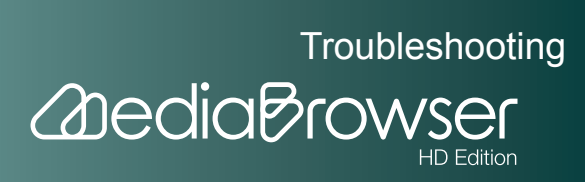

## **F** requently Asked Question

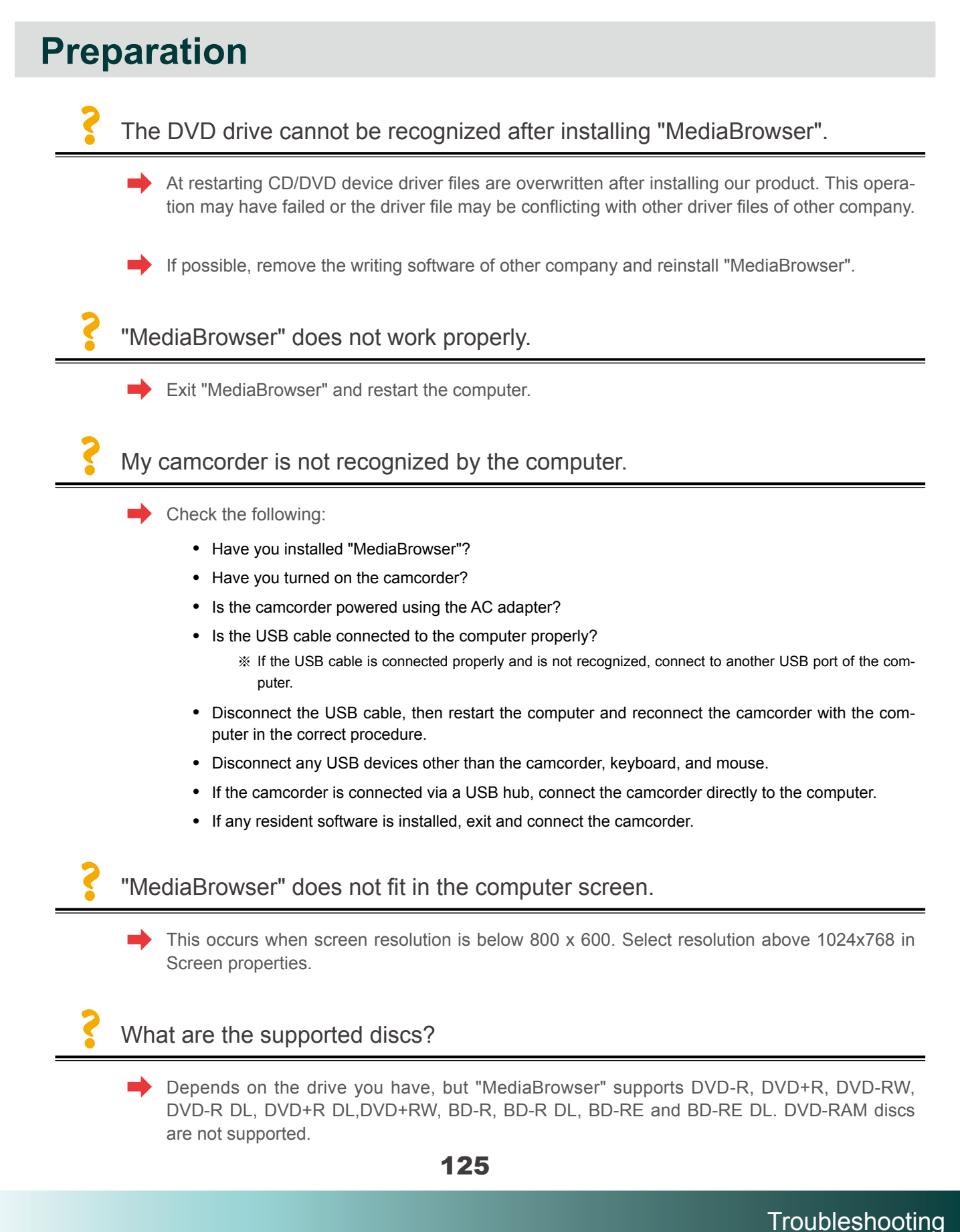

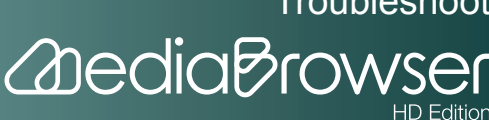

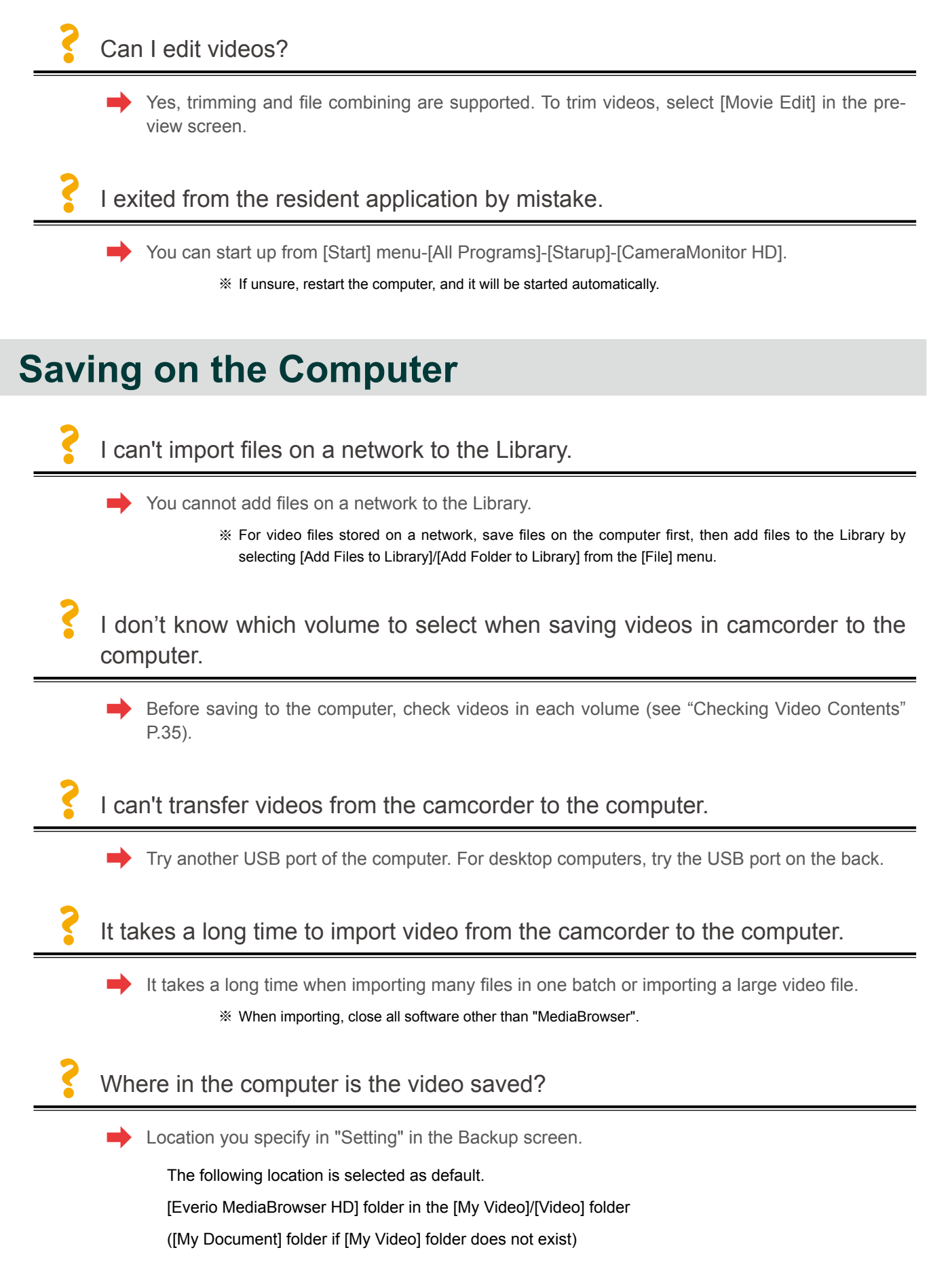

## Importing and Organizing Videos (Library)

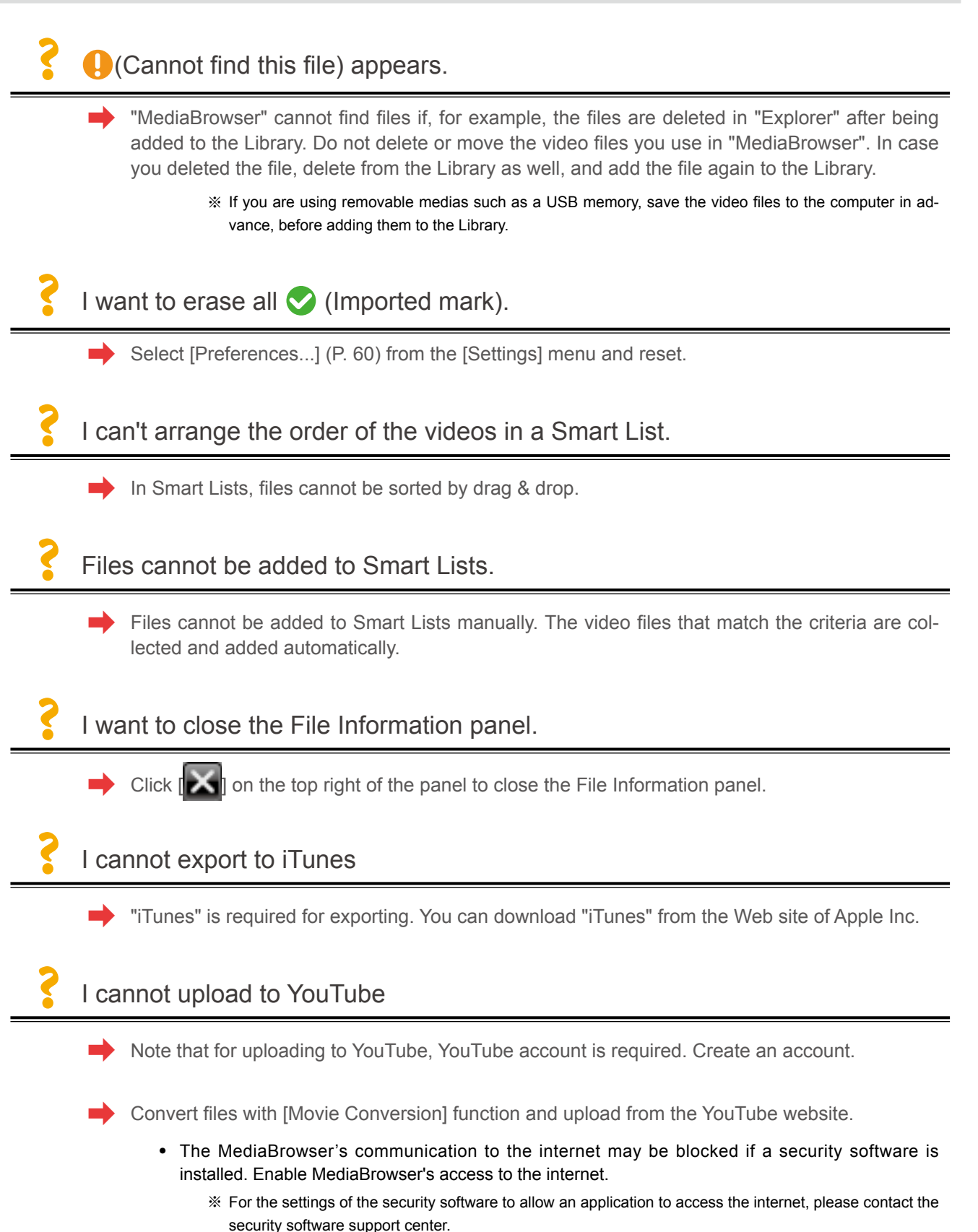

127

Troubleshooting

2 dedia Brov

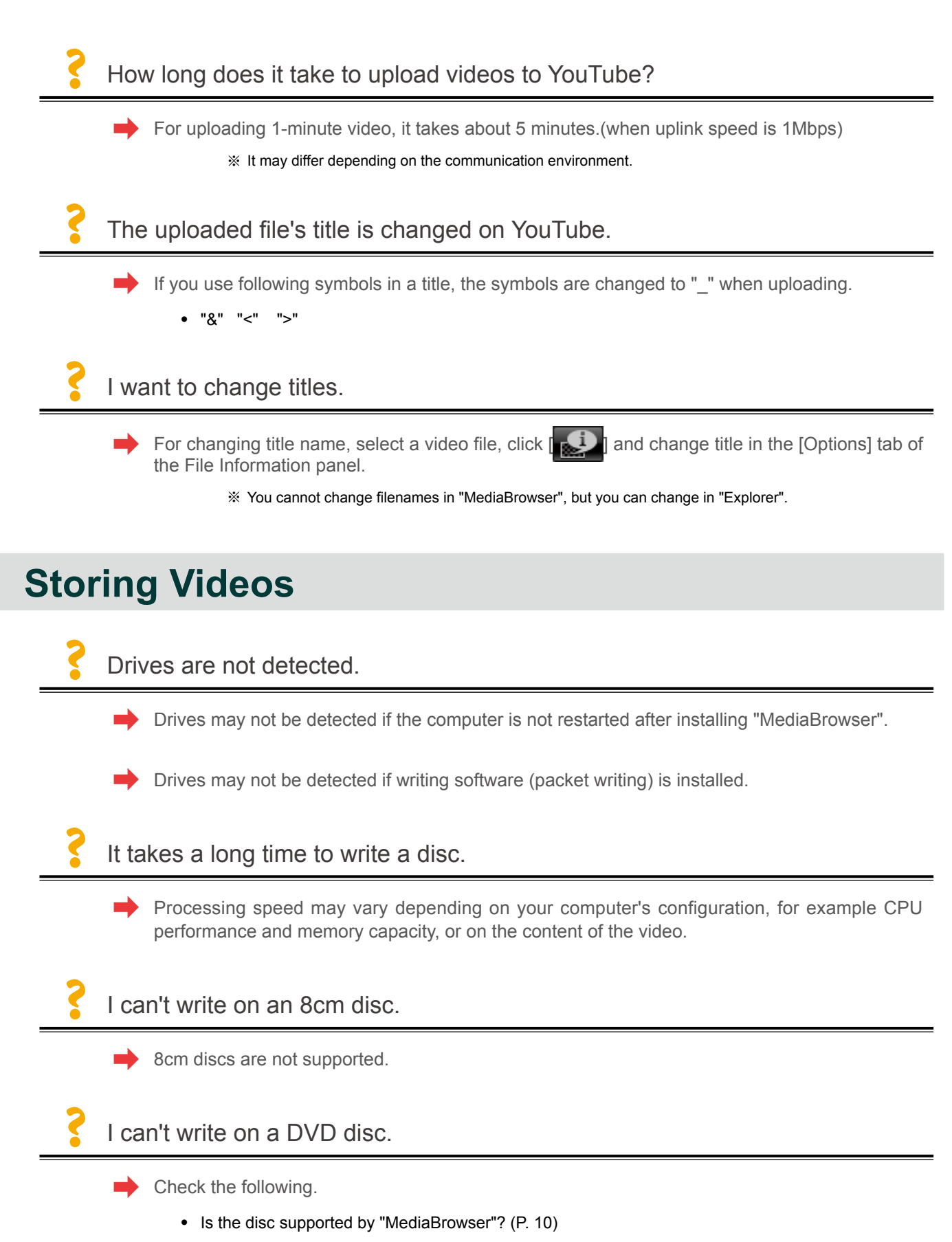

• Does the writing drive support the disc? Check the disc types supported by your computer's drive.

Troubleshooting

2 dedia Brov

14GB (BD:50GB) or more space is required in the workspace specified. For writing to dual layer disc, 28GB(BD:100GB) or more is required. To change the workspace, specify the workspace in [Preferences...](P. 60) in the [Settings] menu.

What is the size of movie file saved on a disc?

It varies depending on the disc format, quality, etc. Following is the rough guide:

- DVD(AVCHD): Total capacity is 4.7GB. About 30 minute video file can be stored.
- DVD(DVD-Video): Total capacity is 4.7GB. About 1 hour video file can be stored.
- BD-R: Total capacity is 25GB. About 2 hour video file can be stored.
- How many movie files can be saved on a disc?
  - You can write up to 99 titles. When total capacity exceeds 4.7GB(BD:25GB), writing cannot be performed even the number of titles is less than 99.

#### Can I add contents to a disc?

Adding contents is not supported. Writing after erasing contents only is supported.

#### Can I write on a CD?

- Only writing to DVD and Blu-ray Disc is supported. For writing to CD, use other writing software.
- Can I write still images on a disc?
  - Writing still images to a disc is not supported.
- ?

#### There is some capacity left in the created disc.

- If the recorded data cannot fit into one disc, writing to another disc is performed and this may occur. This is not avoidable.
- Writing the disc fails when using rewritable discs after erasing the recorded data.
  - Disc creation may fail if the data on a rewritable disc has been erased using software other than "MediaBrowser". When using a recorded rewritable disc, insert the disc as it is and erase the recorded data using the writing options of "MediaBrowser".

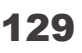

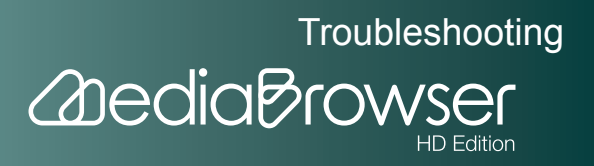

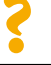

You should enter the menu title before writing a disc.

• Changing Titles

Select the file to change name and click [1], then open [Options] tab. Enter a name in the [Title] text box to change the title name.

## **DIRECT DISC**

| ?   | I want to create a disc with contents I already saved to disc once.                                                                                                    |
|-----|----------------------------------------------------------------------------------------------------|
|     | <ul> <li>Once you created a disc using DIRECT DISC, data is labeled as written on camcorder, and cannot be saved on disc.</li> <li>Xou can save in computer and create a disc.</li> </ul>                                                                             |
| ?   | Can I create a disc with DIRECT DISC using contents I saved to computer once?                                                                                                    |
|     | You can save onto discs with contents not used in DIRECT DISC before. Files already used for<br>disc creation once cannot be saved.                                                                                                    |
| ?   | There still are videos not saved on a disc after creating 5 discs.                                                                                                    |
|     | Disconnect the USB cable from the computer and create a disc with [DIRECT DISC] again.                                                                                                    |
| ?   | Although there more than 1 disc drive, I can't select a drive to write.                                                                                                    |
|     | <ul> <li>Connect your camcorder and select [Create Disc] from the menu on the camcorder.</li> <li>(1) Click [Settings] button on the MediaBrowser screen and set the writing drive.</li> <li>(2) Disconnect the USB cable again and execute [DIRECT DISC].</li> </ul> |
| Oth | ers                                                                                                    |
| ?   | I can't exit "MediaBrowser".                                                                                                    |

Close all dialog boxes and setting screens before exiting.

130

Troubleshooting

HD Edition

2 dedia Brow

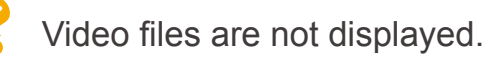

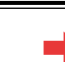

If they actually exist but not displayed in the browser pane, check if the view is filtered. Click [

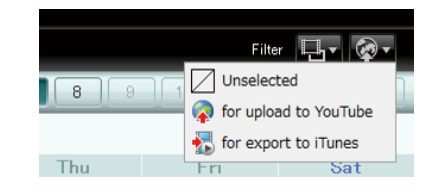

## I disconnected the USB cable and MediaBrowser does not operate properly.

"Exit from MediaBrowser, and connect the camcorder again. Then, start up MediaBrowser.
 \* While using MediaBrowser, do not disconnect the USB cable or turn off the camcorder."

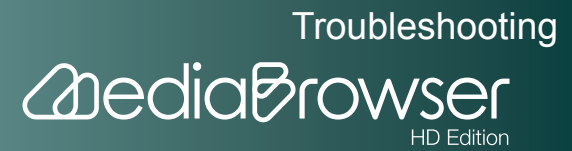

# MediaBrowser Support Information

PIXELA CORPORATION offers a support service for registered users. For technical inquiries about this product, please contact our User Support Center in your region.

## **PIXELA CORPORATION User Support Center**

### USA and Canada

+1-800-458-4029 (toll-free)

Language: English

#### Europe (UK, Germany, France, and Spain)

+800-1532-4865 (toll-free)

Language: English, German, French, Spanish

#### Other Countries in Europe

+44-1489-564-764

Language: English, German, French, Spanish, Italian, Dutch

#### Asia (Philippines)

+63-2-438-0090

Language: English

#### China

+86-21-5385-3786

Language: Chinese

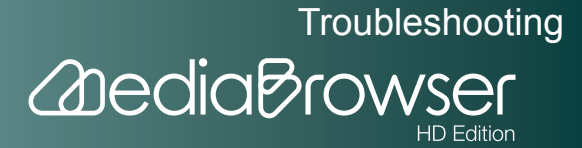

## Homepage

Please check the PIXELA Web site for latest information and downloading.

http://www.pixela.co.jp/oem/jvc/mediabrowser/e/

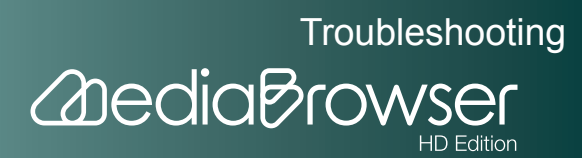